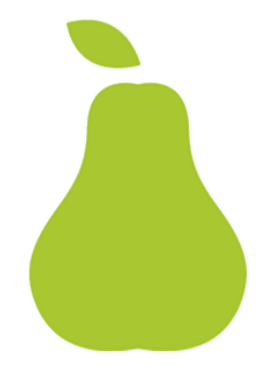

# Dietary Analysis with FoodWorks 10

AUGUST 2019

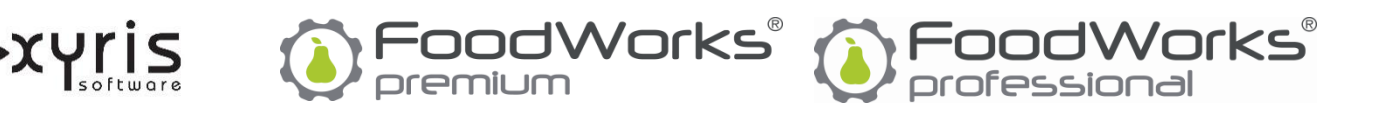

#### AUGUST 2019

Copyright ©2019 Xyris Software (Australia) Pty Ltd.

All rights reserved. No part of this publication may be reproduced, stored in a retrieval system or transmitted in any form or by any means electronic, mechanical, photocopying, recording or otherwise, without the prior permission of Xyris Software (Australia) Pty Ltd.

#### Trademarks

Xyris and FoodWorks are trademarks or registered trademarks of Xyris Software (Australia) Pty Ltd.

Microsoft, Windows, Microsoft Word and Microsoft Access are all trademarks or registered trademarks or service marks of Microsoft Corporation. Apple, App Store and iTunes are registered trademarks or service marks of Apple, Inc. Android and Google Play are trademarks or registered trademarks of Google.

#### Disclaimer

Xyris Software (Australia) Pty Ltd assumes no responsibilities for any errors that may appear in this document or that may arise from using this document. It is provided as a general guide only. The information contained in this document is subject to change without notice and should not be construed as a commitment by Xyris Software (Australia) Pty Ltd.

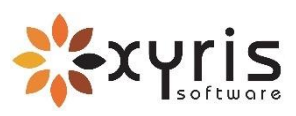

Phone: +617 3223 5300 or 1800 875 549 Email: info@xyris.com.au Web: <u>www.xyris.com.au</u>

# Contents

| At | oout this guide                                                                                                    | v                                                             |
|----|----------------------------------------------------------------------------------------------------|---------------------------------------------------------------|
|    | Purpose and scope                                                                                                    | v                                                             |
|    | Getting more help                                                                                                    | v                                                             |
|    | Related documents                                                                                                    | v                                                             |
|    | Conventions                                                                                                    | vi                                                            |
|    | Contact details                                                                                                    | vi                                                            |
| 1. | About FoodWorks Professional                                                                                                    | 7                                                             |
|    | Features of FoodWorks for dietary analysis                                                                                                    | 7                                                             |
|    | Data entry and organisation                                                                                                    | 7                                                             |
|    | Dynamic analyses                                                                                                    | 7                                                             |
|    | Food composition data                                                                                                    | 8                                                             |
|    | Query the food composition data                                                                                                    | 8                                                             |
|    | Data publishing, import and export                                                                                                    | 8                                                             |
|    | Printing options                                                                                                    | 8                                                             |
|    |                                                                                                    |                                                               |
|    | System requirements                                                                                                    | 8                                                             |
| 2. | System requirements                                                                                                    | 8<br>9                                                        |
| 2. | System requirements                                                                                                    | 8<br>9<br>9                                                   |
| 2. | System requirements                                                                                                    | 8<br>9<br>9<br>9                                              |
| 2. | System requirements                                                                                                    | 8<br>9<br>9<br>2                                              |
| 2. | System requirements                                                                                                    | 8<br>9<br>9<br>2<br>3                                         |
| 2. | System requirements                                                                                                    | 8<br>9<br>9<br>2<br>3<br>3                                    |
| 2. | System requirements                                                                                                    | 8<br>9<br>9<br>2<br>3<br>3<br><i>3</i><br><i>3</i>            |
| 2. | System requirements.         Getting started         Downloading and installing FoodWorks         Starting FoodWorks and creating your first database         Closing FoodWorks         1         About your FoodWorks database         1         Creating a new database         1         The database settings         1         Backing up your database                                                                                                    | 8<br>9<br>9<br>2<br>3<br>3<br>3<br>3<br>3                     |
| 2. | System requirements.         Getting started         Downloading and installing FoodWorks         Starting FoodWorks and creating your first database         Closing FoodWorks.         1         About your FoodWorks database         1         Creating a new database         1         The database settings         1         Backing up your database         1         Finding your database                                                                                                    | 8<br>9<br>9<br>2<br>3<br>3<br>3<br>4                          |
| 3. | System requirements.         Getting started         Downloading and installing FoodWorks         Starting FoodWorks and creating your first database         Closing FoodWorks.         1         About your FoodWorks database         1         Creating a new database         1         The database settings         1         Backing up your database         1         Finding your database         1         Finding a recently opened database                                                                     | 8<br>9<br>9<br>2<br>3<br>3<br>3<br>4<br>4                     |
| 2. | System requirements.         Getting started         Downloading and installing FoodWorks         Starting FoodWorks and creating your first database         Closing FoodWorks         1         About your FoodWorks database         1         Creating a new database         1         The database settings         1         Backing up your database         1         Finding a recently opened database         1         Viewing the location of the currently open database                                        | 8<br>9<br>9<br>2<br>3<br>3<br>3<br>3<br>3<br>4<br>4<br>4<br>5 |
| 2. | System requirements.         Getting started         Downloading and installing FoodWorks         Starting FoodWorks and creating your first database         Closing FoodWorks         1         About your FoodWorks database         1         Creating a new database         1         The database settings         1         Backing up your database         1         Finding a recently opened database         1         Viewing the location of the currently open database         1         Moving your database | 8<br>9<br>9<br>2<br>3<br>3<br>3<br>3<br>3<br>4<br>4<br>5<br>5 |

| 4. Exploring the FoodWorks window16                        |
|------------------------------------------------------------|
| Elements of the FoodWorks window16                         |
| A. Navigation Pane17                                       |
| What is a document?17                                      |
| B. Open document18                                         |
| Foods/ingredients grid18                                   |
| Food selection list                                        |
| What is a reference food?19                                |
| C. Analysis Pane19                                         |
| D. Toolbar21                                               |
| E. Status bar21                                            |
| Orientation exercise21                                     |
| 5. Entering dietary intakes and meal plans23               |
| Entering a food record, 24 hour recall or meal plan24      |
| A. Create the new food record, 24 hour recall or meal plan |
| B. Enter the personal details25                            |
| C. Enter the foods                                         |
| D. Save the food record, 24 hour recall or meal plan       |
| Next steps                                                 |
| 6. Analysing dietary intakes and meal plans32              |
| Basics—Using the Analysis Pane32                           |
| About the nutrient reference values (NRVs)                 |
| About the food groups35                                    |
| More information on food groups in FoodWorks               |
| Viewing the food groups analyses                           |
| Customising the nutrient profile37                         |
| Investigating a particular nutrient                        |
| Viewing analyses for a selection40                         |
| Exploring the nested recipes in a dietary intake           |
| 7. Adding a recipe42                                       |
| Adding a recipe42                                          |

ii

| A. Create the new recipe                          |
|---------------------------------------------------|
| B. Enter the ingredients for the recipe           |
| C. Enter the serve weight for the recipe          |
| D. Enter the yield for the recipe                 |
| E. If the recipe is a beverage or liquid          |
| F. Save the recipe                                |
| Next steps                                        |
| 8. Analysing a recipe49                           |
| Basics—Using the Analysis Pane49                  |
| Customising the nutrient profile51                |
| Investigating a particular nutrient53             |
| Viewing analyses for a selection54                |
| Exploring the nested recipes in a recipe54        |
| Exploring where a recipe is used56                |
| 9. Adding a new food57                            |
| Adding a food58                                   |
| A. Create the new food58                          |
| B. Base the nutrient values on an existing food   |
| C. Enter or edit nutrient values                  |
| D. Save the food61                                |
| Next steps61                                      |
| 10. Exploring the reference foods62               |
| Basics—Using the Query view62                     |
| Basic procedures                                  |
| Searching for foods high or low in a nutrient64   |
| 11. Printing and publishing66                     |
| Printing a document66                             |
| Modifying a report                                |
| Publishing a FoodWorks document to Word68         |
| Emailing a FoodWorks database69                   |
| Importing folders from another FoodWorks database |

| Publishing your foods and recipes as a data source70     |
|----------------------------------------------------------|
| Installing a FoodWorks data source71                     |
| Exporting your data for further analysis72               |
| 12. Importing diaries from Easy Diet Diary73             |
| More information73                                       |
| Opening a diary in FoodWorks from the email73            |
| Set the default destination database73                   |
| Opening a diary from within FoodWorks74                  |
| Tips74                                                   |
| A. Symbols in the analyses75                             |
| Causes of question marks and 'greater than' signs75      |
| Investigating question marks and 'greater than' signs75  |
| Find the problem items75                                 |
| If all foods have question marks or 'greater than' signs |
| Check a valid quantity had been entered76                |
| Open a problem FoodWorks document76                      |
| Investigate a problem FoodWorks document76               |
| Investigate a problem reference food77                   |
| B. Using keywords for selecting foods78                  |
| Using keywords in the food selection list78              |

# About this guide

# Purpose and scope

This guide is designed to help you get started using **FoodWorks® 10 Professional** for analysing dietary intakes, recipes and meal plans. You can also use or **FoodWorks® Premium** for dietary analysis.

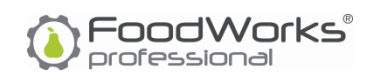

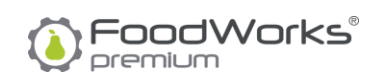

This guide assumes that you are a new user of FoodWorks, and that you are creating a new FoodWorks database for analysing diets, recipes, meal plans and foods.

This guide also assumes that you have a broad knowledge of the advantages and limitations of computerised nutrition analysis.

# Getting more help

We recommend that you use this booklet as a guide for getting started with **FoodWorks Professional** (or **FoodWorks Premium** when using it for dietary analysis). There are also several other ways to get help using FoodWorks, including:

- Video tutorials and blogs <u>on our website</u>
- On-line help
- To get help while using FoodWorks: On the FoodWorks Help menu, click Help Topics.
- FoodWorks support site

To search our knowledge base and to submit support requests, please go to the FoodWorks support site: <u>https://support.xyris.com.au</u>

# **Related documents**

If you are using **FoodWorks Premium**, and you are also using it for nutrition labelling and product development, the following guide is helpful:

Introduction to Nutrition Labelling with FoodWorks® 10.

The guide is available from the FoodWorks support site.

# Conventions

Each step-by-step computer procedure is introduced by a mouse icon in the left margin. *Example* 

To create a new database:

1. On the FoodWorks toolbar, click **New**, then click **FoodWorks Database File**.

# **Contact details**

Telephone +61 7 3223 5300 1800 875 549 Email: <u>info@xyris.com.au</u> Web: <u>www.xyris.com.au</u>

# **1. About FoodWorks<sup>®</sup> Professional**

FoodWorks Professional is established and trusted Australian software for nutrition professionals. It is used in a wide range of contexts including health care, sports nutrition, food service, nutrition research, recipe publishing and tertiary education.

FoodWorks is used to analyse dietary intakes (such as 24-hour recalls and food diaries), to plan meals, to develop recipes, and to investigate the nutrient content of specific foods.

# Features of FoodWorks for dietary analysis

#### Data entry and organisation

Using FoodWorks, you can enter dietary intakes, meal plans, recipes and foods.

Features for entering, editing and organising your data include:

- Quick and easy selection of foods and quantities from the most up-to-date Australian food composition data
- Full-featured editing capabilities for data entry
- Automatic updating of dietary intakes and recipes when you change a food/ingredient that they contain
- Recipes you create can be used in dietary intakes and in other recipes
- Automatically see where else in your data a food or recipe is used
- Easily navigate and search your data
- Organise your work with folders

#### **Dynamic analyses**

Nutrient analyses are updated instantaneously and graphically as you make changes to your dietary intakes, meal plans and recipes. Features for nutrient analyses include:

- Compare to Nutrient Reference Values (NRVs) including RDIs.
- See the food patterns in your diets, recipes and meal plans. With the Xyris food group system, view 5 major food groups and 28 subgroups, as well as oil equivalents, solid fat equivalents, added sugars and alcoholic drinks.
- Compare to custom nutrient goals.
- Show how much of a specific nutrient is in each food/ingredient.

Analyses include macro-nutrients, vitamins, minerals, and energy and fat ratios.

#### Food composition data

The major available food composition tables include:

- Australia—AusFoods 2019, AusBrands 2019, Australian Food Composition Database (AFCD)
- New Zealand—FOODfiles 2016
- United States—USDA National Nutrient Database for Standard Reference (Release 28)

#### Query the food composition data

- Search the food composition data
- Find foods high or low in a specific nutrient

#### Data publishing, import and export

- Publish your own food composition data for use by other FoodWorks users
- Export your FoodWorks database to Microsoft Access to enable statistical analyses or to generate reports
- Import dietary intakes, recipes and foods from other FoodWorks databases
- Import diet diaries from our free mobile app on iOS and Android, **Easy Diet Diary** (also from Xyris Software)<sup>1</sup>

#### **Printing options**

- Choose the elements of a dietary intake, recipe or food to print
- Publish via Microsoft Word for complete customisation of format and layout

### System requirements

Windows 7, 8, 8.1 or 10; Windows Server 2008 or later

<sup>&</sup>lt;sup>1</sup> Easy Diet Diary is a free mobile app that your clients can use to track their diet and exercise. Download Easy Diet Diary from the Google Play Store or the Apple App Store.

# 2. Getting started

This chapter explains how to start and exit FoodWorks, and how to create your first FoodWorks database.

# **Downloading and installing FoodWorks**

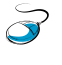

To download and install FoodWorks, go to **www.xyris.com.au** and follow the instructions shown.

#### NOTE: The FoodWorks download and free trial

There is a single download for all the editions of FoodWorks (Professional, Nutrition Labelling and Premium). For the free trial period, you have access to FoodWorks Premium, which combines the functionality of both FoodWorks Professional and FoodWorks Nutrition Labelling.

When you purchase FoodWorks you are issued with a product key. This product key enables the features of the FoodWorks edition that you have purchased.

The free trial begins when you start FoodWorks for the first time. To continue using FoodWorks after the free trial expires, you need to purchase FoodWorks.

# Starting FoodWorks and creating your first database

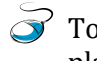

To start FoodWorks and create a FoodWorks database for dietary analysis and meal planning:

1. Click the Windows **Start** button.

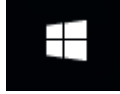

2. Click the Windows Start button, then locate and click FoodWorks 10.

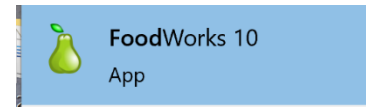

3. If this is the first time you have started FoodWorks, or you are trialling FoodWorks, the following dialog is displayed.

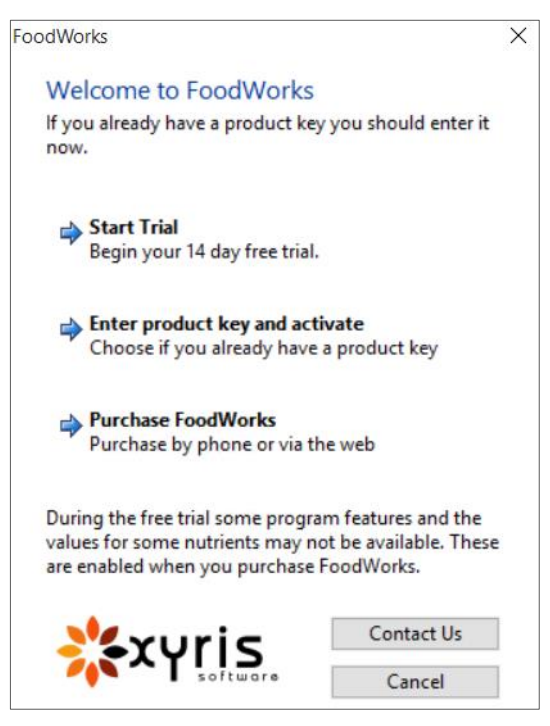

In the above dialog, you can start or continue the free trial. Or you can enter your product key.

- 4. If this is the first time you have started FoodWorks, read the **FoodWorks License Agreement**. To accept and continue, click **I accept**.
- 5. The following dialog is shown. To create a new database, click **Create**.

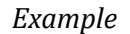

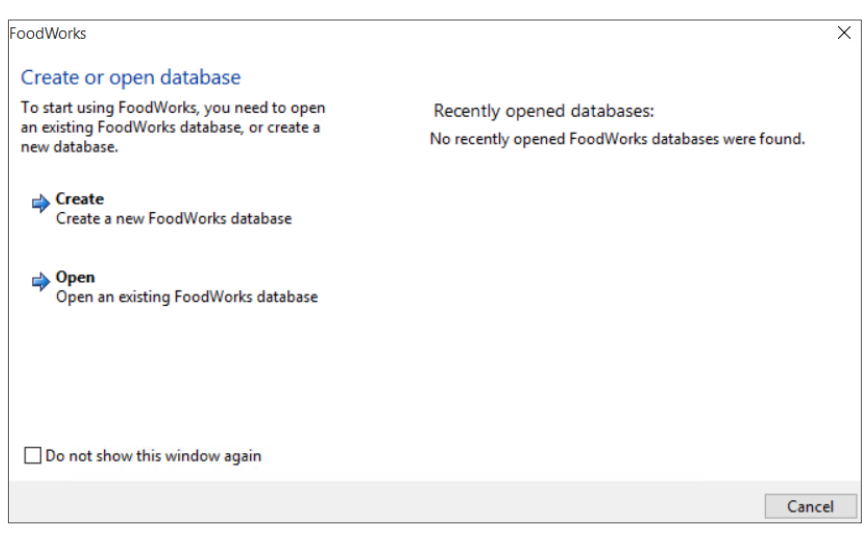

6. A list of different types of database is displayed.

| New Database                                                                                                    | ×                                      |
|----------------------------------------------------------------------------------------------------|----------------------------------------|
| Select the type of database you want to create:                                                                                                    |                                        |
| Autrialia     Diet And Recipe Analysis     Nutrition Labelling And New Product Development     Oiet And Recipe Analysis     Nutrition Labelling And New Product Development     Other | Click on an item for more information. |
| Other OK Cancel                                                                                                    |                                        |

7. To see information about the choices, in the list, click a type of database—a description appears on the right.

| New Database                                                                                                    | ×                                                                                                    |
|----------------------------------------------------------------------------------------------------|----------------------------------------------------------------------------------------------------|
| Select the type of database you want to create:  Australia  Diet And Recipe Analysis  Nutrition Labelling And New Product Development  Nutrition Labelling And New Product Development  Other | Australia - Diet And Recipe Analysis (AUSFOODS 2019)<br>Analyse diets, recipes and menus for Australia, selecting foods from the<br>AusFoods and AusBrands data sources.<br>Recommended for general dietary and recipe analysis where you want<br>to choose from the largest and most user-friendly set of foods possible,<br>including brand name foods.<br>AusFoods and AusBrands are developed by Xyris Software based on<br>data from AUSNUT and Australian Food Composition Database (AFCD),<br>food product labels, and other sources of information. You should<br>exercise the usual caution when interpreting dietary data from<br>AusFoods and AusBrands. |
| Other OK Cance                                                                                                    | 1                                                                                                    |

- 8. Select a type appropriate for:
  - your region (in this guide we use *Australia*)
  - what you want to do (*Diet and Recipe Analysis*)

Then click **OK**.

#### **NOTE: Changing these settings**

You can change or view the database settings at any time while working in FoodWorks: On the **File** menu, click **Database Properties**, make your changes, and click **OK**. For more information see the FoodWorks on-line help.

The free trial begins when you start FoodWorks for the first time. To continue using FoodWorks after the free trial expires, you need to purchase FoodWorks.

9. Type a name for the new database and browse to an appropriate location to save it.

| 🗧 🔶 👻 🛧 😫 > Thi                    | s PC > Documents | v 0                        | Search Docum | ents 🔎                   |
|------------------------------------|------------------|----------------------------|--------------|--------------------------|
| Organize 👻 New folde               | r                |                            |              | E • (                    |
| ★ Quick access Desktop ↓ Downloads | * *              |                            |              |                          |
| Documents  Pictures                | *                | Custom Office<br>Templates | Documents    | FoodWorks 9<br>databases |
| File name: Food                    | Diary            |                            |              |                          |
|                                    |                  | .)                         |              |                          |

#### NOTE: Backing up

It is important to choose a location where you know that your FoodWorks database file will be regularly backed up. See *Backing up your database* on page 13.

#### 10. Click Save.

FoodWorks is started with your new database open.

# **Closing FoodWorks**

To close FoodWorks: On the FoodWorks **File** menu, click **Close**; or click the **X** in the top right corner of the FoodWorks window.

# 3. About your FoodWorks database

Your FoodWorks database is a repository for the work you do in FoodWorks. You store all the dietary intakes, recipes, foods and meal plans that you create in folders in this database.

### Creating a new database

To create a new database:

1. On the FoodWorks toolbar, click New, then click FoodWorks Database File.

| à Fo | odWorks (FoodWorks Sar                           | nple For PR           | [O]                                                          |
|------|--------------------------------------------------|-----------------------|--------------------------------------------------------------|
|      | New Open<br>Save Save As<br>Print                | ><br>Ctrl+S<br>Ctrl+P | Food Record<br>24 Hour Recall<br>Recipe<br>Food<br>Meal Plan |
|      | Database Properties<br>Send Database To<br>Close | >                     | FoodWorks Database File                                      |

2. Follow the steps from **5** onwards in the procedure above *Starting FoodWorks and creating your first database* on page 9.

#### The database settings

By default, your new database is created with all the most commonly required settings for dietary analysis. The database settings affect, for example, the food composition data (food selections) available to you.

#### NOTE: Viewing or changing the default database settings

You can change or view the database settings at any time while working in FoodWorks: On the **File** menu, click **Database Properties**, make your changes, and click **OK**. For more information see the FoodWorks on-line help.

### Backing up your database

It is very important to ensure that your FoodWorks database is backed up regularly. Make sure it is in a location that is routinely backed up as part of your organisation's standard back-up routine. If you are working in a networked environment, there are usually shared network drives available that are automatically backed up by your system administrator. In general, your FoodWorks database should be stored on one of these network drives.

FoodWorks also provides a simple option for ad hoc back-ups of the currently open database. (Note that this procedure should not replace a systematic back-up routine.)

To back up your database using FoodWorks :

- 1. On the FoodWorks **Tools** menu, click **Back up Database**.
- 2. Select the location and name for the backup.
- 3. Click Save.

# Finding your database

#### Finding a recently opened database

If FoodWorks is not yet started, to find a database that you have recently opened: When you start FoodWorks, look in the first dialog—the databases that you have opened recently are listed on the right, along with their file location.

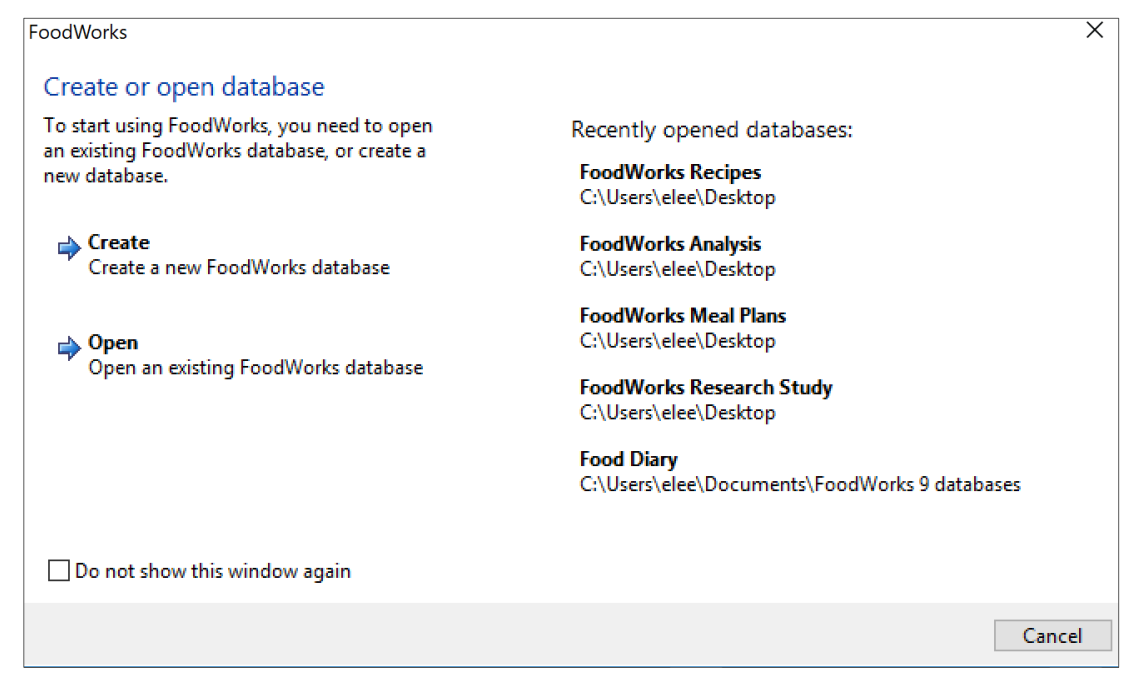

(If you select the checkbox **Do not show this window again**, then in the future, the last database you worked on is opened.)

JIF FoodWorks is already running, on the **File** menu, click **Open**. A list of recently opened databases is shown for you to select from:

|                     | ۵      | FoodWorks [Food Diary]        |
|---------------------|--------|-------------------------------|
|                     | FILE   | EDIT VIEW TOOLS HELP          |
| New                 | >      | ) 🗅 🎏 🚍 🔁 🕽                   |
| Open                | >      | Document                      |
| Save                | Ctrl+S | FoodWorks Database File       |
| Save As             |        | 5 100 1 5 1 (0)00 1           |
| Print               | Ctrl+P | FoodWorks Recipes (C:\Users\  |
|                     |        | Foodworks Analysis (C:\Users) |
| Database Properties |        | FoodWorks Meal Plans (C:\Use  |
| Send Database To    | >      | FoodWorks Research Study (C   |

#### Viewing the location of the currently open database

To view the location of the currently open database: On the FoodWorks **File** menu, click **Database Properties**. Its location is shown on the **General** tab.

### Moving your database

A FoodWorks database is stored as a single file with the extension .fwb.

To move your database: First, find its current location (see above). Then use Windows Explorer to move it to the correct location. Note that you need to close your FoodWorks database before moving it.

### About the food composition data

FoodWorks provides several sets of food composition data, referred to as *data sources*. They provide a large number of 'ready-made' foods and recipes, called *reference foods*, with their nutrient composition. For example, the AFCD is supplied as a FoodWorks data source. You select foods from the data sources when entering foods into a dietary intake or ingredients into a recipe.

These data sources are not stored in your FoodWorks database but are associated with the database.

By default, when you create a database, certain data sources will be enabled.

You can view the data sources selected for your database: On the **File** menu, click **Database Properties**, then click **Food Selections**.

For detail on a particular data source, under **Data Sources**, select the data source and information is shown on the right. You can also find information about the major food composition data sources supplied with FoodWorks on the support site <u>https://support.xyris.com.au.</u>

You can explore the reference foods in the **Query** view. See *10. Exploring the reference foods* on page 62.

#### NOTE: Nutrient data for brand name foods (AusBrands)

You can control the nutrient data displayed for commercial products our data source **AusBrands 2019.** You can choose whether the data is sourced from the nutrition information panel on the package only, imputed from **AusFoods 2019**, or taken from a mixture of these. To see or change these options, on the **File** menu, click **Database Properties** then the **Advanced** tab.

# 4. Exploring the FoodWorks window

The FoodWorks application window is opened when you start FoodWorks. The FoodWorks window provides a view into your FoodWorks database.

# Elements of the FoodWorks window

The FoodWorks window shows:

- the contents of your database—its folders and documents
- the open document, for example, a food record or a recipe
- the analyses of the open document

The name of the open database is displayed at the top of the FoodWorks window.

The major elements of the FoodWorks window are labelled in *Figure 1—The FoodWorks Window*.

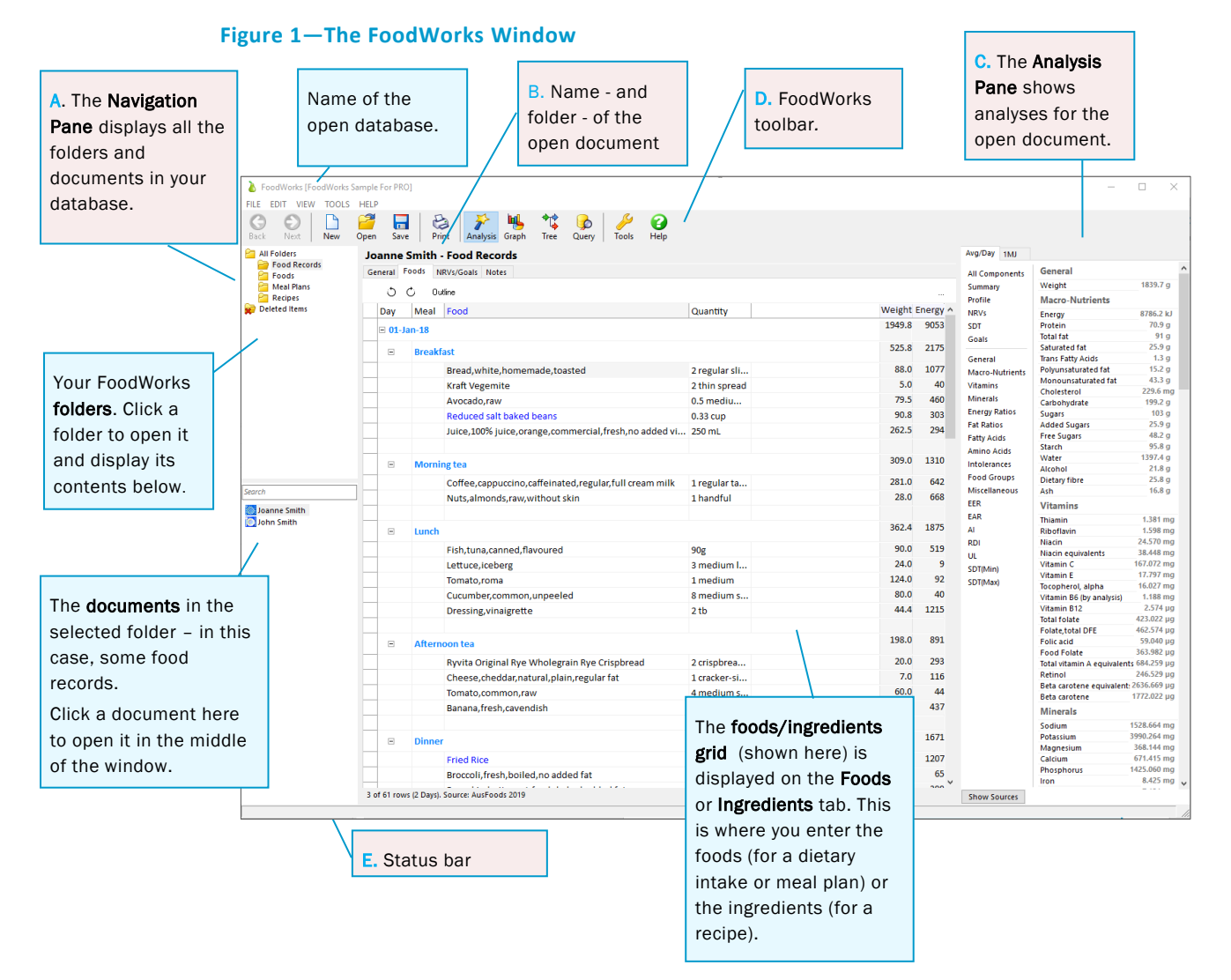

Each part of the window is described below.

# A. Navigation Pane

The Navigation Pane is displayed down the left side of the FoodWorks window. See *Figure 1* on page 16. It shows you all the folders and documents within your database.

To open a folder or document: Click the name of a folder or document in the Navigation Pane.

- To show all the documents in the database: Click **All Folders**.
- To show or hide the Navigation Pane: On the **View** menu, click **Navigation Pane**, *or* press **F6**.
- To resize the Navigation Pane: Point to the right-hand border until the pointer turns into the resize pointer, then drag to the new position.

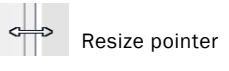

To search for one of your documents, click **All Folders**, then in the **Search** box type part of the name of the document.

#### What is a document?

The documents in your database are shown in the Navigation Pane. Every item that you create in FoodWorks is a **FoodWorks document**. Each document has its own icon, as shown below. You can organise your documents into folders.

The default documents that you can create in a dietary analysis database are:

| lcon          | Document          | Usage                                                                                                    |
|---------------|-------------------|----------------------------------------------------------------------------------------------------|
|               | Food<br>Record    | A document for recording an individual's food intake. Use for recording dietary intakes that are over several days.                                                       |
| (plate)       |                   |                                                                                                    |
|               | 24 Hour<br>Recall | A document for recording an individual's food intake. Use for recording dietary intakes that are for <i>just one continuous 24-hour period</i> . Can also be used to plan |
| (plate)       |                   | meals.                                                                                                    |
| 0             | Meal Plan         | A document for planning an individual's food intake.                                                                                                    |
| (plate)       |                   |                                                                                                    |
| <b>S</b>      | Recipe            | Use for recipes with ingredients.                                                                                                    |
| (bowl)        |                   |                                                                                                    |
| ۵.            | Food              | Use for foods that you need to add to the database.                                                                                                    |
| (vellow near) |                   |                                                                                                    |

Contrast documents with reference foods—see *About the food composition data* on page 15.

#### **NOTE: Document templates**

You can add to or modify the types of documents available to you. Each document is based on an underlying *document template*. You can add new templates and modify the default templates for a database. When you modify a template, documents in the database that are based on that template may also be changed. For how to modify templates, or create new templates, see the FoodWorks on-line help.

# **B. Open document**

The middle of the FoodWorks window displays the currently open document with its name at the top. See *Figure 1* on page 16. Only one document is open at any time. Each document is displayed as a set of tabbed pages. You click a tab to view a page.

#### Foods/ingredients grid

The **foods/ingredients grid** is shown on the **Foods** or **Ingredients** tab of the open document. Here is where you enter meals, foods and quantities for a dietary intake or ingredients and quantities for a recipe.

#### Food selection list

You select foods or ingredients from the drop-down **food selection list**. An example of the food selection list is shown in *Figure 2* below.

The food selection list appears when you begin typing a food or ingredient into the **Foods** or **Ingredients** column of the grid. Or you can display it at any time by clicking in the **Food/Ingredient** column and pressing **F2**.

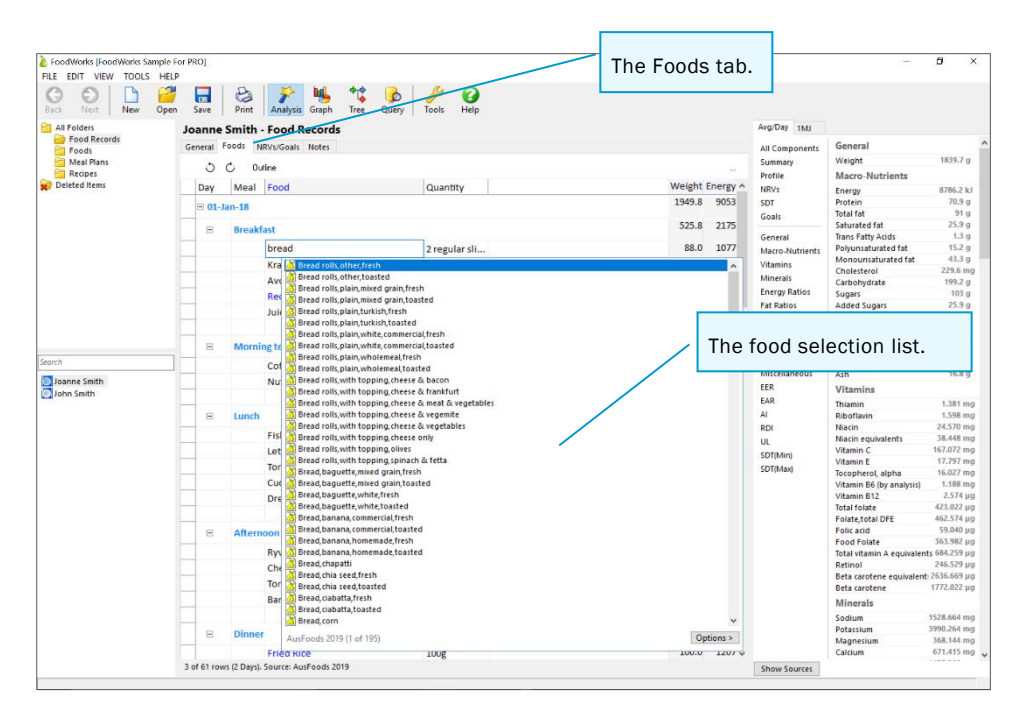

#### Figure 2—The Foods/Ingredients grid showing food selection list

The foods shown in the food selection list can include:

- reference foods from the data sources selected for this database (as in the example above)
- documents (foods and recipes) from your own database.

#### What is a reference food?

Reference foods are from the data sources (food composition tables) supplied with FoodWorks. They are referred to as *reference foods* to distinguish them from the foods that you create and add to your database.

| Icon           | ltem                   | Usage                                                                                                    |
|----------------|------------------------|----------------------------------------------------------------------------------------------------|
| 2              | Reference<br>food from | Select reference foods to enter into your dietary intakes and recipes. Reference foods have nutrient values provided. They are not FoodWorks documents—you |
| (pear on page) | data                   | cannot open and modify them.                                                                                                    |
|                | source                 |                                                                                                    |

You can explore the reference foods in the Query view. See *10. Exploring the reference foods* on page 62.

# C. Analysis Pane

The Analysis Pane is displayed down the right side of the FoodWorks window. It shows analyses of the currently open document.

To show or hide the Analysis Pane: On the View menu, click Analysis Pane; or press F8; or on the FoodWorks toolbar, click the Analyses button:

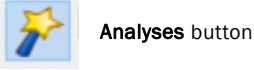

To resize the Analysis Pane: Point to the left border until the pointer turns into the

resize pointer, then drag to the new position.

Resize pointer

# If the Analysis Pane is **wide**, to select the type of analysis you want to view: Click an analysis in the list on the left.

| Gene                 | ral                   |             | ^ | Wide Analysis Pane                    |
|----------------------|-----------------------|-------------|---|---------------------------------------|
| Weigh                | ht                    | 1906.3 g    |   | , , , , , , , , , , , , , , , , , , , |
| ummary weigh         |                       | 150015 g    |   |                                       |
| rofile Macr          | o-Nutrients           |             |   |                                       |
| IRVs Energ           | У                     | 8678.8 kJ   |   |                                       |
| DT Protei            | n                     | 90.1 g      |   |                                       |
| Soals Total f        | at                    | 60.2 g      |   | showing the list of a                 |
| Satura               | ated fat              | 17.6 g      |   | down the left Click or                |
| Seneral Trans        | Fatty Acids           | 0.5 g       | - | down the left. Click a                |
| Acro-Nutrients Polyu | nsaturated fat        | 12.2 g      |   | select it                             |
| /itamins Mono        | unsaturated fat       | 24.5 g      |   | Select It.                            |
| Chole                | sterol                | 63.7 mg     |   |                                       |
| Carbo                | hydrate               | 255.8 g     |   |                                       |
| nergy Ratios Sugar   | s                     | 93.3 g      |   |                                       |
| at Ratios Starch     | 1                     | 157.3 g     |   |                                       |
| atty Acids Water     |                       | 1384.6 g    |   |                                       |
| mino Acids Alcoh     | ol                    | 1.9 g       |   |                                       |
| Dietar               | y fibre               | 65.6 g      |   |                                       |
| UoW                  | Wholegrains           | 113.7 g     |   |                                       |
| od Groups Ash        |                       | 20.4 g      |   |                                       |
| scellaneous Vitar    | nins                  |             |   |                                       |
| Thiam                | in                    | 2.440 mg    |   |                                       |
| R Ribof              | lavin                 | 3.445 mg    |   |                                       |
| Niacir               | 1                     | 18.897 mg   |   |                                       |
| Niacir               | equivalents           | 35.939 mg   |   |                                       |
| Vitam                | in C                  | 158.832 mg  |   |                                       |
| Vitam                | in E                  | 13.557 mg   |   |                                       |
| Тосор                | herol, alpha          | 11.756 mg   |   |                                       |
| Vitam                | in B6 (by analysis)   | 2.179 mg    |   |                                       |
| Vitam                | in B12                | 3.988 µg    |   |                                       |
| Total f              | olate                 | 1370.841 µg |   |                                       |
| gDay: 18g Folica     | acid                  | 196.672 µg  |   |                                       |
| U: 2g Folate         | food                  | 1174.169 µg |   |                                       |
| Folate               | total DFE             | 1502.719 µg |   |                                       |
| Total                | vitamin A equivalents | 1187.840 µg |   |                                       |
| Retin                | ol                    | 317.884 µg  |   |                                       |
| Beta                 | arotene equivalents   | 5224.601 µg |   |                                       |
| Beta d               | arotene               | 4303.521 µg |   |                                       |
| Mina                 | an la                 |             |   |                                       |

If the Analysis Pane is **narrow**, to select the type of analysis you want to view: Click the down arrow, then click an analysis in the drop-down list.

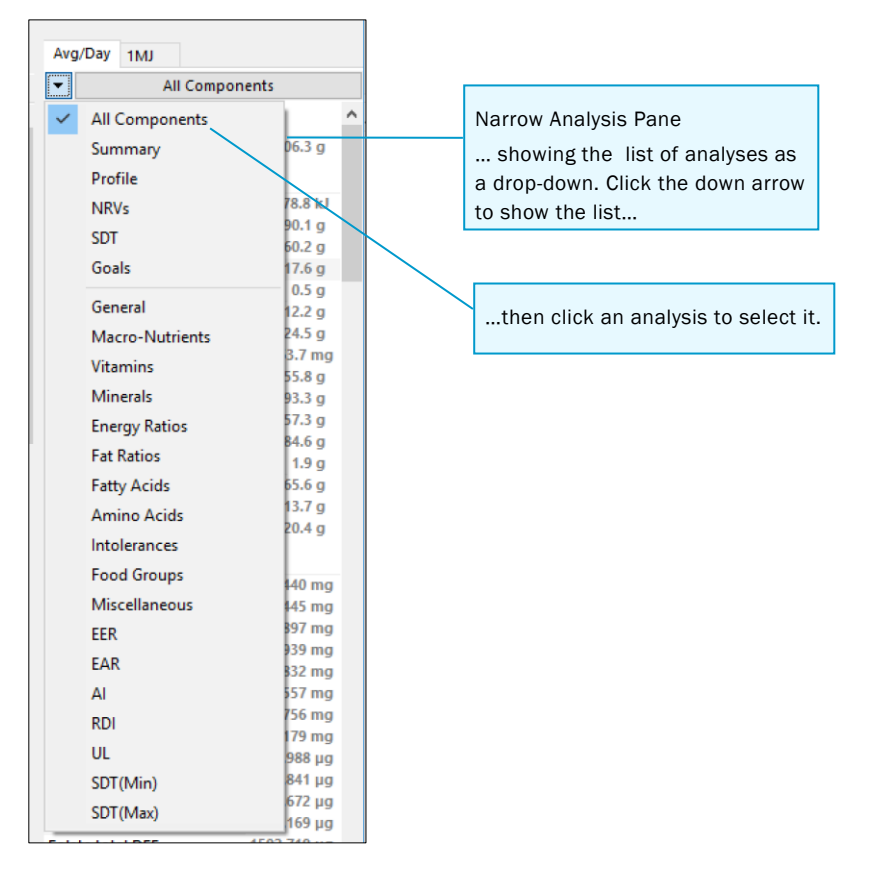

# D. Toolbar

The FoodWorks toolbar is shown across the top of the FoodWorks window and provides short-cuts for commonly used commands.

| Previous and<br>• next documents | Oper<br>docu<br>v data                  | n a Prin<br>ment or sect<br>base v the | t the<br>octed<br>ions of<br>document | Open the<br>Graphs<br>window | Open the<br>Query view<br>your             | of Access                    |
|----------------------------------|-----------------------------------------|----------------------------------------|---------------------------------------|------------------------------|--------------------------------------------|------------------------------|
| SackNext                         | New Open                                | Save Print                             | Analysis Gr                           | raph Tree                    | Query T                                    | Nools Help                   |
|                                  | Create a new<br>document or<br>database | Save the open document.                | View the analyses                     | View<br>Food<br>tree<br>docu | the<br>ds/ingredients<br>for this<br>ument | View the<br>tools<br>options |

To see the name of a button in the toolbar, hover your cursor over the button.

# E. Status bar

The status bar is shown along the bottom of the FoodWorks window.

To show or hide the toolbar or status bar: On the View menu, click Status Bar or Toolbar.

# **Orientation exercise**

Try this quick orientation exercise to become more familiar with the elements of the FoodWorks window:

- 1. Start FoodWorks.
- 2. Click the Windows **Start** button, then locate and click FoodWorks 9.
- 3. Click a recently opened database.

When you first open FoodWorks, a blank document is opened.

NOTE: Sample FoodWorks database

To help you explore FoodWorks, we have provided a sample dietary analysis database, populated with some food records and recipes. To open this database, on the **Help** menu, click **Open Sample Database**, then **Sample Pro Database**.

Try hiding and then showing the Navigation Pane

- 1. On the **View** menu, click **Navigation Pane**. Repeat to show/hide it again. Try using the shortcut key (**F6**).
- 2. Explore the options in the open document. Click each of the tabs—for example, for a recipe, click the **Ingredients** tab, the **Overrides** tab, and so on.

#### Explore the options with the Analysis Pane

- 1. Try hiding and then showing the Analysis Pane. On the **View** menu, click **Analysis Pane**. Repeat to show/hide it again. Try using the shortcut key (**F8**).
- 2. Try resizing the Analysis Pane to show the wide view in the list of analyses on the left, click an analysis to display it.
- 3. Then resize the Analysis pane to show the narrow view. Click the down arrow, then from the drop-down list, click an analysis to display it.

#### Explore the help

- 1. In FoodWorks, on the **Help** menu, click **Help Topics**.
- 2. If necessary, to show the help menu, click the Menu button.
- 3. To browse the help using the table of contents, click the **Contents** tab. Then click a book, and then a topic, to open it.
- 4. To look up the index, click the **Index** tab, type a search term. Then click a topic in the search results.
- 5. To search the help text as a whole, in the **Search** box, type a search term and press **Enter**. Then click a topic in the search results.

#### Close FoodWorks

• On the FoodWorks **File** menu, click **Close**—or click the black **X** at the top right of the FoodWorks window.

# 5. Entering dietary intakes and meal plans

This chapter explains how to record a dietary intake (sometimes called a diet or food diary) or a meal plan for an individual. In FoodWorks, there are two types of document you can use for a dietary intake—one for multiple days, called a **food record**, and one for a single day, called a **24 hour recall**.

| lcon in<br>FoodWorks | Document       | Usage                                                                                                   |
|----------------------|----------------|----------------------------------------------------------------------------------------------------|
|                      | Food Record    | A FoodWorks document for recording an individual's food intake over several days.                       |
| (plate)              |                |                                                                                                    |
|                      | 24 Hour Recall | A FoodWorks document for recording and individual's food intake for just one continuous 24-hour period. |
| (plate)              |                |                                                                                                    |
|                      | Meal Plan      | A FoodWorks document for planning an individual's food intake for one or more days.                     |
| (plate)              |                |                                                                                                    |

#### **NOTE: Food frequencies**

You can also enter food frequencies into a dietary intake. See the FoodWorks online help.

Food records, 24 hour recalls, and meal plans are FoodWorks documents and are stored in your FoodWorks database. For more on FoodWorks documents see *What is a document?* on page 17.

When adding either any of these documents, you need the following information:

- The personal details of the individual—such as age, weight, gender and activity level
- All the foods and drinks, and their quantities, consumed by this person in a 24 hour period or over a number of days

# Entering a food record, 24 hour recall or meal plan

To enter a food record or 24 hour recall:

#### A. Create the new food record, 24 hour recall or meal plan

First, create the new food record, 24 hour recall or meal plan:

1. On the FoodWorks toolbar, click **New**, then click **Food Record**, **24 Hour Recall** or **Meal Plan**.

Example (24 Hour Recall)

| FILE EDIT VIE | W TOOLS      | HELP      |             |       |          |       |              |             |               |                   |
|---------------|--------------|-----------|-------------|-------|----------|-------|--------------|-------------|---------------|-------------------|
| Back Next     | New          | 2<br>Open |             | Print | Analysis | Graph | *<br>Tree    | Guery       | Tools         | <b>()</b><br>Help |
| All Folders   | Foo          | d Record  |             |       |          |       | 24 Hou       | ur Reca     | ll 1 (New     | v)                |
| Food Rec      | orc 24 H     | Hour Reca | al 👘        |       |          |       | General      | Foods       | NRVs/Goals    | Notes             |
| Meal Plan     | s Rec<br>Foo | ipe<br>d  |             |       |          |       | Name:<br>Id: | <u>24 H</u> | lour Recall 1 | Alt.Id:           |
|               | Foo          | odWorks D | )atabase Fi | le    |          |       | Folder:      | Foo         | d Records     |                   |
|               |              |           |             |       |          |       | based on     | 24 F        | tour Recall   |                   |

2. On the **General** tab, in the **Name** box, type the name for the food record or 24 hour recall.

Example (24 Hour Recall)

| FILE EDIT VIEW TOOLS HELP                                                                                                    |                                                   |
|----------------------------------------------------------------------------------------------------|---------------------------------------------------|
| 0 0 1 2 2 1 2 2 2                                                                                                    | ** 🔒 🌽 🙆                                          |
| Back Next New Open Save Print Analysis Graph                                                                                                    | n Tree Query   Tools Help                         |
| all Folders                                                                                                    | 24 Hour Recall 1 (New)                            |
| Food Records                                                                                                    | General Foods NRVs/Goals Notes                    |
| Meal Plans                                                                                                    | Name: 24 Hour Recall 1                            |
| Contraction of the second second seco | Id: Alt.Id:                                       |
| *                                                                                                    | Folder: Food Records                              |
|                                                                                                    | Based on: 24 Hour Recall                          |
|                                                                                                    | Ann Marrish                                       |
|                                                                                                    | Gender: VPAL:                                     |
|                                                                                                    | Weight (kg): Pregnancy:                           |
|                                                                                                    | Height (cm):                                      |
|                                                                                                    | BMI:                                              |
|                                                                                                    | Calculate Energy Requirement using: NRV Equations |
|                                                                                                    | Estimated Energy Requirement (EER):               |
| Search                                                                                                    | Basal Metabolic Rate (BMR):                       |
| 🖧 Reduced salt baked beans                                                                                                    | Description:                                      |
|                                                                                                    |                                                   |
|                                                                                                    |                                                   |
|                                                                                                    |                                                   |
|                                                                                                    |                                                   |
|                                                                                                    |                                                   |
|                                                                                                    |                                                   |
|                                                                                                    | v                                                 |
|                                                                                                    | Created:                                          |
|                                                                                                    | Modified:                                         |

3. Optionally, enter the ID for the food record, 24 hour recall or meal plan.

4. Click the **Folder** drop-down button and select the folder in which you want to store the food record, 24 hour recall or meal plan. By default, there is one folder called *Documents*.

Example (24 Hour Recall)

| 24 Hou   | ur Reca | all 1 (New    | )       |
|----------|---------|---------------|---------|
| General  | Foods   | NRVs/Goals    | Notes   |
| Name:    | 24      | Hour Recall 1 |         |
| ld:      |         |               | Alt.ld: |
| Folder:  | Do      | cuments       | ~       |
| Based on | n Do    | cuments       |         |

5. If you want to create a new folder, click the ellipsis (...) button, type the folder name, and click **OK**.

...

6. On the toolbar, click the **Save** button.

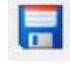

....

#### **B.** Enter the personal details

The individual's personal details are required for FoodWorks to calculate the Nutrient Reference Values (NRVs). They are also necessary for FoodWorks to calculate their Basal Metabolic Rate (BMR) and the Body Mass Index (BMI), which are displayed on the **General** tab.

To enter the personal details:

- 1. Type in the age of the person.
- 2. Click the drop-down button to select their gender.
- 3. Type in their weight and height.
- 4. Click the drop-down button to select their level of activity. For help in choosing the appropriate activity level, click the ellipsis (....) button.
- 5. If the subject is female, enter her pregnancy and lactation status.

You can now see the values for the BMI, EER and BMR on this tab.

#### C. Enter the foods

To enter all the foods and drinks that the person has consumed:

#### 1. Click the **Foods** tab.

Foods grid (24 Hour recall)

| 👌 FoodWorks [FoodWorks Sample | For PRO]                                        | - 0                      | ×                 |
|-------------------------------|-------------------------------------------------|--------------------------|-------------------|
| FILE EDIT VIEW TOOLS HELP     |                                                 |                          |                   |
| Back Next New Open            | Save Print Analysis Graph Tree Query Tools Help |                          |                   |
| All Folders                   | 24 Hour Recall 1 (New)                          | Avg/Day 1MJ              |                   |
| Food Records                  | General Foods NRVs/Goals Notes                  | ▼ All Components         |                   |
| Meal Plans                    | 0 0 Dutline                                     | General                  | ^                 |
| Recipes                       |                                                 | Weight                   | 0 g               |
| 🛒 Deleted Items               | Meal Food Quantity Note Weight Energy ^         | Macro-Nutrients          |                   |
|                               |                                                 | Energy                   | 0 kJ              |
|                               |                                                 | tein                     | 0 g               |
| Search                        |                                                 | al fat                   | 0 g               |
|                               | The Quantity column.                            | urated fat               | 0 g               |
| Joanne Smith                  | The Feed column                                 | hs Fatty Acids           | 0 g               |
| John Smith                    |                                                 | Polyunsaturated fat      | 0 g               |
|                               |                                                 | Monounsaturated fat      | 0 g               |
|                               |                                                 | Cholesterol              | 0 mg              |
|                               |                                                 | Carbohydrate             | 0 g               |
|                               |                                                 | Sugars                   | 0 g               |
|                               | The Meel column                                 | Added Sugars             | _ 0 g             |
|                               | The Mear column.                                | Free Sugars              | 0 g               |
|                               |                                                 | Starch                   | 0 g               |
|                               |                                                 | water                    | 0 g               |
|                               |                                                 | Alconol                  | 0 g               |
|                               |                                                 | Dietary fibre            | 0 9               |
|                               |                                                 | Ash                      | 0 g               |
|                               |                                                 | Vitamins                 |                   |
|                               | The <b>Foods</b> grid for 24 hour               | Thiamin                  | 0 mg              |
|                               | recelle (Feed records and                       | Riboflavin               | 0 mg              |
|                               | recails. (Food records and                      | Niacin                   | 0 mg              |
|                               | meal plans include a <b>Dav</b>                 | Niacin equivalents       | 0 mg              |
|                               | meat plans melude a Day                         | Vitamin C                | 0 mg              |
|                               | column )                                        | Vitamin E                | 0 mg              |
|                               | oordinini,                                      | Tocopherol, alpha        | 0 mg              |
|                               |                                                 | Vitamin B6 (by analysis) | 0 mg              |
|                               |                                                 | Vitamin B12              | 0 µg              |
|                               |                                                 | Total folate             | 0 µg              |
|                               | v                                               | Folate, total DFE        | _ <sup>0</sup> µg |
|                               | 1 of 0 rows.                                    | Show Sources             | 0.04              |
|                               |                                                 |                          | 1                 |

The only difference between a 24 hour recall document and a food record is here in the **Foods** tab—for a food record, there is an extra column, the **Day** column.

#### TIP: Showing the Day or Meal column

If the **Day** or **Meal** column is *not* showing, and you wish to show one or both: Point to the title of any column in the grid. Right-click, then select the name of the columns to show. 2. If this is a food record or meal plan, in the **Day** column, type the name of the first day; or, to select the date, click in the **Day** cell, press **F2**, then click the date.

Example (food record)

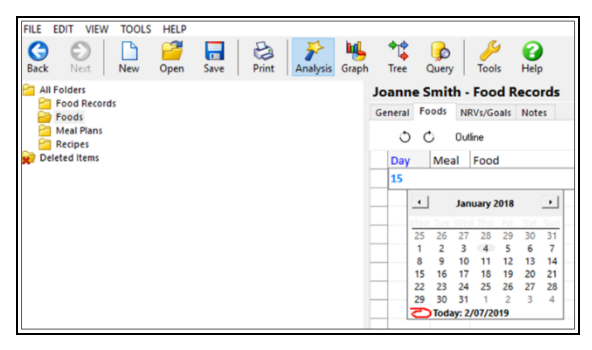

#### TIP: Collapsing and expanding days or meals

In food records, 24 hour recalls and meal plans, you can expand and collapse meals and days:

To expand a day or meal, click the + (plus) sign.

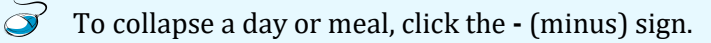

#### Example

| Joann   | e Smit  | h - Food   | Record   | s         |       |                  |            |          |
|---------|---------|------------|----------|-----------|-------|------------------|------------|----------|
| General | Foods   | NRVs/Goals | s Notes  |           |       |                  |            |          |
| 0       | Ċ       | Outline    |          |           |       |                  |            |          |
| Day     | Mea     | al Food    |          |           |       |                  |            | Quantity |
| ± 01    | -Jan-18 |            |          |           |       |                  |            |          |
| = 03    | -Jan-18 |            |          |           |       | Click the +      | (plus) si  | gn to    |
| -       | Bre     | akfast     |          |           |       | show all the     | e meals a  | and food |
|         |         | Bircher    | muesli   |           |       | IOI I Jan.       |            |          |
|         |         | Coffee     | .cappucc | ino,caffe | inate | d,regular,reduce | d fat milk | 1 cup    |
|         |         |            |          |           |       | s) cign to       |            |          |

Click the **Outline** button, as shown below, for more options:

| General     | Foods  | NRVs/Goals Notes     |                    |
|-------------|--------|----------------------|--------------------|
| 0           | Ċ      | Outline              |                    |
| Day         | N      | Show All             |                    |
| ± 01        | -Jan-: | Day<br>Meal          |                    |
| <b>= 03</b> | -Jan-: | Breakfast            |                    |
| Ξ           | В      | Morning tea<br>Lunch |                    |
|             |        | Afternoon tea        | affeinated, regula |
|             |        | Dinner               |                    |
|             | N      | Supper               |                    |

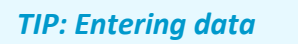

When entering a food record, 24 hour recall or meal plan, you use a separate row for each day, meal and food.

3. In the **Meal** column, type the name or time of the first meal, then press **Enter**.

Example (24 Hour Recall)

| Back Next New Open         |                        | Print   | Analysis   | Graph | * | Query    | Jools H | lelp |  |
|----------------------------|------------------------|---------|------------|-------|---|----------|---------|------|--|
| All Folders                | 24 Hour Recall 1 (New) |         |            |       |   |          |         |      |  |
| Food Records               | General                | Foods   | NRVs/Goals | Notes |   |          |         |      |  |
| Meal Plans<br>Recipes      | 0                      | Ċ       | Outline    |       |   |          |         |      |  |
| Deleted Items              | Mea                    | I F     | ood        |       |   | Quantity | Note    |      |  |
|                            | ⊟ br                   | eakfast |            |       |   |          |         |      |  |
| Search                     | _                      |         |            |       |   |          |         |      |  |
| Joanne Smith<br>John Smith |                        |         |            |       |   |          |         |      |  |

4. In the **Food** column, type the first few letters of each word of the food. Use the arrow keys to select the food from the drop-down list box, then press **Enter**. A list of matching foods (the food selection list) is shown.

Example (24 Hour Recall) showing the food selection list

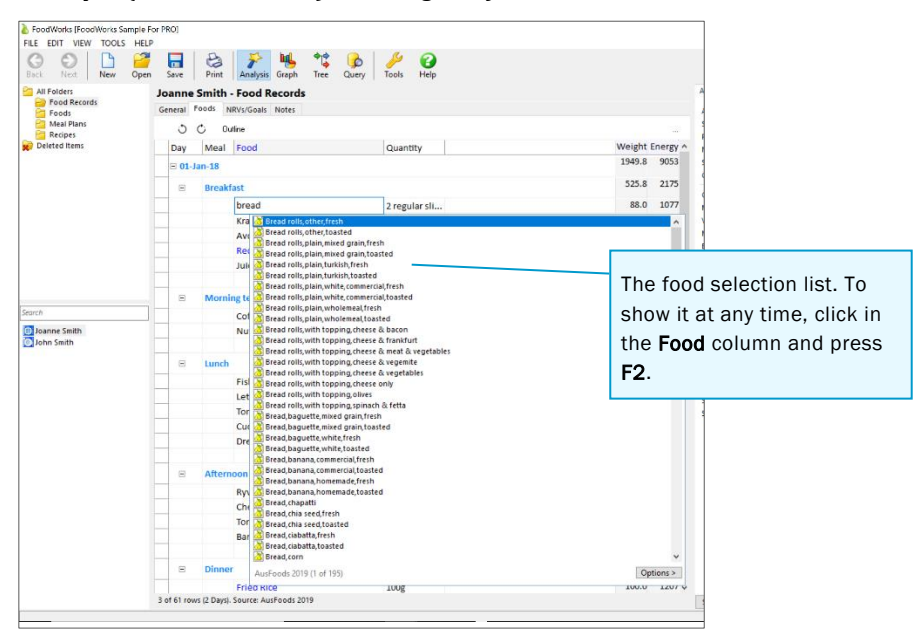

#### **TIP: Finding foods**

For more on what to type to find foods more efficiently, see *Tips for finding foods and ingredients faster* on page 31.

#### TIP: See where a food comes from

The food selection list can contain items from several different sources, including data sources and your database folders.

To see the source of a particular food or recipe in the food selection list:

In the list, highlight the item. The source (a data source or folder) is shown at the bottom of the list.

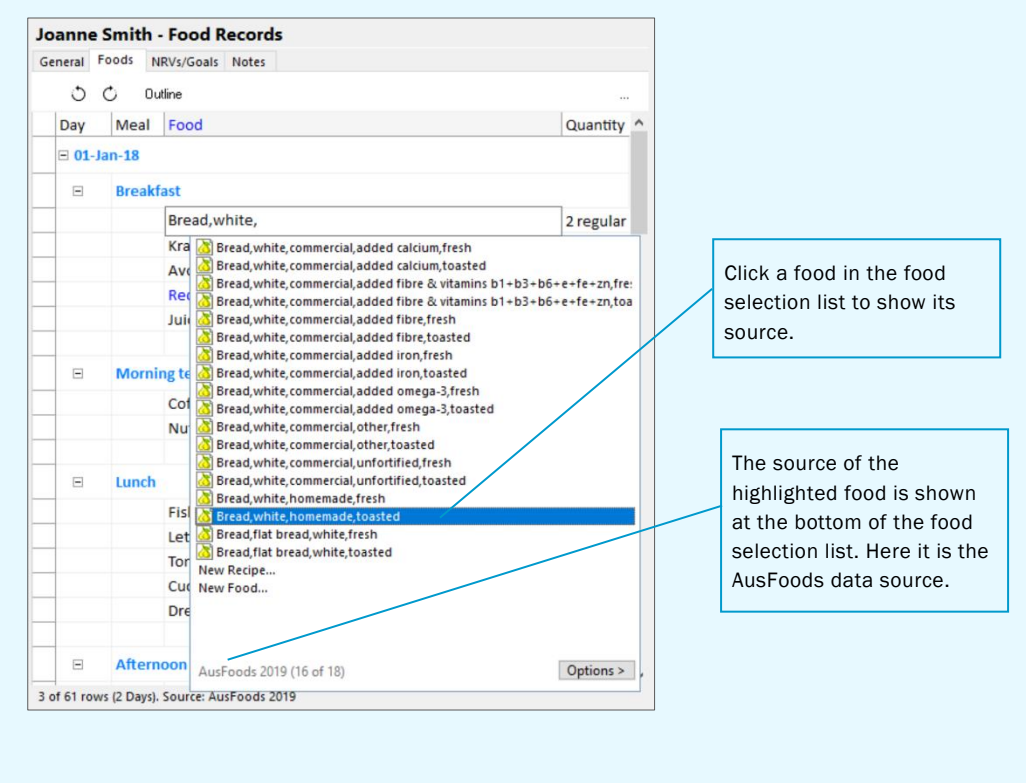

For more on FoodWorks data sources, see *About the food composition data* on page 15.

#### TIP: Can't find the recipe or food you want? Create one on the fly.

If you cannot find the recipe or food that you want, you can create it while entering foods into the **Foods** grid of the dietary intake, and enter its details later:

To create a new recipe or food while in the **Foods** grid: In the **Food** column, type the name of the new recipe or food, or simply type *new recipe* or *new food*. Then type its name, select the required folder, and click **OK**.

| -000 K  | ecord | 1 (New)                      |          |
|---------|-------|------------------------------|----------|
| General | Foods | NRVs/Goals Notes             |          |
| 0       | Ċ     | Dutline                      |          |
| Day     | Mea   | Food                         | Quantity |
|         |       | zucchini and tofu slice      |          |
|         |       | New Recipe                   |          |
|         |       | New Food                     |          |
|         |       |                              |          |
| -       |       |                              |          |
|         |       | Create New Food              | ×        |
|         |       | Name Zucchini and tofu slice |          |
|         |       |                              |          |
|         |       | Folder Foods                 | ✓        |
|         |       | OK                           | Cancel   |

This creates an 'empty' recipe or food document (with no nutrient values) that you can fill in later. See *7. Adding a recipe* on page 42 and *9. Adding a new food* on page 57.

(Note that you cannot create new documents on the fly if you have keywords switched on—see *B. Using keywords for selecting foods* on page 78.)

5. In the **Quantity** column, type the number of units for the measure that you want to use. Then press **Enter**.

Example (24 Hour Recall)

| 0   | C Ou   | tline                           |                                                                                                    |
|-----|--------|---------------------------------|----------------------------------------------------------------------------------------------------|
| Day | Meal   | Food                            | Quantity                                                                                                    |
| =   | breakf | ast                             |                                                                                                    |
|     |        | Muesli,commercial,untoasted (na | atural), with dried frui 1                                                                                                    |
|     |        |                                 | single serve bowl<br>single serve box<br>single serve sachet<br>g<br>kg<br>mL<br>tsp<br>tb<br>cup<br>L<br>Press down arrow to sele |

#### **NOTE: Fractions**

To enter a fraction, use decimals—for example, for <sup>1</sup>/<sub>2</sub> type **0.5**.

6. Use the arrow keys to select the measure that you want to use or type the first few letters of the measure name. Then press **Enter**.

- 7. Repeat steps 4 to 6 for each food in the meal.
- 8. Repeat from step 3 to start the next meal.
- 9. Repeat from step 2 to start the next day.

TIP: Decided you want to enter more days than one?

If you have entered a day's worth of food and drink into a 24 hour recall and realise that you want to continue on to more days, add a **Day** column: see *TIP: Showing the Day or Meal column* on page 26.

#### D. Save the food record, 24 hour recall or meal plan

To save: On the FoodWorks toolbar, click **Save**.

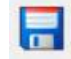

#### Tips for finding foods and ingredients faster

When you are entering foods into the **Foods** tab of a food record, 24 hour recall or meal plan (or into the **Ingredients** tab of a recipe) try these tips for finding them faster:

- Type two to four letters only per key word of the ingredient name. This is faster and helps avoid spelling mistakes—for example, **avo** finds **avocado**. Typing avocado does not refine this search any further.
- Typing the first part of two or more key words helps refine your search—for example, for **black tea**, type **bl tea** rather than **tea**.
- The order for typing key words does not alter the number of foods found—for example, **tea black** is identical to **black tea**.
- Case is unimportant. FoodWorks accepts upper-case and lower-case entries.
- Type the singular for foods—for example, type **pea**, not **peas**, **bean** not **beans**.
- If you do not find the food, try alternative spellings or other word combinations.
- For some foods, there are many different varieties. Hence, when the varieties are displayed that may not all fit on to the screen. Use the arrow key to scroll down and see more varieties.

#### **Next steps**

This dietary intake is shown in the Navigation Pane of FoodWorks.

The next chapter explains how to view the nutrient analyses for your food record or 24 hour recall. *Chapter 7. Adding a recipe* and *Chapter 9. Adding a new food* explain how to add recipes and foods you need to your database.

# 6. Analysing dietary intakes and meal plans

While you are entering your food record, 24 hour recall or meal plan, you can view its analyses in the Analysis Pane on the right of the FoodWorks window. The analyses update as you make changes. Here are some suggestions for exploring the nutrient analyses for a dietary intake.

# **Basics**—Using the Analysis Pane

To view the analyses for the food record, 24 hour recall or meal plan:

- 1. First open that food record, 24 hour recall or meal plan: In the Navigation Pane, click the document.
- 2. To show the Analysis Pane (if it is not already displayed), on the FoodWorks toolbar, click the **View Analyses** button.

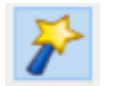

View Analyses button

3. To choose the unit of analysis for the food record, 24 hour recall or meal plan: Click the tabs at the top of the Analysis Pane. You can look at the analyses as an **average per day** or per **megajoule**.

| Avg/Day | 1MJ     |         |
|---------|---------|---------|
| •       | All Com | ponents |

Click the tab for the unit of analysis for the food record or 24 hour recall.

4. Then, in the list of analyses, click the analysis you require (e.g. **General**):

If the Analysis Pane is wide, the analyses are listed down the left of the pane.

| Avg/Day 1MJ     |                          |                                        |
|-----------------|--------------------------|----------------------------------------|
| All Components  | General                  | ^                                      |
| Summary         | Weight                   | 1906.3 g                               |
| Drofile         | Macro Nutrionte          |                                        |
| NDV             | Wacro-Nutrients          |                                        |
| NRVS            | Energy                   | when the Analysis Pane is wide, the    |
| SDT             | Protein                  | list of analyses is shown on the left. |
| Goals           | lotal fat                |                                        |
|                 | Saturated fat            | Click the analysis you require.        |
| General         | Irans Fatty Acids        | -                                      |
| Macro-Nutrients | Polyunsaturated fat      | 24.5 a                                 |
| Vitamins        | Monounsaturated fat      | 24.5 g                                 |
| Minerals        | Cholesterol              | 05.7 mg                                |
| Energy Ratios   | Carbonydrate             | 233.6 g                                |
| Entry Hatter    | Sugars                   | 55.5 g                                 |
| Fat Ratios      | Starch                   | 127.5 g                                |
| Fatty Acids     | Vater                    | 19.0                                   |
| Amino Acids     | Alcohol<br>Diatapy fibra | 65.6 g                                 |
| Intolerances    | Lielw/Wholegrains        | 113.7 g                                |
| Food Groups     | Ach                      | 20.4 g                                 |
| Miscellaneous   | ASI                      | 20.4 g                                 |
| FED             | Vitamins                 |                                        |
| ELK SAR         | Thiamin                  | 2.440 mg                               |
| EAR             | Riboflavin               | 3.445 mg                               |
| AI              | Niacin                   | 18.897 mg                              |
| RDI             | Niacin equivalents       | 35.939 mg                              |
| UL              | Vitamin C                | 158.832 mg                             |
| SDT(Min)        | Vitamin E                | 13.557 mg                              |
| SDT(Max)        | Tocopherol, alpha        | 11.756 mg                              |
| SUT(Max)        | Vitamin B6 (by analysis) | 2.179 mg                               |

If the Analysis Pane is narrow, the analyses are shown as a drop-down list. Click the down arrow to display the list.

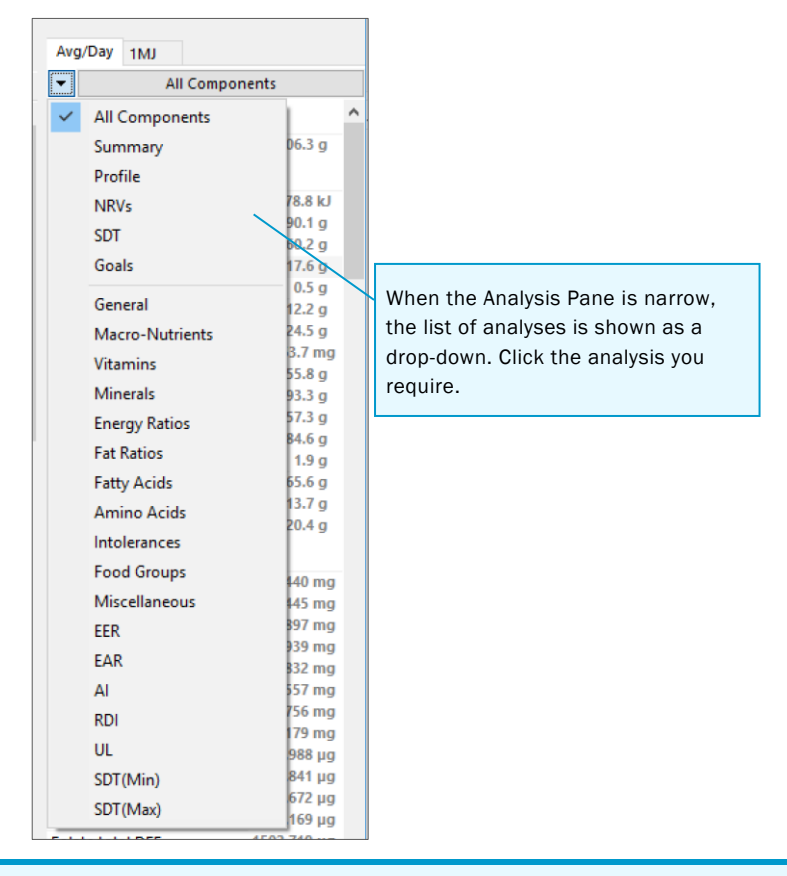

**NOTE:** Question marks (?) and 'greater than' (>) signs in the analyses For help with resolving these problems see *A. Symbols in the analyses* on page 75.

# About the nutrient reference values (NRVs)

The nutrient reference values (NRVs) for use in Australia and New Zealand<sup>2</sup> outline the levels of intake of essential nutrients to meet the known nutritional needs of practically all healthy people. They may not meet the specific requirements of people with various diseases or conditions, or pre-term infants.

In the Analysis Pane of FoodWorks, you can view NRV analyses as shown in *Figure 3— The NRV analyses in FoodWorks* below:

#### Figure 3—The NRV analyses in FoodWorks

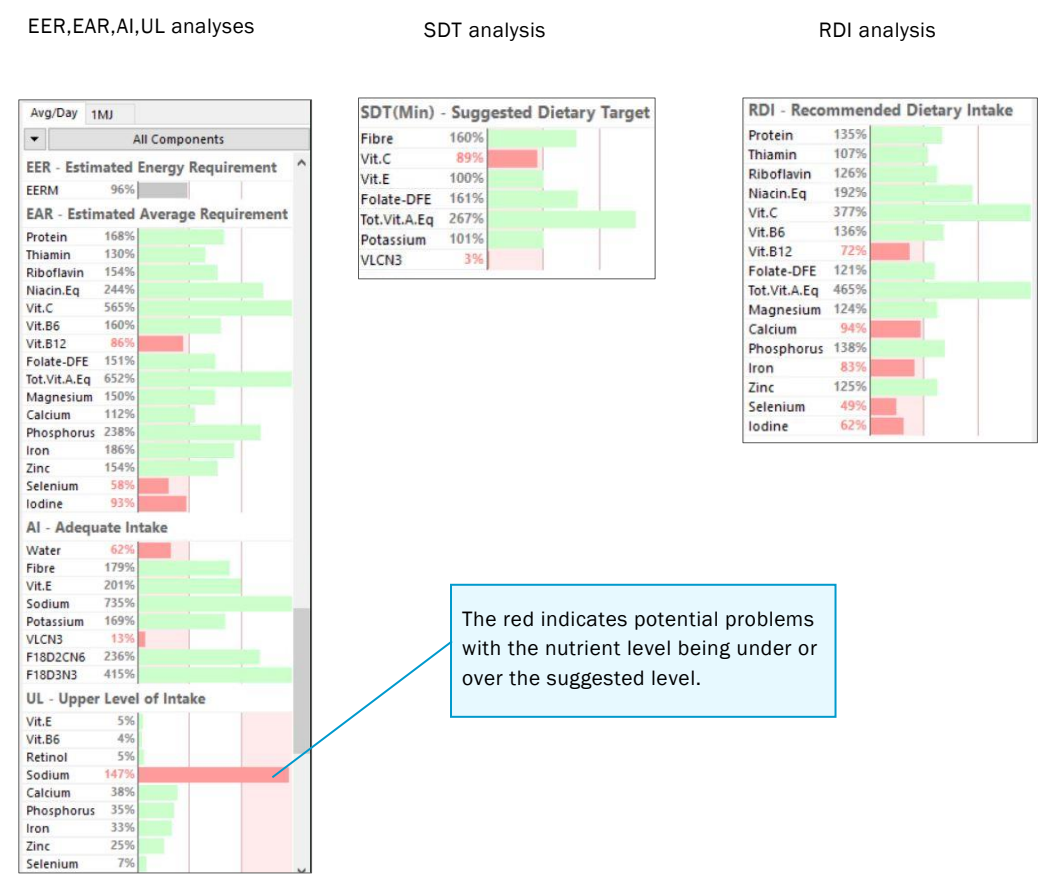

Here are the definitions for each NRV that appears in FoodWorks:

**Estimated Energy Requirements (EER)**—The average dietary energy intake that is predicted to maintain energy balance in a healthy adult of defined age, gender, weight, height and level of physical activity, consistent with good health. In children and pregnant and lactating women, the EER is taken to include the needs associated with the deposition of tissues or the secretion of milk at rates consistent with good health.

**Estimated Average Requirement (EAR)**—A daily nutrient level estimated to meet the requirements of half the healthy individuals in a particular life stage and gender group.

**Adequate Intake (AI)**—The average daily nutrient intake level based on observed or experimentally determined approximations or estimates of nutrient intake by a group

<sup>&</sup>lt;sup>2</sup> National Health and Medical Research Council (NHMRC) (2006). *Nutrient reference values in Australia and New Zealand. Executive summary*. Canberra:NHMRC
(or groups) of apparently healthy people that are assumed to be adequate. It is used when an RDI cannot be determined.

**Upper Level of Intake (UL)**—The highest average daily nutrient intake level likely to pose no adverse health effects to almost all individuals in the general population. As intake increases above the UL, the potential risk of adverse effects increases.

**Suggested Dietary Target (SDT)**—A daily average intake for certain nutrients that may help in the prevention of chronic disease. These values apply only to adults and adolescents aged 14 years and over.

**Recommended Dietary Intake (RDI)**—The average daily dietary intake level that is sufficient to meet the nutrient requirements of nearly all (97–98 per cent) healthy individuals in a particular life stage and gender group.

TIP: More on NRVs?

For more information go to www.nrv.gov.au.

### About the food groups

The Xyris food group system allows you to analyse diets, recipes and meal plans by food group, and thus investigate food patterns.

The food groups use Australian food composition data, including extensive brand name data, and are informed by the *Australian Guide to Healthy Eating* (AGHE)<sup>3</sup>, and the *USDA Food Patterns Equivalents Database* (FPED)<sup>4</sup>.

The Xyris food groups are broadly compatible with the five food groups (and additional categories) of the *Australian Guide to Healthy Eating*. However, there are important differences.

#### Food groups and serve sizes

There are 5 major food groups and 28 subgroups, as well as oil equivalents, solid fat equivalents, added sugars and alcoholic drinks.

See the number of serves of the basic food groups (e.g. vegetables) and drill down into the subgroups (e.g. dark green vegetables). Where a recipe is available for them, composite foods and recipes (e.g. donuts, lasagne) are allocated to food groups according to their ingredients.

Serve sizes for the food groups are similar to those in the AGHE.

### NOTE: Food groups are only for Australian data

The food group analyses are only available if you are selecting food from these Australian data sources: AUSNUT 2011-13, AusFoods 2019 and AusBrands 2019.

<sup>&</sup>lt;sup>3</sup> https://www.eatforhealth.gov.au/guidelines/australian-guide-healthy-eating

<sup>&</sup>lt;sup>4</sup> <u>http://www.ars.usda.gov</u>

### Discretionary choices and food components

In the Xyris food groups, some food components are treated as 'groups' in their own right, namely:

- Oil equivalents (fats naturally occurring in nuts, seeds, avocado, seafoods, and unhydrogenated vegetable oils; excludes palm oil and coconut oil)
- Solid fat equivalents (fats naturally occurring in meat, poultry, eggs, dairy, fully or partially hydrogenated oils, shortening, palm oil and coconut oil)
- Added sugars
- Alcoholic drinks

As a result, the 'discretionary choices' category used in the AGHE is not used in the Xyris groups. Instead, all composite foods, including those that would be discretionary items (e.g. pizzas, pastries, commercial burgers), are broken into their ingredients/components and assigned to 'groups' accordingly. The resulting analysis exposes teaspoons of solid fat equivalents and added sugars, and serves of refined grains, etc. For example, a meat pie which would be considered a discretionary choice in the AGHE, in the Xyris system would instead contribute serves of meat, refined grains, solid fats, and so on.

#### More information on food groups in FoodWorks

For more information on the food groups and serve sizes, see the FoodWorks support site, <u>https://support.xyris.com.au</u>

### Viewing the food groups analyses

To view the food groups analyses for your diet, recipe or meal plan:

• In the Analysis Pane, in the list of analyses, click **Food Groups**.

| Avg/Day   | 1MJ      |                     |           |   |
|-----------|----------|---------------------|-----------|---|
| All Comp  | onents   | General             |           | ^ |
| Summary   | 1        | Weight              | 2220.6 g  |   |
| Profile   |          | Macro-Nutrients     |           |   |
| NRVs      |          | Energy              | 8645.3 kJ |   |
| SDT       |          | Protein             | 62.7 g    |   |
| Goals     |          | Total fat           | 71.8 g    |   |
|           |          | Saturated fat       | 16.6 g    |   |
| General   |          | Trans Fatty Acids   | 0.8 g     |   |
| Macro-N   | utrients | Polyunsaturated fat | 22.3 g    |   |
| Vitamins  |          | Monounsaturated f   | at 26.1 g |   |
| Minerals  |          | Cholesterol         | 268.6 g   |   |
| Energy R  | atios    | Sugars              | 107.1 g   |   |
| Fat Ratio | 15       | Starch              | 160.9 g   |   |
| Fatty Aci | ds       | Water               | 1741.2 g  |   |
| Amino A   | cids     | Alcohol             | 0 g       | - |
| Food Gr   |          | Dietary fibre       | 44.7 g    |   |
| 1000 01   | Jubs     | Ach                 | 22.1 g    |   |

### Customising the nutrient profile

You can create your own customised list of the nutrients of interest to you by editing the **Profile** analysis.

To add or delete nutrients from the **Profile** analysis:

1. If the Analysis Pane is wide: In the list of analyses on the left, click **Profile**, then click the **Edit Profile** button.

| Avg/Day IMJ     |                 |                |
|-----------------|-----------------|----------------|
| All Components  | Macro-Nutrients |                |
| Summary         | Protein         | 90.1 <u>c</u>  |
| Profile         | Fat             | 60.2 <u>c</u>  |
| NRVs            | Carbohydrate    | 255.8 <u>c</u> |
| SDT             | Water           | 1384.6 g       |
| Goals           | Alcohol         | 1.9 0          |
| General         |                 |                |
| Macro-Nutrients | ;               |                |
| Vitamins        |                 |                |
| Minerals        |                 |                |
| Energy Ratios   |                 |                |
| Fat Ratios      |                 |                |
| Fatty Acids     |                 |                |
| Amino Acids     |                 |                |
| Intolerances    |                 |                |
| Food Groups     |                 |                |
| Miscellaneous   |                 |                |
| EER             |                 |                |
| EAR             |                 |                |
| AL              |                 |                |
| RDI             |                 |                |
| UL              |                 |                |
| SDT(Min)        |                 |                |
| SDT(Max)        |                 |                |
|                 |                 |                |

#### - OR -

If the Analysis Pane is narrow: Point over the Analysis Pane, click right, then click **Edit Profile Nutrients**.

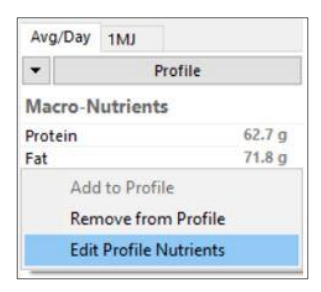

2. Select or de-select nutrients as required.

| Edit Nutrient Profile ×                                                                                                    |
|----------------------------------------------------------------------------------------------------|
| Nutrients/Components to include in the Nutrient Profile analysis:                                                                                                    |
| GENERAL       Vitamin C (mg)       kJ from fat (%)       GRAINS (serve)       Organ meats (serve)         Weight (g)       Vitamin E (mg)       kJ from saturated fat       - Refined (serve)       - Seafood high in LC         MACRO-NUTRINTS Tocopherol, alpha (m)       kJ from trans fat (%)       - Wholegrains (serve)       - Seafood high in LC         Energy (kI)       Vitamin B1c (by analysis)       kJ from alcohol (%)       - Wholegrains (serve)       - Seafood low in LC f         Protein (g)       Vitamin B12 (µg)       kJ from alcohol (%)       FRUIT (serve)       - Legumes (serve)         Otal fat (g)       Total folate (µg)       kJ from fibre (%)       - Other fruit (serve)       - Legumes (serve)         Saturated fat (g)       Folat caid DFE (µg)(kJ from fibre (%)       - Other fruit (serve)       - Mik (serve)         Polyunsaturated fat (g)       Folat caid (µg)       FAT RATIOS       - Fruit juice (serve)       - Mik (serve)         Polyunsaturated fat (fol Total vitamin A equiv (Fat as snono (%)       - Fruit juice (serve)       - Mik (serve)       - Othese (serve)         Monounsaturated fat (g)       Retinol (µg)       Fat as saturated (%)       - Dark green vegetat       - Mik alternatives (se         Cholesterol (mg)       Retinol (µg)       Fat as saturated (%)       - Dark green vegetat       - Mik alternatives (se |
| ✓ Carbohydrate (g)       Beta carotene equivaATTA ACIDS       - Red & orange vege[] OIL EQUIVALENTS (ts;         Sugars (g)       Beta carotene (µg)       Very long chain N3 fi       - Tomatoes (serve)       SOUID FAT EQUIVALEN         Added Sugars (g)                                                                                                    |
| Include All Nutrients OK Cancel                                                                                                    |

3. Click **OK**.

# Investigating a particular nutrient

 $\widetilde{\mathcal{T}}$  To see more information for a nutrient:

- 1. Make sure the Analysis Pane is wide, that is, showing the list of analyses on the left. For how to resize the Analysis Pane, see *C. Analysis Pane* on page 19.
- 2. Then, in the Analysis Pane, click the nutrient name. Some information appears on the left of the Analysis Pane, and a new column appears in the foods grid.

Example—Clicking protein – information in the Analysis Pane

| Vitamins<br>Minerals<br>Energy Ratios<br>Fat Ratios<br>Fatty Acids<br>Amino Acids<br>Intolerances<br>Food Groups<br>Miscellaneous<br>EER<br>EAR<br>AI<br>RDI<br>UL<br>SDT(Min)<br>SDT(May) | %Mono<br>%Sat<br>Nutrient/Component<br>Weight 18<br>Energy 878-2 KJ<br>Protein 70.9 g<br>Fat 91 g<br>Sat.Fat 25.9 g<br>Carbohydrate 199.2 g<br>Alcohol 21.8 g<br>Fibre 25.8 g<br>Sodium 1528.664 mg |
|----------------------------------------------------------------------------------------------------|----------------------------------------------------------------------------------------------------|
| Protein<br>AvgDay: 71g<br>1MJ: 8g<br>EAR: 39g (182%)<br>RDI: 49g (145%)                                                                                                    | and information about it is shown here.                                                                                                    |

A column for that nutrient is then also shown in the foods grid.

Example—Clicking protein – Nutrient column in the foods grid

| Joan  | ne Sm    | ith · | Food Records       |                                       |               |      |         |       |           | Avg/Day 1MJ                        |                         |             |
|-------|----------|-------|--------------------|---------------------------------------|---------------|------|---------|-------|-----------|------------------------------------|-------------------------|-------------|
| Gener | al Food  | Is N  | RVs/Goals Notes    |                                       |               |      |         |       |           | All Components                     | Energy Ratios           |             |
|       | 50       | Ou    | tine               |                                       |               |      |         |       |           | Summary                            | %kJ-Protein<br>%kJ-Fat  | 14%         |
| Da    | w M      | leal  | Food               |                                       | Quantity      | We   | ight En | nergy | Protein A | NRVs                               | - %Sat Fat              | 11%         |
| -     | 01-Jan-1 | 18    |                    |                                       |               | 194  | 19.8    | 9053  | 71.50     | SDT                                | %kJ-Carb<br>%kJ-Alcohol | 37%         |
| 1     | = Br     | reakf | ast                |                                       |               | 53   | 25.8    | 2175  | 16.07     | General                            | %Fibre<br>%kJ-Others    | 1%          |
|       |          |       | Bread, white, hom  | emade, to asted                       | 2 regular sli |      |         |       |           |                                    | at Ratios               |             |
|       |          |       | Kraft Vegemite     |                                       | 2 thin spread | Clic | k th    | ne n  | utrie     | nt of                              | Poly                    | 18%         |
|       |          |       | Avocado.raw        |                                       | 0.5 mediu     | one  | in ci   |       | iutiio    |                                    | Mono                    | 31%         |
|       |          |       | Reduced salt bake  | ed beans                              | 0.33 cup      | inte | eres    | t—h   | ere F     | Protein                            | lutrient/Componen       | t           |
|       |          |       | Juice,100% juice,  | orange,commercial,fresh,no added vi   | 250 mL        | _    |         |       |           |                                    | weight                  | 1839.7 g    |
|       |          |       |                    |                                       |               |      |         |       |           | Fatty Acids                        | Energy                  | 8786.2 kJ   |
| Η.    |          |       |                    |                                       |               | 30   | 09.0    | 1310  | 13.94     | Amino Acids                        | Protein                 | 70.9 g      |
| L'    | - 1      | iorni | ng tea             |                                       |               |      |         |       | /         | Ecod Groups                        | Fat<br>Sat.Fat          | 25.9 g      |
|       |          |       | Coffee,cappuccin   | o,caffeinated,regular,full cream milk | 1 regular ta  | 2    | 31.0    | 642   | 8.42      | Miscellaneous                      | Carbohydrate            | 199.2 g     |
|       |          |       | Nuts, almonds, rav | v,without skin                        | 1 handful     |      | 28.0    | 668   | 5.52      | FED                                | Alcohol                 | 21.8 g      |
|       |          |       |                    |                                       |               | _    | /       |       |           | EAR                                | Fibre                   | 25.8 g      |
|       | - Lu     | unch  |                    | The nutrient column                   | for the       | 3    | 2.4     | 1875  | 18.34     | AI                                 | Sodium                  | 1528.664 mg |
|       |          |       | Fish,tuna,canned   | me nathent column                     | i ioi the     | - K  | 90.0    | 519   | 16.20     | RDI                                |                         |             |
|       |          |       | Lettuce, iceberg   | selected nutrient is d                | isplayed      |      | 24.0    | 9     | 0.22      | UL<br>SDT(Min)                     |                         |             |
|       |          |       | Tomato,roma        | here on the right side                | of the        | 1    | 24.0    | 92    | 1.24      | SDT(Max)                           |                         |             |
|       |          |       | Cucumber, comm     | noro, on the right slut               |               |      | 30.0    | 40    | 0.64      |                                    |                         |             |
|       |          |       | Dressing, vinaigre | foods grid.                           |               | 4    | 14.4    | 1215  | 0.05      | Protein                            |                         |             |
|       |          |       |                    |                                       |               |      |         |       |           | AvgDay: 71g                        |                         |             |
|       | = Af     | ftern | oon tea            |                                       |               | 19   | 98.0    | 891   | 5.64      | EAR: 39g (182%)<br>RDI: 49g (145%) |                         |             |
|       |          |       | Ryvita Original Ry | e Wholegrain Rye Crisphread           | 2 crispbrea   |      | 20.0    | 293   | 2.00      |                                    |                         |             |

# Viewing analyses for a selection

To see the nutrient values for part of the dietary intake only—say, for a single food or recipe, or for a meal:

• Use the selector buttons on the left of the **Foods** grid to select the row(s). The Analysis Pane then shows the analyses for the selected row(s) only.

| oanne   | Smith   | - Food Records                                        |               |        |        |           | (Avg/Day)   | (1MJ)  |                     |           |
|---------|---------|-------------------------------------------------------|---------------|--------|--------|-----------|-------------|--------|---------------------|-----------|
| ieneral | Foods N | NRVs/Goals Notes                                      |               |        |        |           | All Compor  | nents  | General             |           |
| 0       | ¢ 0     | tine                                                  |               |        |        |           | Summary     |        | Weight              | 525.8 g   |
| 0       | 0 0     | call ite                                              |               |        |        |           | Profile     |        | Macro-Nutrients     |           |
| Day     | Meal    | Food                                                  | Quantity      | Weight | Energy | Protein ^ | NRVs        |        | Energy              | 2174.6 kJ |
| E 01-1  | lan-18  |                                                       |               | 1949.8 | 9053   | 71.50     | SDT         |        | Protein             | 16.1 g    |
|         |         |                                                       |               |        |        |           | Goals       |        | Total fat           | 13.7 g    |
| -       | Break   | fast                                                  |               | 525.8  | 2175   | 16.07     |             |        | Saturated fat       | 2.1 g     |
|         |         |                                                       |               | 00.0   | 1077   | 6.00      | General     |        | Trans Fatty Acids   | 0 g       |
|         |         | Bread, white, homemade, to asted                      | 2 regular sli | 88.0   | 10//   | 6.98      | Macro-Nutr  | rients | Polyunsaturated fat | 1.8 g     |
|         |         | Kraft Vegemite                                        | 2 thin spread | 5.0    | 40     | 1.27      | Vitamins    |        | Cholecterol         |           |
|         |         | r                                                     | 1.5 mediu     | 79.5   | 460    | 1.27      | Minerals    |        | Carbobydrate        | 73.9 a    |
|         |         |                                                       | 22 cup        | 90.8   | 303    | 4.45      | Energy Rati | ios    | Sugars              | 18.1 g    |
| - I     |         | Click (and drag on) the selector                      | .55 cup       | 262.5  | 204    | 2.10      | Fat Ratios  |        | Added Sugars        | 1.9 g     |
|         |         |                                                       | 50 mL         | 202.5  | 294    | 2.10      | Fatty Acids |        | Free Sugars         | 16.2 g    |
|         |         | buttons to select a row(s)                            |               |        |        |           | Amino Acid  | ts.    | Starch              | 55.7 g    |
| -       | Morn    | ing tea                                               |               | 309.0  | 1310   | 13.94     | Intolerance | **     | Water               | 386 g     |
|         | With    | ing teu                                               |               |        |        |           | Food Grow   | nc l   | Alcohol             | 0 g       |
|         |         | Coffee,cappuccino,caffeinated,regular,full cream milk | 1 regular ta  | 281.0  | 642    | 8.42      | Misseller   | h s    | Dietary fibre       | 13.2 g    |
|         |         | Nuts,almonds,raw,without skin                         | 1 handful     | 28.0   | 668    | 5.52      | EER         | ous    | Asn                 | 6.4 g     |
|         |         |                                                       |               |        |        |           | EAR         | The    | Analycic Dana       | 1.601 mg  |
| -       | Lunch   |                                                       |               | 362.4  | 1875   | 18.34     | AI          | .me    | Analysis Falle      | 0.899 mg  |
|         |         |                                                       |               |        |        |           | RDI th      | hen    | shows the           | 8.727 mg  |
|         |         | Fish, tuna, canned, flavoured                         | 90g           | 90.0   | 519    | 16.20     | UL          |        |                     | 1.907 mg  |
|         |         | Lettuce, iceberg                                      | 3 medium I    | 24.0   | 9      | 0.22      | SDT(N Va    | alue   | s for the           | 0.870 mg  |
|         |         | Tomato,roma                                           | 1 medium      | 124.0  | 92     | 1.24      | SDT(M CA    | مامد   | ted row(s) only_    | 2.413 mg  |
|         |         | Cucumber,common,unpeeled                              | 8 medium s    | 80.0   | 40     | 0.64      | 30          | CIEC   | (cu 10w(3) 0my-     | 0.142 mg  |
|         |         | Dressing, vinaigrette                                 | 2 tb          | 44.4   | 1215   | 0.05      | in          | n this | s case, for         | 0 µg      |
|         |         |                                                       |               |        |        |           | b           | reak   | dast                | 04.920 µg |

# Exploring the nested recipes in a dietary intake

A food record or 24 hour recall can include recipes from your own database. These recipes have ingredients of their own, which in turn might be recipes with their own ingredients, and so on.

To see *all* the nested recipes and their ingredients in a food record or 24 hour recall (in a tree-like view):

- 1. In the Navigation Pane, select the food record or 24 hour recall.
- 2. On the toolbar, click the **View Food/Ingredient Tree** button.

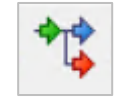

View Food/Ingredient Tree button

The Food/Ingredient Tree dialog is displayed.

#### Example

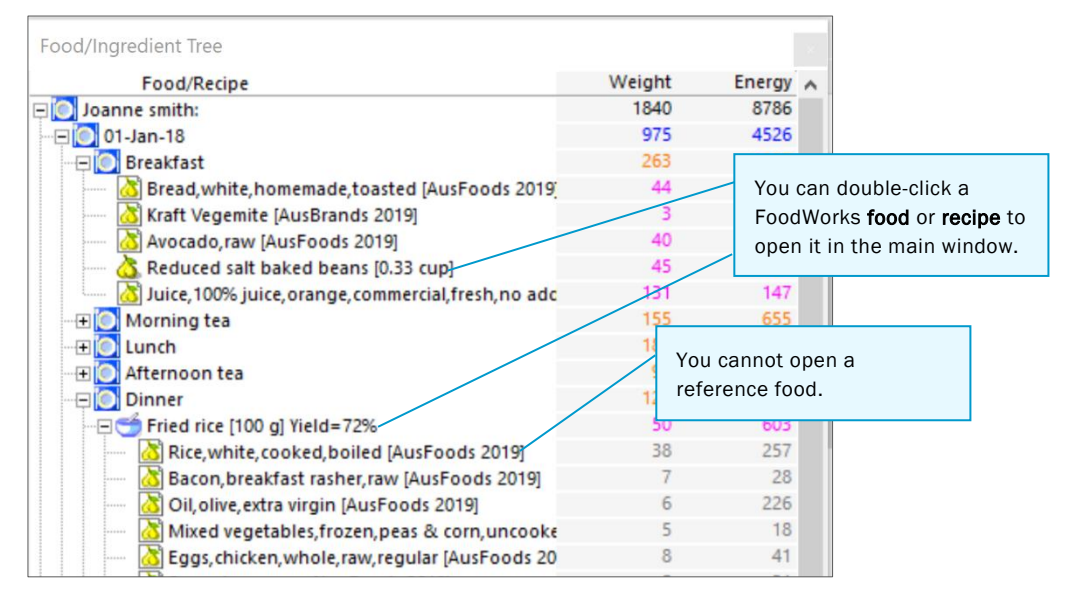

- 3. To open a FoodWorks document from the **Food/Ingredient Tree** dialog, doubleclick its name. (Remember the icons show whether each ingredient is a reference food from the data sources, which cannot be opened, or a FoodWorks document one of your own recipes or foods.)
- 4. To view the values for a specific nutrient in the **Food/Ingredient Tree** dialog: In the Analysis Pane, click that nutrient.

| Ez  | xample                                  |        |        |           | Sele<br>Sati | ect a nutrient<br>urated fat – | —here<br>in the     |           |
|-----|-----------------------------------------|--------|--------|-----------|--------------|--------------------------------|---------------------|-----------|
| 4   | ** 🔥 🌽 🕢                                |        |        |           | Ana          | lysis Pane                     |                     |           |
| ph  | Food/Ingredient Tree                    |        |        |           |              |                                |                     |           |
| 01  | Food/Recipe                             | Weight | Energy | Sat.Fat 🔺 |              | Avg/Day 1MJ                    |                     |           |
| +0  | Joanne smith:                           | 1840   | 8786   | 25.95     |              | All Company                    | General             | ^         |
| ee. |                                         | 975    | 4526   | 11.88     |              | All Components                 |                     | 1030 7 -  |
|     | O Breakfast                             | 263    | 1087   | 1.03      |              | Summary                        | weight              | 1859.7 g  |
|     | 🚵 Bread, white, homemade, toasted [Au   | 44     | 539    | 0.22      |              | Profile                        | Macro-Nutrients     |           |
|     | 🚵 Kraft Vegemite [AusBrands 2019]       | 3      | 20     | 0.03      | Sat.Fat 🔨    | NRVs                           | Energy              | 8786.2 kJ |
|     | 🚵 Avocado, raw [AusFoods 2019]          | 40     | 230    | 0.77      | 23.75        | SDT                            | Protein             | 70.9 g    |
|     | Reduced salt baked beans [0.33 cu;      | 45     | 152    | 0.02      | 20110        | Garda                          | Total fat           | 91 a      |
|     | 🚵 Juice, 100% juice, orange, commercia  | 131    | 147    | 0.00      | 2.06         | Goals                          | Saturated fat       | 25.9 g    |
|     | - 🖃 💽 Morning tea                       | 155    | 655    | 2.91      | 2.00         | General                        | Trans Eatty Acids   | 1.3 g     |
|     | 📩 Coffee, cappuccino, caffeinated, regu | 141    | 321    | 2.38      | 0.44         | General                        | Polyunsaturated fat | 15.2 g    |
| =,' | 🔤 Nuts,almonds,raw,without skin [Au     | 14     | 334    | 0.53      | 0.11         | Macro-Nutrients                | Monouncaturated fat | 43.3 g    |
| hit |                                         | 181    | 938    | 2.41      | 0.05         | Vitamins                       | Cholecterol         | 229.6 mg  |
| w   | 🔤 Fish, tuna, canned, flavoured [AusFo  | 45     | 260    | 0.50      | 1.53         | Minerals                       | Carbobydrate        | 199.2 g   |
| E.  | Lettuce, iceberg [AusFoods 2019]        | 12     | 5      | 0.00      | 0.04         | Energy Ratios                  | Sugar               | 103 g     |
| It  | Tomato, roma [AusFoods 2019]            | 62     | 46     | 0.00      | 0.04         | Eat Dation                     | Added Sugars        | 25.9 g    |
| i   | Cusumbar common unnealed Must           | 40     | 20     | 0.00      | 0.00         | Fat Natios                     | Auteu sugars        | 23.5 y    |

...This column appears in the Food/Ingredient Tree showing the nutrient per item.

# 7. Adding a recipe

This chapter explains how to add a recipe to your FoodWorks database. You can use the recipes you create as ingredients in other recipes. You can also use them as foods in your food records and 24 hour recalls.

| lcon     | Document | Usage                                   |
|----------|----------|-----------------------------------------|
| <u>ن</u> | Recipe   | Use to create recipes with ingredients. |
| (bowl)   |          |                                         |
|          |          |                                         |

The key difference between a recipe and a food document in FoodWorks is that a recipe has ingredients. (For how to add a food, see *9. Adding a new food* on page 57.)

Recipes are FoodWorks documents and are stored in your FoodWorks database. You open them from the Navigation Pane. For more on FoodWorks documents, see *What is a document?* on page 17.

When adding a recipe, you need the following information:

- The ingredients and their quantities
- Optionally, the number of serves it makes or the serve weight
- Optionally, the yield

If you wish, you can record the method (preparation instructions) for the recipe, however, this does not affect the nutrient analyses.

### Adding a recipe

To add a recipe to your FoodWorks database:

### A. Create the new recipe

To create a new recipe:

1. On the FoodWorks toolbar, click **New**, then click **Recipe**.

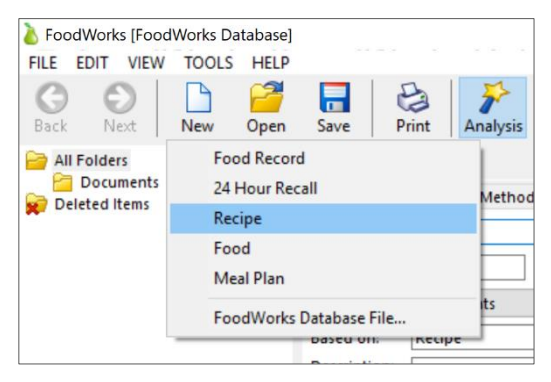

2. On the **General** tab, in the **Name** box, type the name for the recipe.

| EDIT VIEW TOOLS HELP | Save Print Print Camph Tree Camp Tools Help         |                              |   |
|----------------------|-----------------------------------------------------|------------------------------|---|
| All Folders          | Recipe 1 (New)                                      | 100g 1MJ Total               |   |
| Deleted Items        | General Ingredients Method Overrides Measures Notes | All Components               |   |
| bereteo nemo         | No. Design 5                                        | Summary Trans Ently Acids    |   |
|                      | Name: Recipe 1                                      | Profile Polyupraturated fat  |   |
|                      | Id: Alt.Id: Food Group:                             | Monouncaturated fat          |   |
|                      |                                                     | General Cholesterol          | 1 |
|                      | Polder: Documents                                   | Macro-Nutrients Carbohydrate | 1 |
|                      | Based on: Recipe                                    | Vitamins Sugars              | 7 |
|                      | Description:                                        | Added Sugars                 | 7 |
|                      |                                                     | Free Sugars                  | 7 |
|                      |                                                     | Energy Ratios Starch         | 7 |
|                      |                                                     | Pat Ratios Water             | 7 |
|                      |                                                     | Fatty Acids Alcohol          | 7 |
|                      |                                                     | Amino Acids Dietary fibre    | 7 |
|                      |                                                     | Intolerances Ash             | 7 |
|                      |                                                     | Food Groups Vitamins         |   |
|                      |                                                     | Miscellaneous Thiamin        | 2 |
|                      |                                                     | Riboflavin                   | ? |
|                      |                                                     | Niadin                       | ? |
|                      | ×                                                   | Niacin equivalents           | 7 |
|                      | Crastert                                            | Vitamin C                    | ? |
| ments found.         | Crancia A                                           | Vitamin E                    |   |
|                      | Modified.                                           | tocopherol, alpha            |   |
|                      |                                                     | Vitamin B6 (by analysis)     |   |
|                      |                                                     | Vitamin B12                  |   |
|                      |                                                     | Iotal folate                 |   |
|                      |                                                     | Folace, total DFE            |   |
|                      |                                                     | Fond Exists                  | ; |
|                      |                                                     | Total vitamin A equivalents  |   |
|                      |                                                     | Retinol                      | ? |
|                      |                                                     | Beta carotene equivalents    | 7 |
|                      |                                                     | Beta carotene                | ? |
|                      |                                                     | Minerals                     |   |
|                      |                                                     | Sodium                       | ? |
|                      |                                                     | Potassium                    | ? |
|                      |                                                     | Magnesium                    | ? |
|                      |                                                     | Calcium                      | ? |
|                      |                                                     | Phosphorus                   | 2 |
|                      |                                                     | Iron                         | 7 |
|                      |                                                     | Zinc                         | ? |
|                      |                                                     | Selenium                     | 7 |
|                      |                                                     | lodine                       |   |
|                      |                                                     |                              |   |

- 3. Optionally, enter your **ID** for the recipe.
- 4. Click the **Folder** drop-down button and select the folder in which you want to store the food. By default, there is one folder, *Documents*.

| File Edit View Tools Help             |                                                     |
|---------------------------------------|-----------------------------------------------------|
| I I I I I I I I I I I I I I I I I I I | a   🌮 🖦 🔩 😡                                         |
| Search                                | Recipe 1 (New)                                      |
| All Folders                           | General Ingredients Method Overrides Measures Notes |
| Deleted Items                         | Name: Recipe 1                                      |
|                                       | ID: Alt.ID:                                         |
|                                       | Folder: Documents                                   |
|                                       | Based on: Documents                                 |

If you want to create a new folder, click the ellipsis (...) button, type the folder name, and click **OK**.

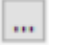

5. On the toolbar, click the **Save** button.

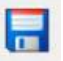

### B. Enter the ingredients for the recipe

To enter the ingredients for the recipe:

1. Click the **Ingredients** tab.

### Example Ingredients grid

| FoodWorks (FoodWorks Database<br>FILE EDIT VIEW TOOLS HELL |                                                     |                 | - u x                         |
|------------------------------------------------------------|-----------------------------------------------------|-----------------|-------------------------------|
| Back Next New Open                                         | Save Print Analyzis Graph Tree Query Tools Help     |                 |                               |
| All Folders                                                | Recipe 1 (New)                                      | 100g 1MJ T      | otal                          |
| Documents                                                  | General Ingredients Method Overrides Measures Notes | All Components  | General                       |
| Deleted items                                              |                                                     | Summary         | Weight 100 g                  |
|                                                            |                                                     | Profile         | Macro-Nutrients               |
|                                                            | Ingredient Quantity Note Weight ^                   |                 | Energy ?                      |
|                                                            |                                                     | General         | Protein ?                     |
|                                                            |                                                     | Macro-Nutrients | Total fat ?                   |
|                                                            |                                                     | litamins        | Saturated fat ?               |
|                                                            |                                                     | dinerals        | Trans Fatty Acids             |
|                                                            | The <b>Quantity</b> column                          | inergy Ratios   | Monoupraturated fat           |
|                                                            |                                                     | at Ratios       | Cholesterol ?                 |
|                                                            |                                                     | Fatty Acids     | Carbohydrate ?                |
|                                                            |                                                     | Amino Acids     | Sugars ?                      |
|                                                            |                                                     | Intolerances    | Added Sugars ?                |
|                                                            |                                                     | Food Groups     | Free Sugars ?                 |
|                                                            |                                                     | Miscellaneous   | Starch 7                      |
|                                                            | The <b>Ingredient</b> column.                       |                 | Alcohol 7                     |
|                                                            |                                                     |                 | Dietary fibre                 |
| Search                                                     |                                                     |                 | Ash ?                         |
| No documents found.                                        |                                                     |                 | Vitamins                      |
|                                                            |                                                     |                 | Thiamin ?                     |
|                                                            |                                                     |                 | Riboflavin ?                  |
|                                                            |                                                     |                 | Niacin ?                      |
|                                                            |                                                     |                 | Niacin equivalents ?          |
|                                                            |                                                     |                 | Vitamin C 7                   |
|                                                            |                                                     |                 | Vitamin E F                   |
|                                                            |                                                     |                 | Vitamin B6 (by analysis)      |
|                                                            |                                                     |                 | Vitamin B12 ?                 |
|                                                            | The <b>Ingredients</b> grid for a                   |                 | Total folate ?                |
|                                                            |                                                     |                 | Folate, total DFE ?           |
|                                                            | recipe                                              |                 | Folic acid ?                  |
|                                                            |                                                     |                 | Food Folate ?                 |
|                                                            |                                                     |                 | Total vitamin A equivalents ? |
|                                                            |                                                     |                 | Retinol                       |
|                                                            |                                                     |                 | Beta carotene                 |
|                                                            |                                                     |                 | Minerals                      |
|                                                            |                                                     |                 | Sodium ?                      |
|                                                            |                                                     |                 | Potassium ?                   |
|                                                            |                                                     |                 | Magnesium ?                   |
|                                                            |                                                     |                 |                               |
|                                                            | 1 of 0 rows.                                        |                 | Calcium ?                     |

2. In the **Ingredient** column, type the first few letters of each word of the ingredient. Use the arrow keys to select the ingredient from the drop-down list box, then press **Enter**. A list of matching foods (the food selection list) is shown.

Example recipe showing the food selection list

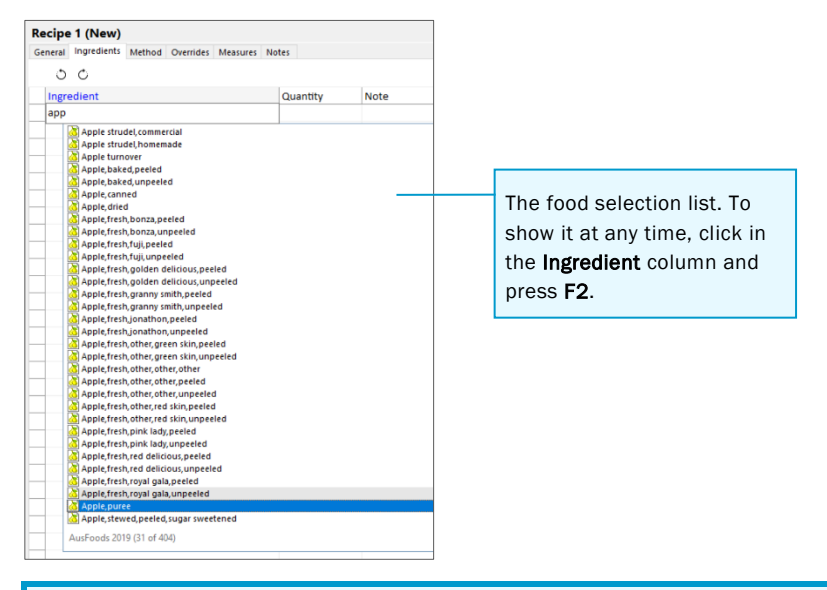

### **TIP: Finding foods**

For more on what to type to find foods more efficiently, see *Tips for finding foods and ingredients faster* on page 31.

### TIP: See where an ingredient comes from

The food selection list can contain items from several different sources, including data sources and your database folders.

 $\checkmark$  To see the source of a particular food or recipe in the food selection list:

In the list, highlight the item. The source (a data source or folder) is shown at the bottom of the list.

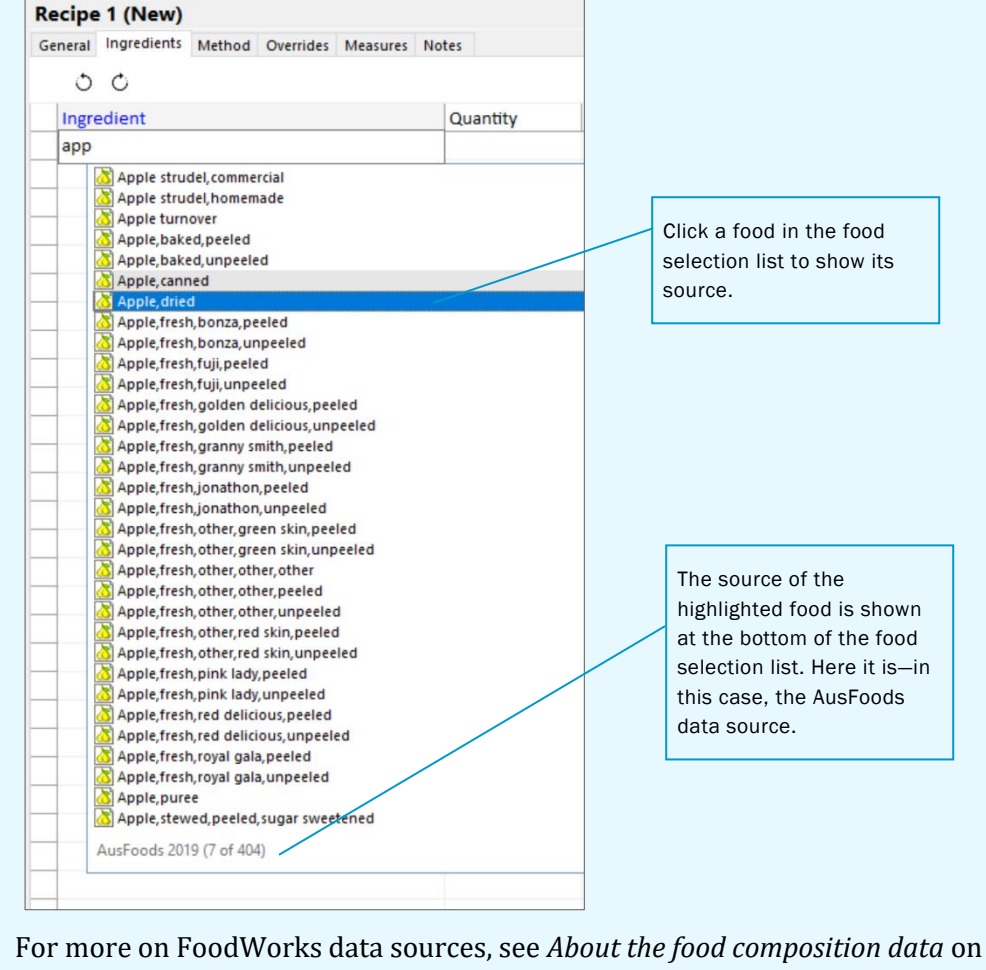

page 15.

### TIP: Can't find the ingredient you want? Create one on the fly.

If you cannot find the food or recipe that you want as an ingredient, you can create while entering ingredients into the **Ingredients** grid, and enter its details later:

To create a new food or recipe while in the **Ingredients** grid entering ingredients: In the **Ingredient** column, type the name of the new ingredient, or simply type *new recipe* or *new food*. Then type the name for the recipe or food, select the required folder, and click **OK**. (Note that you cannot create new documents on the fly if you have keywords switched on – see *Using keywords* on page 78.)

| ieneral | Ingredients         | Method | Override          | s Measure | s Notes |   |
|---------|---------------------|--------|-------------------|-----------|---------|---|
| Ingree  | dient               |        |                   | Quantity  | Note    |   |
| New F   | ood                 |        |                   |           |         |   |
| N       | ew Recipe.          |        |                   |           |         |   |
| N       | ew Food             |        |                   |           |         |   |
|         | <u>N</u> an<br>Fold | ne 🚺   | New Food<br>Foods |           | OK      | V |

This creates an 'empty' recipe or food document that you can fill in later. Use this chapter to fill in the detail later for a recipe and for a food, see *9. Adding a new food* on page 57.

3. In the **Quantity** column, type the value (a number) for the measure that you want to use. A drop-down list displays the available measures for this item.

Example

| ecipe 1 (Nev     | v)         |           |          |       |            |                    |   |
|------------------|------------|-----------|----------|-------|------------|--------------------|---|
| eneral Ingredier | nts Method | Overrides | Measures | Notes |            |                    |   |
| 00               |            |           |          |       |            |                    |   |
| Ingredient       |            |           |          | Qua   | intity     | Note               |   |
| Sugar, white,    | egular     |           |          |       |            |                    |   |
|                  |            |           |          |       | g          |                    | · |
|                  |            |           |          |       | kg<br>ml   |                    |   |
|                  |            |           |          |       | tsp        |                    |   |
|                  |            |           |          |       | tb         |                    |   |
|                  |            |           |          |       | L          |                    |   |
|                  |            |           |          |       | %          |                    |   |
|                  |            |           |          |       | lump       |                    |   |
|                  |            |           |          |       | single ser | ve sachet          |   |
|                  |            |           |          |       |            |                    |   |
| -                |            |           |          |       | Press dov  | /n arrow to select |   |
| -                |            |           |          |       |            |                    |   |

### **NOTE:** Fractions

To enter a fraction, use decimals—for example, for <sup>1</sup>⁄<sub>2</sub> type **0.5**.

- 4. Use the arrow keys to select the measure that you want to use or type the first few letters of the measure name. Then press **Enter**.
- 5. Repeat these steps for each ingredient in the recipe.

### C. Enter the serve weight for the recipe

To enter the serve weight (in grams):

• On the **Ingredients** tab, in the **Serve Weight(g)** box (at the bottom of the Ingredients grid), enter the serve weight.

| Serve Weight(g)                            |  |
|--------------------------------------------|--|
| NOTE: Number of Serves versus Serve Weight |  |

Click the button to toggle between **Serve Weight(g)** and **Number of Serves** and enter whichever value is more convenient.

### D. Enter the yield for the recipe

If the processing step for this recipe will result in a change in weight due to the loss or gain of water, then you need to set the yield.

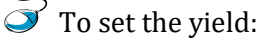

- If you already know the final *percentage* weight of the recipe, on the **Ingredients** tab, in the **Yield** box, type the percentage.
- If you know the final weight of the recipe, FoodWorks can calculate the yield for you. To enter the final weight, click the ellipsis (...) button, type in the final weight, then click **OK**.

Yield (%) ...

Click the ellipsis button to enter the final weight.

### E. If the recipe is a beverage or liquid

| $\sim$    |                    |             |             |
|-----------|--------------------|-------------|-------------|
| $\square$ | If the recipe is a | heverage or | · a liquid: |
|           | ii die recipe is a | beverage of | u nquiui    |

1. Click the **Measures** tab.

| all Folders         | Recipe 1 (New)                                      |  |  |  |  |  |
|---------------------|-----------------------------------------------------|--|--|--|--|--|
| Documents           | General Ingredients Method Overrides Measures Notes |  |  |  |  |  |
| Deleted items       | Common Measure Weight (g) Description               |  |  |  |  |  |
|                     |                                                     |  |  |  |  |  |
|                     |                                                     |  |  |  |  |  |
|                     |                                                     |  |  |  |  |  |
|                     |                                                     |  |  |  |  |  |
|                     |                                                     |  |  |  |  |  |
|                     | -                                                   |  |  |  |  |  |
|                     |                                                     |  |  |  |  |  |
| Search              |                                                     |  |  |  |  |  |
|                     |                                                     |  |  |  |  |  |
| No documents found. |                                                     |  |  |  |  |  |
|                     |                                                     |  |  |  |  |  |
|                     |                                                     |  |  |  |  |  |
|                     | Volume: mL = g                                      |  |  |  |  |  |
|                     | Liquid                                              |  |  |  |  |  |
|                     |                                                     |  |  |  |  |  |
|                     | Default measure:                                    |  |  |  |  |  |
|                     | Edible portion (%):                                 |  |  |  |  |  |
|                     | Conv Mascurac From                                  |  |  |  |  |  |
|                     | copy measures from                                  |  |  |  |  |  |
|                     |                                                     |  |  |  |  |  |
|                     |                                                     |  |  |  |  |  |
|                     |                                                     |  |  |  |  |  |
|                     |                                                     |  |  |  |  |  |
|                     |                                                     |  |  |  |  |  |
|                     |                                                     |  |  |  |  |  |

- 2. Set the density by entering a volume (in mL) and its corresponding weight (in g).
- 3. Select the Liquid check box.

### F. Save the recipe

 $\checkmark$  To save the recipe: On the FoodWorks toolbar, click **Save**.

### Next steps

Your recipe is shown in the Navigation Pane of FoodWorks. And it is also automatically listed in the food selection list for you to select as an ingredient in other recipes or as a food in a dietary intakes.

The next chapter explains how to view the nutrient analyses for the recipe.

# 8. Analysing a recipe

While you are creating a recipe, you can view its nutrient analyses in the Analysis Pane on the right of the FoodWorks window. The analyses update automatically as you make changes to the recipe. Here are some suggestions for exploring the nutrient analyses for a recipe.

### **Basics**—Using the Analysis Pane

To view the analyses for a recipe:

- 1. First open the recipe: In the Navigation Pane, click the recipe.
- 2. To show the Analysis Pane (if it is not already displayed), on the FoodWorks toolbar: Click the **View Analyses** button.

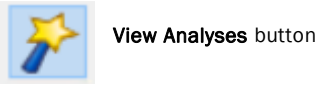

3. To choose the unit of analysis for the recipe: Click the tabs at the top of the Analysis Pane. For a recipe, you can look at the analyses per **100g**, per **megajoule**, and for the **total** recipe.

| Г |         |         |         | Click the tab for the unit of analysis |
|---|---------|---------|---------|----------------------------------------|
| I | 100g    | 1MJ     | Total   | с. н                                   |
|   | All Com | ponents | General | for the recipe.                        |
| I | Summa   | rv      | Weight  | 100 g                                  |

If you have entered the number of serves the recipe makes at the bottom of the **Ingredients** tab, then a per **Serve** tab is also shown.

| Serve          | 100g | 1MJ  | Total |   |
|----------------|------|------|-------|---|
| All Components |      | Gen  | eral  |   |
| Summa          | ry   | Weig | ght   | 1 |

4. Then, in the list of analyses, click the analysis you require (e.g. **General**):

If the Analysis Pane is wide, the analyses are listed down the left of the pane.

| Avg/Day 1MJ                                                            |                                                                                               |                                                                    |                                                         |
|------------------------------------------------------------------------|-----------------------------------------------------------------------------------------------|--------------------------------------------------------------------|---------------------------------------------------------|
| All Components                                                         | General<br>Weight                                                                             | 1906.3 g                                                           | ^                                                       |
| Profile                                                                | Macro-Nutrients                                                                               |                                                                    |                                                         |
| NRVs<br>SDT<br>Goals                                                   | Energy<br>Protein<br>Total fat                                                                | 8678.8 kJ<br>90.1 g<br>60.2 g                                      |                                                         |
| Caparal                                                                | Saturated fat<br>Trans Fatty Acids                                                            | 17.6 g                                                             |                                                         |
| Macro-Nutrients<br>Vitamins<br>Minerals<br>Energy Ratios<br>Fat Ratios | Polyunsaturated fat<br>Monounsaturated fat<br>Cholesterol<br>Carbohydrate<br>Sugars<br>Starch | When the Analysis<br>list of analyses is s<br>Click the analysis y | Pane is wide, the<br>shown on the left.<br>you require. |
| Fatty Acids<br>Amino Acids<br>Intolerances<br>Food Groups              | Alcohol<br>Dietary fibre<br>UoW Wholegrains<br>Ash                                            | 1.9 g<br>65.6 g<br>113.7 g<br>20.4 g                               |                                                         |
| Miscellaneous<br>EER                                                   | Vitamins                                                                                      |                                                                    |                                                         |
| EAR                                                                    | Thiamin<br>Riboflavin                                                                         | 2.440 mg<br>3.445 mg                                               |                                                         |
| RDI                                                                    | Niacin<br>Niacin equivalents                                                                  | 18.897 mg<br>35.939 mg                                             |                                                         |

If the Analysis Pane is narrow, the analyses are shown as a drop-down list. Click the down arrow to display the list.

| Avg/ | /Day 1MJ        |          |     |                                 |
|------|-----------------|----------|-----|---------------------------------|
| -    | All Components  |          |     |                                 |
| ~    | All Components  | 1        | ^   |                                 |
|      | Summary         | 06.3 g   |     |                                 |
|      | Profile         |          |     |                                 |
|      | NRVs            | 78.8 kJ  |     |                                 |
|      | SDT             | 90.1 g   |     |                                 |
|      | Goala           | 60.2 g   |     |                                 |
|      | Goals           | 0.5 g    |     |                                 |
|      | General         | 12.2 g   | Wh  | en the Analysis Pane is narrow, |
|      | Macro-Nutrients | 24.5 g 1 | the | list of analyses is shown as a  |
|      | Vitamins        | 3.7 m    | dro | p-down. Click the analysis you  |
|      | Minerals        | 93.3 q   | req | uire.                           |
|      | Energy Ratios   | 57.3 g   |     |                                 |
|      | Fat Ratios      | 84.6 g   |     |                                 |
|      | Fatty Acids     | 65.6 a   |     |                                 |
|      | Amino Acids     | 13.7 g   |     |                                 |
|      | Intolerancer    | 20.4 g   |     |                                 |
|      | Freed Crewer    |          |     |                                 |
|      | Food Groups     | 440 mg   |     |                                 |
|      | Miscellaneous   | 445 mg   |     |                                 |
|      | EER             | 939 mg   |     |                                 |
|      | EAR             | 332 mg   |     |                                 |
|      | AI              | 557 mg   |     |                                 |
|      | RDI             | 756 mg   |     |                                 |
|      | UL              | 988 µg   |     |                                 |
|      | SDT(Min)        | 841 µg   |     |                                 |
|      | SDT(Max)        | 672 µg   |     |                                 |
|      |                 | 105 µg   |     |                                 |

### NOTE: Question marks (?) and 'greater than' (>) signs in the analyses

For help with resolving these problems see *A. Symbols in the analyses* on page 75.

# Customising the nutrient profile

You can create your own customised list of the nutrients of interest to you by editing the **Profile** analysis.

To add or delete nutrients from the **Profile** analysis:

1. If the Analysis Pane is wide: In the list of analyses on the left, click **Profile**, then click the **Edit Profile** button.

| Avg/Day 1MJ     |                 |          |
|-----------------|-----------------|----------|
| All Components  | Macro-Nutrients |          |
| Summary         | Protein         | 90.1 g   |
| Profile         | Fat             | 60.2 g   |
| NRVs            | Carbohydrate    | 255.8 g  |
| SDT             | Water           | 1384.6 g |
| Goals           | Alcohol         | 1.9 g    |
| General         |                 |          |
| Macro-Nutrients |                 |          |
| Vitamins        |                 |          |
| Minerals        |                 |          |
| Energy Ratios   |                 |          |
| Fat Ratios      |                 |          |
| Fatty Acids     |                 |          |
| Amino Acids     |                 |          |
| Intolerances    |                 |          |
| Food Groups     |                 |          |
| Miscellaneous   |                 |          |
| EER             |                 |          |
| EAR             |                 |          |
| AI              |                 |          |
| RDI             |                 |          |
| UL              |                 |          |
| SDT(Min)        |                 |          |
| SDT(Max)        |                 |          |
| Edit Profile    |                 |          |
|                 |                 |          |

### - OR -

If the Analysis Pane is narrow: Point over the Analysis Pane, click right, then click **Edit Profile Nutrients**.

| Serve                  | 100g                                             | 1MJ | Total  |   |  |  |  |
|------------------------|--------------------------------------------------|-----|--------|---|--|--|--|
| •                      |                                                  | Pro | ofile  |   |  |  |  |
| Macro-Nutrients        |                                                  |     |        |   |  |  |  |
| Protein                |                                                  |     | 6.801  | g |  |  |  |
| Fat                    | 3.541 g                                          |     |        |   |  |  |  |
| Carbohy                | drate                                            |     | 25.452 | g |  |  |  |
| Water                  | Water Add to Profile Alcohol Remove from Profile |     |        |   |  |  |  |
| Alcohol                |                                                  |     |        |   |  |  |  |
| Edit Profile Nutrients |                                                  |     |        |   |  |  |  |
|                        | _                                                |     |        | _ |  |  |  |

1. Select or de-select nutrients as required.

| Edit Nutrient Profile                                                                            | $\times$ |
|--------------------------------------------------------------------------------------------------|----------|
| Nutrients/Components to include in the Nutrient Profile analysis:                                |          |
| GENERAL Vitamin C (mg) KJ from fat (%) GRAINS (serve) - Organ meats (                            | serve)   |
| Weight (g) Vitamin E (mg) kJ from saturated fat - Refined (serve) - Seafood high                 | in LC    |
| MACRO-NUTRIENTS Tocopherol, alpha (m kJ from trans fat (%) - Wholegrains (serve - Seafood low in | 1 LC P   |
| Energy (kJ) Vitamin B6 (by analysic kJ from carbohydrate · Wholegrains percer - Nuts & seeds (   | serve    |
| ✓ Protein (g) Vitamin B12 (µg) kJ from alcohol (%) FRUIT (serve) - Legumes (serve                | e)       |
| ✓ Total fat (g)                                                                                  | serve    |
| Saturated fat (g) Folate.total DFE (µg) kJ from others (%) - Other fruit (serve) DAIRY (serve)   |          |
| Trans Fatty Acids (g) Folic acid (µg) FAT RATIOS - Fruit juice (serve) - Milk (serve)            |          |
| Polyunsaturated fat Food Folate (µg) Fat as mono (%) Fruit juice percent ( - Cheese (serve)      |          |
| Monounsaturated fa Total vitamin A equiv Fat as poly (%) VEGETABLES (serve) - Yoghurt (serve)    |          |
| Cholesterol (mg) Retinol (µg) Fat as saturated (%) - Dark green vegetat - Milk alternativ        | es (se   |
| ✓ Carbohydrate (g) Beta carotene equiva _ FATTY ACIDS Red & orange vege OIL EQUIVALENT           | S (tsp   |
| □ Sugars (g) □ Beta carotene (µg) □ Very long chain N3 f - Tomatoes (serve) □ SOLID FAT EQUIV    | ALEN     |
| Added Sugars (g) MINERALS F18D2CN6 linoleic (g Other red & orang_ ADDED SUGARS                   | (tsp)    |
| Free Sugars (g) Sodium (mg) F18D3N3 alpha-linol - Starchy vegetables · kJ from added             | suga     |
| Starch (g) Potassium (mg) F20D5N3 eicosapent - Potatoes (serve) · kJ from added                  | suga     |
| Water (g) □ Magnesium (mg) □ F22D5N3 docosapen - Other starchy veg ⊂ ALCOHOLIC DRI               | NKS (    |
| Alcohol (g) Calcium (mg) F22D6N3 docosahex Starchy vegetables UNCLASSIFIED V                     | VEIGI    |
| Dietary fibre (g) Phosphorus (mg) AMINO ACIDS Legumes (serve) · Unclassified w                   | eight    |
| Ash (g) Iron (mg) Tryptophan (g) - Other vegetables (s UNCLASSIFIED k                            | J (kJ)   |
| VITAMINS Zinc (mg) INTOLERANCES _ PROTEIN FOODS (ser - Unclassified kJ                           | perc     |
| ☐ Thiamin (mg)                                                                                   | US       |
| □ Riboflavin (mg) □ Iodine (µg) □ Amines □ - Poultry (serve) □ Caffeine (mg)                     |          |
| Niacin (mg) _ ENERGY RATIOS _ Glutamates Eggs (serve)                                            |          |
| Niacin equivalents (n kJ from protein (%)                                                        |          |
|                                                                                                  |          |
|                                                                                                  | -        |
| Include All Nutrients OK Cance                                                                   | 8        |
| Include All Nutrients                                                                            |          |

2. Click OK.

### Investigating a particular nutrient

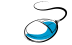

To see more information for a nutrient:

- 1. Make sure the Analysis Pane is wide, that is, showing the list of analyses on the left. For how to resize the Analysis Pane, see *C. Analysis Pane* on page 19.
- 2. Then, in the Analysis Pane, click the nutrient name. Some information appears on the left of the Analysis Pane, and a new column appears in the ingredients grid.

Example—Clicking Protein - information in the Analysis Pane

| Vitamins<br>Minerals                      | %Mono<br>%Sat                | 51%<br>31%                     |                                         |
|-------------------------------------------|------------------------------|--------------------------------|-----------------------------------------|
| Fat Ratios                                | Nutrient/Component<br>Weight | 1839.7 g                       | Point to a nutrient—here <b>Protein</b> |
| Amino Acids                               | Energy<br>Protein            | <del>8786.2</del> kJ<br>70.9 g |                                         |
| Intolerances<br>Food Groups               | Fat<br>Sat.Fat               | 91 g<br>25.9 g                 |                                         |
| Miscellaneous<br>EER                      | Alcohol                      | 21.8 g                         |                                         |
| EAR<br>Al                                 | Sodium                       | 1528.664 mg                    |                                         |
| UL<br>SDT(Min)                            |                              |                                |                                         |
| Protein                                   |                              |                                |                                         |
| AvgDay: 71g<br>1MJ: 8g<br>EAR: 39g (182%) | and informat<br>here.        | tion about it is shown         |                                         |
| RDI: 49g (145%)                           |                              |                                |                                         |

A column for that nutrient is then also shown in the ingredients grid.

Example—Clicking Protein - Nutrient column in the ingredients grid

| Joann   | e Smith  | - Food Records              |                               |               |        |        |           | Avg/Day                | 1MJ     |                       |         |           |
|---------|----------|-----------------------------|-------------------------------|---------------|--------|--------|-----------|------------------------|---------|-----------------------|---------|-----------|
| General | Foods    | NRVs/Goals Notes            |                               |               |        |        |           | All Compo              | onents  | Energy Ratios         |         |           |
|         | <u> </u> | uting                       |                               |               |        |        |           | Summary                |         | %kJ-Protein           |         | 14%       |
| 0       | 0 0      | uune                        |                               |               |        |        |           | Profile                |         | %kJ-Fat               |         | 38%       |
| Day     | Meal     | Food                        |                               | Quantity      | Weight | Energy | Protein ^ | NRVs                   |         | - %Sat Fat<br>%kLCarb |         | 37%       |
| = 01    | -Jan-18  |                             |                               |               | 1949.8 | 9053   | 71.50     | SDT                    |         | %kJ-Alcohol           |         | 7%        |
| -       |          |                             |                               |               | 525.8  | 2175   | 16.07     | Goals                  |         | %Fibre                |         | 2%        |
|         | Break    | fast                        |                               |               | 525.0  | 21/5   | 10.07     | General                |         | %kJ-Others            |         | 1%        |
|         |          | Bread, white, homemade      | ,toasted                      | 2 regular sli | 88.0   | 1077   | 6.98      | Macro-Nu               | trients | Fat Ratios            |         |           |
|         |          | Kraft Vegemite              |                               | 2 thin spread | 5.0    | 40     | 1.27      | Vitamins               |         | %Poly                 |         | 18%       |
|         |          | Avocado,raw                 |                               | 0.5 mediu     | 79.5   | 460    | 1.27      | Minerals               |         | %Sat                  |         | 31%       |
|         |          | Reduced salt baked bear     | 15                            | 0.33 cup      | 90.8   | 303    | 4.45      | Energy Ra              | tios    | Nutrient/Compo        | onent   |           |
|         |          | Juice,100% juice,orange,    | commercial.fresh.no added vi  | 250 mL        | 262.5  | 294    | 2.10      | Fat Ratios             |         | Weight                |         | 1839.7 g  |
|         |          | . ,                         |                               |               |        |        |           | Fatty Acid             | s       | Energy                |         | 8786.2 kJ |
|         |          | turn burn                   |                               |               | 309.0  | 1310   | 13.94     | Amino Ac               | ids     | Protein               |         | 70.9 g    |
|         | WOT      | ing tea                     |                               |               |        |        |           | Food Gro               | une     | Fat<br>Sat.Fat        |         | 25.9 g    |
|         |          | Coffee,cappuccino,caffei    | nated,regular,full cream milk | 1 regular ta  | 281.0  | 642    | 8.42      | Miscellan              | up 3    | Carbohydrate          |         | 199.2 a   |
|         |          | Nuts, almonds, raw, witho   | ut skin                       | 1 handful     | 28.0   | 668    | 5.52      | EER                    |         |                       |         |           |
|         |          |                             |                               |               |        |        | ,         | EAR                    | Clio    | ck the nutr           | ient of |           |
| =       | Lunch    |                             |                               |               | 362.4  | 1875   | 18.34     | AI                     |         |                       |         |           |
|         |          | Fish, tuna, canned, flavour | red                           | 90g           | 90.0   | 510    | 16.20     | RDI                    | inte    | erest—nere            | Proteil | 1         |
|         |          | Lettuce.iceberg             |                               | 3 medium I    | 24.0   | 9      | 0.22      | UL (DTIMIN)            |         |                       |         |           |
|         |          | Tomato.roma                 |                               | 1 medium      | 124.0  | 92     | 1.24      | SDT(Min)               |         |                       |         |           |
|         |          | Cucumber.common.unp         |                               |               |        | 40     | 0.64      | Je (max)               |         |                       |         |           |
|         |          | Dressing vinaigrette        |                               |               |        | 1215   | 0.05      | Protein                |         |                       |         |           |
|         |          | areasing/thing/ette         | The nutrient co               | olumn for t   | the    |        |           | AvgDay: 71             | g       |                       |         |           |
| -       | After    | noon tea                    | selected nutrient             | t is display  | ved    | 891    | 5.64      | 1MJ: 8g<br>EAR: 39g (1 | 82%)    |                       |         |           |
| H -     | -        | Durvite Onininal Dury Wilso | have an the right             | t aida af ti  | ha     | 202    | 2.00      | KDI: 49g (1            | 145%)   |                       |         |           |
|         |          | KVVIIA OFIRINALKVE Who      | nere, on the righ             | t slue of t   | ne     | 295    | 2.00      |                        |         |                       |         |           |
|         |          |                             | ingredients grid.             |               |        |        |           |                        |         |                       |         |           |

# Viewing analyses for a selection

To see the values for an ingredient (or several ingredients) only:

• Use the white selector buttons on the left side of the **Ingredients** grid to select the row(s). The Analysis Pane then shows the analyses for the row(s) only.

| FloodWorks (FoodWorks Sample Fo<br>FILE EDIT VIEW TOOLS HELP<br>Back Next New Open | Save Pr      | Dint Analysis Graph Tree       | Query Tools Help                      |                           |          |         |           |                        | -                           | 0 >         |
|------------------------------------------------------------------------------------|--------------|--------------------------------|---------------------------------------|---------------------------|----------|---------|-----------|------------------------|-----------------------------|-------------|
| All Folders                                                                        | Anzac bis    | cuits - Recipes                |                                       |                           |          |         |           | (Serve) (100g)         | (1MJ) (Total)               |             |
| E Food Records                                                                     | General Ingr | redients Method Overrides Meas | ares Notes                            |                           |          |         |           | All Components         | General                     |             |
| Meal Plans                                                                         |              |                                |                                       |                           |          |         |           | Summary                | Weight                      | 3.133 g     |
| Carl Recipes                                                                       | 0.0          |                                |                                       |                           |          |         |           | Profile                | Macro-Nutrients             |             |
| 🙀 Deleted Items                                                                    | Ingredier    | nt                             | Quantity                              | Note                      | Weight E | nergy ? | Sat.Fat 🔿 |                        | Energy                      | 92,400 kJ   |
|                                                                                    | Flour.wh     | tite (wheat) plain             | 150g                                  | RF:flour/meal;baked       | 150.0    | 2219    | 0.27      | General                | Protein                     | 0.220 g     |
|                                                                                    | Corport      | desistant                      | 90.0                                  |                           | 80.0     | 2218    | 46.18     | Macro-Nutrients        | Total fat                   | 2.180 g     |
|                                                                                    | Coconar,     | desiccated                     | 208                                   |                           | 00.0     | 4040    | 4.50      | Vitamins               | Saturated fat               | 1.924 g     |
|                                                                                    | - × Dif      | ,uncooked,plain,unfortified    | 90g                                   | RF:oatmeal,regular/quick; | 90.0     | 1340    | 1.30      | Minerals               | Trans Fatty Acids           | 0 g         |
|                                                                                    | Jugerices    | audr                           | 110g                                  |                           | 110.0    | 1760    | 0.00      | Energy Ratios          | Polyunsaturated fat         | 0.018 g     |
|                                                                                    | Jugar, bro   | own                            | 55g                                   |                           | 55.0     | 854     | 0.00      | Fat Ratios             | Monounsaturated fat         | 0.109 g     |
|                                                                                    | Buttor of    | lain no added calt             | 1250                                  |                           | 125.0    | 3784    | 66.83     | Fatty Acids            | Cholesterol                 | 0.243.0     |
|                                                                                    | - Dotter, a  |                                |                                       |                           |          |         |           | Amino Acids            | Sugar                       | 0.220 g     |
|                                                                                    | Syrap,g      |                                |                                       |                           | 57.0     | 095     | 0.00      | Intolerances           | Added Sugars                | 0.0         |
|                                                                                    | Baking       | Click the dr                   | av obloctor                           | huttono                   | 2.3      | 0       | 0.00      | Food Groups            | Free Sugars                 | 0 g         |
|                                                                                    | 1            | Click the gro                  | ey Selector                           | DULLOIIS                  |          |         |           | Miscellaneous          | Starch                      | 0.027 g     |
|                                                                                    |              |                                |                                       |                           |          |         |           | in the second second   | Water                       | 0 g         |
|                                                                                    | H 1          | to select a r                  | ow(s), her                            | e l                       |          |         |           |                        | Alcohol                     | 0 g         |
|                                                                                    |              | 10 00.000 0.                   | 011(0),                               | Ŭ                         |          |         |           | Saturated fat          | Dietary fibre               | 0.513 g     |
| earch                                                                              |              | aaaanut                        |                                       |                           |          |         |           | 5erve: 2g<br>100g: 61g | Ash                         | 0.060 g     |
| Anzac biscuits [Recipes]                                                           |              | coconut                        |                                       |                           |          |         |           | 1MJ: 21g               | Vitamins                    |             |
| Bircher muesli [Recipes]                                                           |              |                                |                                       |                           |          |         |           | Total: 46g             | Thiamin                     | 0 mg        |
| Creamy pasta salad [Recipes]                                                       |              |                                |                                       |                           |          |         |           |                        | Riboflavin                  | 0 mg        |
| Fried rice [Recipes]                                                               |              |                                | · · · · · · · · · · · · · · · · · · · |                           |          |         |           |                        | Niacin                      | 0.043 mg    |
| Joanne Smith (Food Records)                                                        |              |                                |                                       |                           |          |         |           |                        | Niacin equivalents          | 0.077 mg    |
| John Smith (Food Records)                                                          |              |                                |                                       |                           |          |         |           |                        | Vitamin C                   | 0.027 mg    |
| 🖆 Mango & banana smoothie (Re                                                      |              |                                |                                       |                           |          |         |           |                        | Vitamin E                   | 0.057 mg    |
| 💆 Mushroom & eggplant strogan                                                      | H            |                                |                                       |                           |          |         |           |                        | Vitamin B5 (by analysis)    | 0.002 mc    |
| Pumpkin soup (Recipes)                                                             | H            |                                |                                       |                           |          |         |           |                        | Vitamin B12                 | 0 μα        |
| 弦 Reduced salt baked beans [Foo                                                    |              |                                | The Anal                              | veis Pano th              | non g    | chr     | NA/C      |                        | Total folate                | 0.300 µg    |
| Summer menu meal plan [Meal                                                        |              |                                | The Ana                               | ysis Fanc ti              | ICH S    | 5110    | 1003      |                        | Folate, total DFE           | 0.300 µg    |
| Tropical fruit salad [Recipes]                                                     |              |                                |                                       | e                         |          |         |           |                        | Folic acid                  | 0 µg        |
| Tuna filling [Recipes]                                                             | H            |                                | the values                            | for the sele              | ecter    | 1       |           |                        | Food Folate                 | 0.300 µg    |
| Tuna sandwich [Recipes]                                                            | H            |                                |                                       |                           |          | ^       |           |                        | Total vitamin A equivalents | 0 µg        |
| White bean salad [Recipes]                                                         |              |                                | row(c) only                           | horo ocoo                 | nut      |         |           |                        | Retinol                     | 0 µg        |
|                                                                                    |              |                                | 10w(S) 0m                             | , nere coco               | nut.     |         |           |                        | Beta carotene equivalents   | 0 µg        |
|                                                                                    |              |                                |                                       |                           |          |         |           |                        | Beta carotene               |             |
|                                                                                    | H            |                                |                                       |                           |          |         |           |                        | Minerals                    |             |
| 🥣 Anzac biscuits is used in:                                                       | H            |                                |                                       |                           |          |         |           |                        | Sodium                      | 0.500 mg    |
|                                                                                    | 2 of 8 rows. |                                |                                       |                           |          | _       | _         |                        | Potassium                   | 19.133 mg   |
|                                                                                    |              |                                |                                       |                           |          |         |           |                        | Magnesium                   | 2,400 mg    |
|                                                                                    |              | Annual 24                      |                                       |                           |          |         |           |                        | Calcium                     | Columna and |

# Exploring the nested recipes in a recipe

A recipe can include other recipes with their own ingredients.

✓ To see *all* the nested ingredients of a recipe in a tree-like view:

- 1. In the Navigation Pane, select the recipe.
- 2. On the toolbar, click the **View food/Ingredient tree** button.

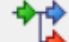

View food/ingredients tree button

The Food/Ingredient Tree dialog is displayed.

### Example

| Food/Ingredient Tree                                                                                                    |                  |                       |                        |                                  |
|----------------------------------------------------------------------------------------------------|------------------|-----------------------|------------------------|----------------------------------|
| Food/Recipe                                                                                                    | Weight           | Energy                | Sat.Fat                |                                  |
| 🕤 🗂 Tuna sandwich:                                                                                                    | 471              | 4104                  | 8.55                   |                                  |
| 🖃 🥣 Tuna filling [2 Serve]                                                                                                    | 243              | 2544                  | 7.60                   | You cannot open reference foods. |
| Fish, tuna, canned, unflavoured, in brine [A                                                                                                    | 140              | 756                   | 1.44                   | ·                                |
| - 🐻 Mayonnaise, commercial, regular fat [AusF                                                                                                    | 59               | 1729                  | 6.06                   |                                  |
| 👌 Celery, fresh, raw [AusFoods-2019]                                                                                                    | 40               | 25                    | 0.00 5                 |                                  |
| Herbs, Thyme [AusFoods 2019]     Salt, cooking [AusFoods 2019]     Peper, black [AusFoods 2019]     Bread, mixed grain, commercial, fresh [AusFood     Tomato, common, raw [AusFoods 2019]     Lettuce, iceberg [AusFoods 2019] | You cai<br>docum | n double<br>ent (reci | -click on<br>pe or foc | any FoodWorks<br>d) to open it.  |

- 3. To open a FoodWorks document from this **Food/Ingredient Tree** dialog, doubleclick its name. (Remember, the icons show whether each ingredient is a reference food, or a FoodWorks document—one of your own recipes or foods.)
  - INTRODUCTION TO DIETARY ANALYSIS WITH FOODWORKS® 10

4. To view the values for a specific nutrient in the **Food/Ingredient Tree** dialog: In the Analysis Pane, click that nutrient.

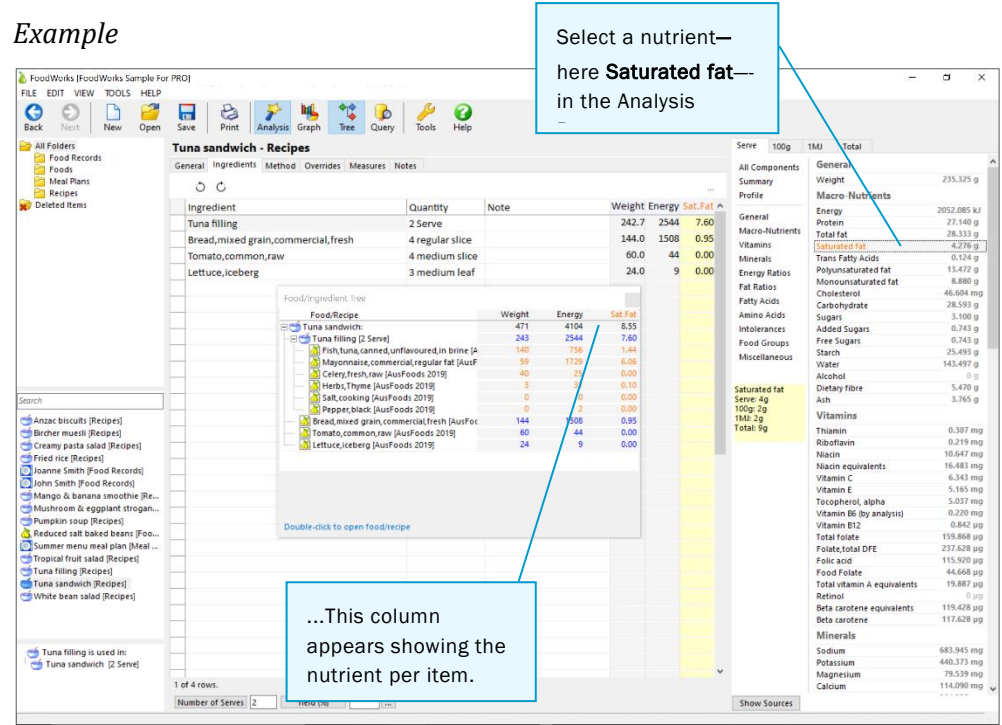

## Exploring where a recipe is used

A recipe might be used in other documents in your database—either as an ingredient in another recipe or as an item in a dietary intake.

 $\checkmark$  To see what documents in your database use this recipe:

- 1. In the Navigation Pane, navigate to the recipe and select it.
- 2. At the bottom of the Navigation Pane, a box appears at the bottom showing you where this recipe is used.

Example showing the 'used in' box

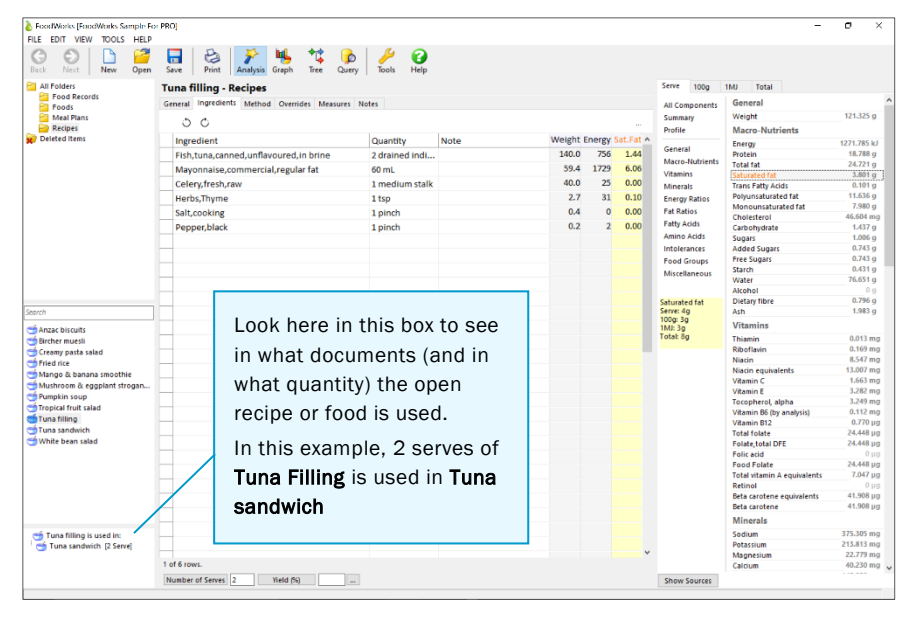

3. As elsewhere in the Navigation Pane, simply click the document containing the recipe to open it to see how it is used.

# 9. Adding a new food

This chapter explains how to add foods to your database. For example, you might choose to add a food that you cannot find in the reference foods.

| lcon    | Document | Usage                                               |
|---------|----------|-----------------------------------------------------|
| ۵.      | Food     | Use for foods that you need to add to the database. |
| (yellow |          |                                                     |
| pear)   |          |                                                     |

Contrast the foods that are FoodWorks documents with *reference* foods from the data sources, which you can not open or edit:

|                   | ltem                        | Usage                                                                                                    |
|-------------------|-----------------------------|----------------------------------------------------------------------------------------------------|
| 3                 | Reference<br>food from data | Select reference foods to enter into your dietary intakes and recipes. Reference foods have nutrient values provided. They are not FoodWorks documents—you |
| (pear on<br>page) | source                      | cannot open and modify them.                                                                                                    |

Foods are FoodWorks documents and are stored in your FoodWorks database. You open them from the Navigation Pane. For more on FoodWorks documents, see *What is a document?* on page 17.

When adding a new food, you need the nutrition information for the food. You can get this information by basing the food on a similar reference food. Or, you might have the nutrient values from the product label. You can also use a mixed approach basing the nutrition information on a reference food in FoodWorks, and then overriding those nutrient values for which you have more specific data available.

# Adding a food

To add a food to your FoodWorks database:

### A. Create the new food

First, create the new food:

1. On the FoodWorks toolbar, click **New**, then click **Food**.

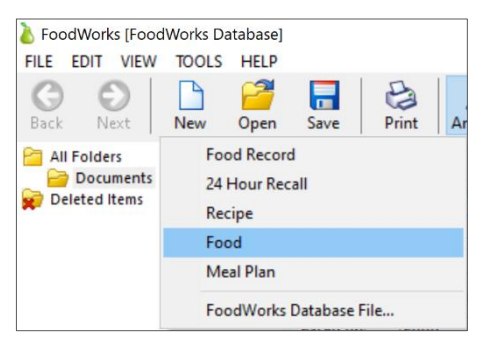

2. On the **General** tab, in the **Name** box, type the name for the food.

| FoodWorks [FoodWorks Database] |                                                  |                 | -                           | a ×   |
|--------------------------------|--------------------------------------------------|-----------------|-----------------------------|-------|
| FILE EDIT VIEW TOOLS HELP      |                                                  |                 |                             |       |
| Back Next New Open             | Save Print Analysis Graph Tiree Query Tools Help |                 |                             |       |
| all Folders                    | Food 1 (New)                                     | 100g 1MJ        | Total                       |       |
| Documents<br>Deleted Items     | General Nutrients Measures Notes                 | All Components  | General                     | ^     |
| -                              | Name: Food                                       | Summary         | Weight                      | 100 g |
|                                | the Albert Course                                | Profile         | Macro-Nutrients             |       |
|                                | Id: Food Group:                                  | General         | Energy                      | ?     |
|                                | Folder: Documents                                | Macro-Nutrients | Protein<br>Total fat        |       |
|                                | Based on: Food                                   | Vitamins        | Saturated fat               | 7     |
|                                | Description:                                     | Minerals        | Trans Fatty Acids           | ?     |
|                                |                                                  | Energy Ratios   | Polyunsaturated fat         | ?     |
|                                |                                                  | Fat Ratios      | Monounsaturated fat         | ?     |
|                                |                                                  | Fatty Acids     | Carbohydrate                |       |
|                                |                                                  | Amino Acids     | Sugars                      | ?     |
|                                |                                                  | Intolerances    | Added Sugars                | ?     |
|                                |                                                  | Food Groups     | Free Sugars                 | ?     |
|                                |                                                  | Miscellaneous   | Starch                      |       |
|                                |                                                  |                 | Alcohol                     | 2     |
|                                |                                                  |                 | Dietary fibre               | 2     |
| Search                         |                                                  |                 | Ash                         | ?     |
| No documents found.            | Created:                                         |                 | Vitamins                    |       |
|                                | Modified:                                        |                 | Thiamin                     | ?     |
|                                |                                                  |                 | Riboflavin                  | 7     |
|                                |                                                  |                 | Niacin                      | - ?   |
|                                |                                                  |                 | Vitamin C                   |       |
|                                |                                                  |                 | Vitamin E                   | 2     |
|                                |                                                  |                 | Tocopherol, alpha           | ?     |
|                                |                                                  |                 | Vitamin B6 (by analysis)    | ?     |
|                                |                                                  |                 | Vitamin B12                 |       |
|                                |                                                  |                 | Folate total DFF            |       |
|                                |                                                  |                 | Folic acid                  | 2     |
|                                |                                                  |                 | Food Folate                 | ?     |
|                                |                                                  |                 | Total vitamin A equivalents | ?     |
|                                |                                                  |                 | Retinol                     |       |
|                                |                                                  |                 | Beta carotene               |       |
|                                |                                                  |                 | Minerals                    |       |
|                                |                                                  |                 | Sodium                      | ?     |
|                                |                                                  |                 | Potassium                   | ?     |
|                                |                                                  |                 | Magnesium                   | 2     |
|                                |                                                  |                 | Calcium                     | ×     |
|                                |                                                  | Show Sources    |                             |       |

3. Optionally, enter your ID for the food.

4. Click the **Folder** drop-down button and select the folder in which you want to store the food. By default, there is one folder, *Documents*.

| All Folders   | Food 1 (N    | ew)                   |
|---------------|--------------|-----------------------|
| Deleted Items | General Nut  | rients Measures Notes |
|               | Name:        | Food 1                |
|               | ld:          | Alt.Id: Food Group:   |
|               | Folder:      | Documents 🗸 🛄         |
|               | Based on:    | Documents             |
|               | Description: | A                     |

- 5. If you want to create a new folder, click the ellipsis (...) button.
- 6. On the toolbar, click the **Save** button.

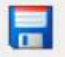

....

### B. Base the nutrient values on an existing food

Using the following steps, you can base the nutrient values on a reference food (from a data source in FoodWorks), or on another FoodWorks document in your database.

If you want to type in values from an from an external source, skip to *C. Enter or edit nutrient values* page 60.

To derive the nutrient values for this food from a reference food or another FoodWorks document:

1. Click the **Nutrients** tab.

| 👌 FoodWorks [FoodWork                                                                                           | (s Database]  |                     |                           |        |         |                                            |
|----------------------------------------------------------------------------------------------------|---------------|---------------------|---------------------------|--------|---------|--------------------------------------------|
| FILE EDIT VIEW TOO                                                                                              | OLS HELP      |                     |                           |        |         |                                            |
| Back Next Next                                                                                                  | ) 🚰<br>v Open | Save Print          | Analysis Graph Tree Qu    | iery T | Sols H  | elp                                        |
| All Folders                                                                                                    |               | Food 1 (New)        |                           |        |         |                                            |
| Documents                                                                                                    |               | General Nutrients   | Measures Notes            |        |         |                                            |
|                                                                                                    |               | Base analysis on: ( | Unknown for all nutrients |        |         | ~                                          |
|                                                                                                    |               | General             | Nutrient/Component        | Value  | Result  | Note                                       |
|                                                                                                    |               | Macro-Nutrients     | General                   |        |         |                                            |
|                                                                                                    |               | Vitamins            | Weight (g)                | 100    | 100.000 |                                            |
|                                                                                                    |               | Minerals            | Macro-Nutrients           |        |         |                                            |
|                                                                                                    |               | Fatty Acids         | Energy (kJ)               |        | ?       | Food energy including contribution from    |
|                                                                                                    |               | Amino Acids         | Protein (g)               |        | ?       |                                            |
|                                                                                                    |               | Intolerances        | Total fat (g)             |        | ?       |                                            |
|                                                                                                    |               | Missellances        | Saturated fat (g)         |        | ?       |                                            |
|                                                                                                    |               | Miscellaneous       | Trans Fatty Acids (g)     |        | ?       |                                            |
|                                                                                                    |               |                     | Polyunsaturated fat (g)   |        | ?       |                                            |
|                                                                                                    |               |                     | Monounsaturated fat (g    |        | ?       |                                            |
|                                                                                                    |               |                     | Cholesterol (mg)          |        | ?       | Determined by enzymatic or chromatogra     |
|                                                                                                    |               |                     | Carbohydrate (g)          |        | ?       | Includes the free sugars plus dextrins, st |
|                                                                                                    |               |                     | Sugars (g)                |        | ?       | Sum of free monosaccharides and disacc     |
|                                                                                                    |               |                     | Added Sugars (g)          |        | ?       | AUSNUT13 added sugars                      |
| Point and a second second second second second second second second second second second second second second s |               |                     | Free Sugars (g)           |        | ?       | AUSNUT13 free sugars                       |
| Search                                                                                                    |               |                     | Starch (g)                |        | ?       | The sum of all polysaccharides yielding g  |
| This folder is empty.                                                                                           |               |                     | Water (g)                 |        | ?       |                                            |
|                                                                                                    |               |                     | Alcohol (g)               |        | ?       | ethyl alcohol / ethanol                    |
|                                                                                                    |               |                     | Dietary fibre (g)         |        | ?       | Sum of the water-soluble components ar     |

- 2. To the right of the **Base Analysis On** drop-down button, click the ellipsis (...) button.
  - ....
- 3. The **Select Food/Recipe** dialog is displayed.

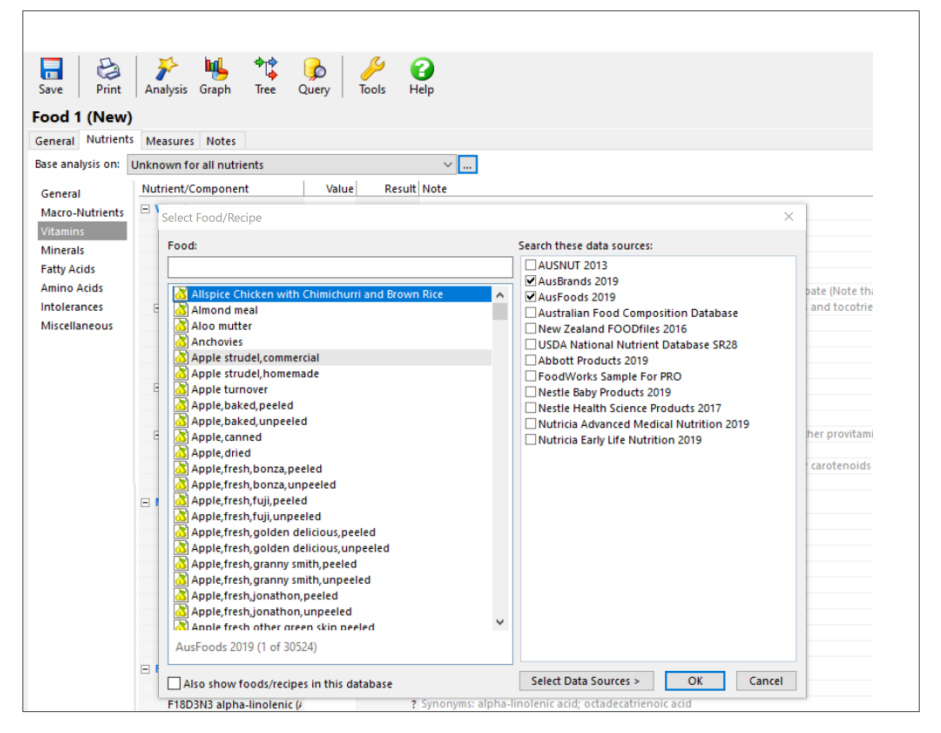

4. Type a few letters of your search term, and select the food you want to use from the list box on the left, and press **Enter**.

If you wish to edit the nutrient values, use the next procedure.

### C. Enter or edit nutrient values

Use this procedure to enter nutrient values for your food from an external source, such as the label for the product.

You can also use this procedure, if necessary, to override some of the nutrient values derived from a reference food or FoodWorks document (see the last procedure).

To enter nutrient values for a food:

1. On the Nutrients tab, on the left, click the category of nutrient that you wish to work with.

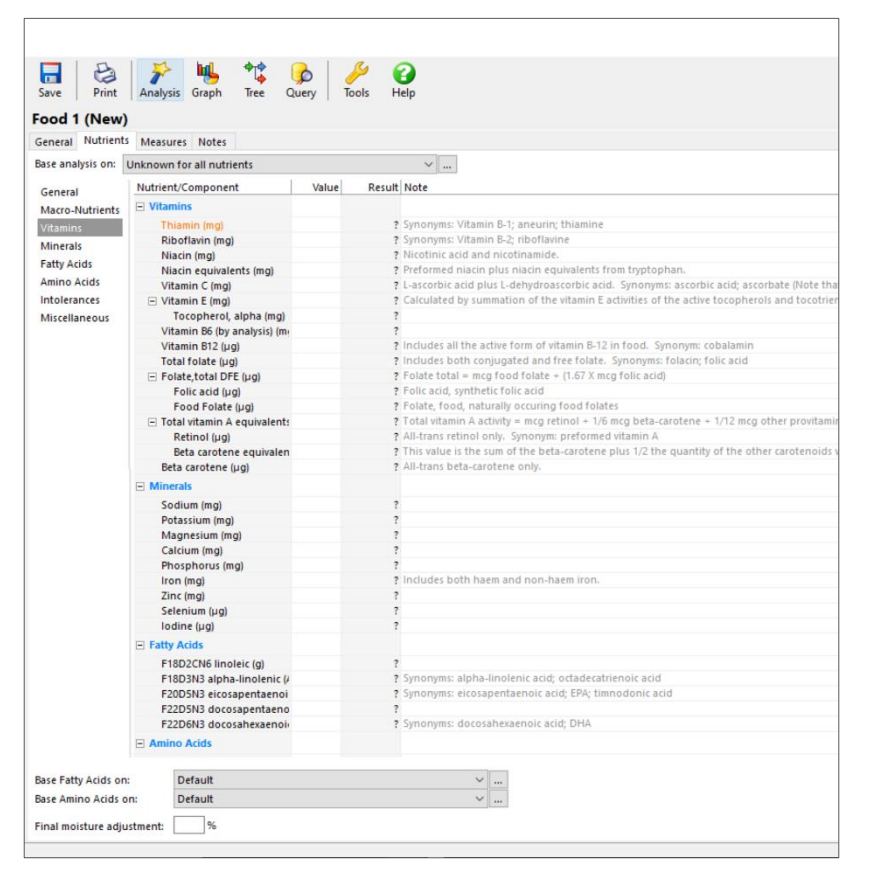

2. In the **Override** column, type the value for the nutrient, then press **Enter**.

#### **NOTE: Units**

Be sure to use the appropriate unit for each nutrient in FoodWorks. You can see the unit beside the nutrient name in the Nutrient/Component column on the Nutrients page. For example sodium uses the unit mg, not grams.

### D. Save the food

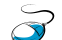

To save the food: On the FoodWorks toolbar, click Save.

### 

You have now added your first food to the FoodWorks database. You can see your new food document in the Navigation Pane of FoodWorks, and it is available for you to use as an ingredient when you are entering a recipe or as a food in your food records.

### Next steps

Your food is now shown in the Navigation Pane of your database. And it is automatically listed for you to select as an ingredient in recipes or as a food in dietary intakes.

# **10. Exploring the reference foods**

The **Query** view lets you explore all the reference foods in your licensed data sources (as well as all the documents in the FoodWorks database). You click an item to display its nutrient composition. You can rank the search results based on a specific nutrient or component.

For more on reference foods and the data sources which contain them, see *About the food composition data* on page 15

The usual view of the FoodWorks window is onto your database and all its folders and documents. In contrast, the **Query** view gives you a view into your reference data sources.

### Basics-Using the Query view

Here are the basic ways to work in the Query view. In *Figure 4*, the boxes with letters A, B, C and so on, show the procedures detailed in *Basic procedures* on page 63.

To display the Query view: Click the Query button on the FoodWorks toolbar. To return to the usual database view, click the Query button again.

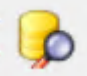

Query button on toolbar

#### Figure 4—The Query View: Basics

| 👌 FoodWorks [  | FoodWorks Databas     | e]                                    |                    |           |                                            |          |                |                                         |                   | - c   |                     |
|----------------|-----------------------|---------------------------------------|--------------------|-----------|--------------------------------------------|----------|----------------|-----------------------------------------|-------------------|-------|---------------------|
| FILE EDIT VIE  | EW TOOLS HELP         |                                       |                    |           |                                            | Click    | horo to todala | hotwo                                   | on the            | /     | The Analysis        |
| 00             | 1 13 02               |                                       | 414 🔒              | ß         | 0                                          | CIICK    | nere to toggie | betwee                                  | enthe             |       | Pana chowing        |
| Back Niet      | New Orean             | Saus Dent Arsharis Grand              |                    | Taak      | Hale                                       | Query    | view and the   | standa                                  | ard               |       | Falle Showing       |
| DOCK IVEXC     | I idea open           | Save   Print   Analysis Graph         | duery              | 10015     | neip                                       |          |                |                                         |                   |       | the analyses        |
| Search In      |                       | app                                   |                    |           |                                            | view     | of Foodworks.  | •                                       |                   |       | for the feed        |
| AUSNUT 2013    |                       |                                       |                    | Vitamin C | (mg)                                       |          |                | rotar                                   |                   |       | for the lood        |
| AusBrands 201  | 19                    | Food                                  | ource 1            | 100g 1M   | AJ 100gDW                                  |          |                | Weight                                  |                   |       | selected in the     |
| AusFoods 201   | 9                     | Apple strudel comm                    |                    | 1.        | 4.19                                       |          | All Components |                                         | utrients          |       | a a such successive |
| New Zealand    | FOODfiles 2016        | Apple turnover C. Type                | your searc         | h 1       | 31 2.77                                    | $\sim$ 1 |                |                                         |                   |       | search results.     |
| USDA Nationa   | 1                     | Apple, baked, peeled it own ho        | ,<br>ro            | 17.       | 78 26.85                                   | H        | F. To rank t   | he                                      |                   |       |                     |
| Abbott Produ   |                       | Apple, baked, unpee ILEIII ILE        | ere.               | 0.0       | 00.00                                      |          | foods by the   | 2                                       |                   |       | 0.300 g             |
| FoodWorkt Sa   | A. Jeleur             | Apple, canned                         | unEnergy 2010      | 13.       | 36 20.52                                   |          | TOOUS by the   |                                         | Acids             |       | 0 0                 |
| Nestle Health  | the data              | Apple fresh, bonza, peeled A          | usFoods 2019       | 4.00 15.4 | 44 25.48                                   |          | selected       |                                         | irated fat        |       | 0 g                 |
| Nutricia Advar | COUROOC               | Apple, tesh, bonza, unpeeled          | usFoods 2019       | 2.00 8.1  | 20 13.61                                   |          | nutrient cli   | ck                                      | turated fat       |       | 0 g                 |
| Nutricia Early | Sources               | Apple, fresh, fuji, peeled            |                    |           |                                            |          | nathent, th    | 011                                     | 4                 |       | 0 mg                |
|                | to search             | Apple, fresh, fuji, unpeeled          | The search re      | esults a  | re                                         | 1 I      | one of the u   | ınits,                                  | ate               |       | 57.400 g            |
|                | in                    | Apple fresh golden delicious un       |                    |           |                                            |          | for overnle    |                                         | ars               |       | 0 g                 |
|                | in.                   | Apple, fresh, granny smith, peeled    | shown in this      | middle    | 9                                          |          | tor example    | ,                                       | s                 |       | 0 g                 |
|                |                       | Apple, fresh, granny smith, unpeel    | nane               |           |                                            |          | 100g, Click    | (                                       |                   |       | 5.300 g             |
|                |                       | Apple, fresh, jonathon, peeled        | panol              |           |                                            |          | orin to rou    | oroo                                    |                   |       | 18.600 g            |
|                |                       | Apple fresh other deep skin pee       | usFoods 2019       | 5.00 22.  | 2 33.56                                    |          | again to rev   | erse                                    | re                |       | 9.100 g             |
|                |                       | Apple, fresh, other, green            |                    |           |                                            |          | the ranking    | ٤.                                      |                   |       | 1.200 g             |
|                |                       | Apple, fresh, other, other            | o coarob ro        | culto     | Coloot                                     |          | 100g: 9.00mg   | Vitamin                                 | s                 |       |                     |
|                |                       | Apple, fresh, other, other            | e search le        | suits.    | Select                                     |          | 1MJ: 7.31mg    | Thiamin                                 |                   |       | 0 mg                |
|                |                       | Apple fresh other red si an ite       | em (here <b>ap</b> | ople, di  | ried) to                                   | )        | Total: 9.00mg  | Riboflavin                              |                   |       | 0 mg                |
|                |                       | Apple, fresh, other, red si           |                    |           | ,<br>, , , , , , , , , , , , , , , , , , , |          |                | Niacin                                  |                   |       | 0 mg                |
|                |                       | Apple, fresh, pink lady, p See II     | ts analyses        | on the    | e right.                                   |          |                | Vitamin C                               | uivalents         |       | 9 mg                |
|                |                       | Apple, fresh, pink lady, u            | urFaada 2010       | 4.00 15   | 14 25 48                                   |          |                | Vitamin E                               |                   |       | 0.63.0 mm           |
|                |                       | Apple fresh red delicious uppeals     | usFoods 2019       | 6.00 24.  | 19 38.71                                   |          |                | Tocophere                               | ol, alpha         | _     |                     |
|                |                       |                                       | IsFoods 2019       | 4.00 15.4 | 44 25.48                                   |          |                | Vitamin Be                              | 5 (by analysis)   | E. In | the Analysis        |
|                | B. To inclu           | ide vour own                          | IsFoods 2019       | 2.00 9.0  | 01 15.04                                   |          |                | Total folat                             | ie .              | Pane  | a select a          |
|                |                       |                                       | IsFoods 2019       | 3.17 13.  | 36 20.52                                   |          |                | Folate,tot                              | al DFE            | 1 and | 5, 301001 a         |
|                | aocument              | s in the search:                      | IsFoods 2019       | 2.20 11.4 | 40 10.35                                   |          |                | Folic acid                              |                   | nutr  | ient to focus on    |
|                | select this           | checkbox.                             | IsFoods 2019       | 3.16 10.  | 76 16.75                                   |          |                | Food Fola                               | te                | (hor  | Vitamin C)          |
|                | conoce ente           |                                       | IsFoods 2019       | 3.54 19.9 | 30.33                                      |          |                | Retinol                                 | nin A equivalents | (nen  |                     |
| · / '          |                       | Dieakrast cereal, mixed grain, when A | usFoods 2019       | 0.00 0.0  | 00.00                                      |          |                | Beta carot                              | ene equivalents   | It is | then shown for      |
|                |                       | Breakfast cereal mixed grain, when A  | usFoods 2019       | 0.00 0.0  | 0.00                                       |          |                | Beta carot                              | ene               | 1013  |                     |
|                |                       | Breakfast cereal, mixed grain, wher A | usFoods 2019       | 6.00 4.0  | 6.52                                       |          |                | Minerals                                |                   | each  | n food in the       |
| Show docume    | ents from this databa | Breakfast cereal, mixed grain, when A | usFoods 2019       | 6.00 3.   | 6.45                                       | •        |                | Sodium                                  |                   | sear  | ch results          |
| Select Data So | urces                 | 7 of 102                              |                    |           |                                            |          |                | Potassium                               | 1                 | Seal  | chiresuits.         |
|                |                       |                                       |                    |           |                                            |          |                | • • • • • • • • • • • • • • • • • • • • |                   |       | 4                   |

#### **Basic procedures**

To search for foods in the Query view:

A. Set up your search

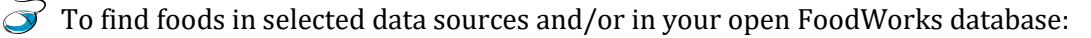

- 1. To show the Query view, on the toolbar, click Query.
- 2. Under **Search In**, select or de-select data sources as required.
- 3. If you want to include FoodWorks documents from your open database in the search, below the **Search In** list, select the **Show documents from this database** check box.
- B. Type in your search term

To search for an item:

• In the *Search* box, type part of the name of the food(s) or recipe(s) that you want to find.

The search results are shown in the middle pane of the **Query** view.

C. View analyses for a selected food

To show the nutrient analyses for a food listed in the search results:

• In the middle pane of the **Query** view, click the food.

The nutrient values for that item are displayed in the Analysis Pane on the right of the **Query** view. If you see question (?) marks, it indicates that FoodWorks cannot calculate this value or that the value is missing in the data source. See *A. Symbols in the analyses* on page 75 for information on how to resolve question marks.

D. Show a nutrient for all foods listed

To show the value for a particular nutrient for all the foods listed in the search results:

• In the Analysis Pane of the **Query** view, click the nutrient of interest.

The nutrient column (with the nutrient name as its title) appears to the right of the results list.

E. Rank foods by a nutrient

To rank the foods in the search results by nutrient:

- 1. To select the nutrient, in the Analysis Pane, click the nutrient of interest.
- 2. In the middle pane, click the title of the column (the unit of analysis) by which you want to rank the results. You can order the foods by the nutrient value per:
  - o 100g
  - 1MJ (the value for the quantity of the food or recipe that contributes 1MJ of energy)
  - 100gDW (the value for 100g of the food or recipe where all water has been removed, that is, on a 'dry weight basis')
- 3. To change the order of the ranking (from ascending or descending, or vice versa), click the title of the column again.

# Searching for foods high or low in a nutrient

To search the data sources and/or your documents for a food high or low in a nutrient:

- 1. Set up your search: Under **Search In**, select or de-select data sources as required. To include FoodWorks documents from your open database in the search, below the **Search In** list, select the **Show documents from this database** check box.
- 2. If necessary, clear the **Search** box.
- 3. In the Analysis Pane, click the nutrient of interest.

Example—Clicking Calcium

| FoodWorks [Fo      | odWorks Database  | •]                                                 |          |             |        |   |                                                                                                    |                             |               |          |
|--------------------|-------------------|----------------------------------------------------|----------|-------------|--------|---|----------------------------------------------------------------------------------------------------|-----------------------------|---------------|----------|
| ILE EDIT VIEW      | TOOLS HELP        |                                                    |          |             |        |   |                                                                                                    |                             |               |          |
| Back Next          | New Open          | Save Print Analysis Graph Tree                     | Query To | Sols H      | elp    |   |                                                                                                    |                             |               |          |
| earch In           |                   | Search                                             | 6        | laisen (m.m |        |   | Allspice Chic                                                                                                   | ken with Chimichurri        | and Brown Ric |          |
| AUSNUT 2013        |                   |                                                    | Ca       | icium (mg   |        |   | Serve 100g                                                                                                    | 1MJ Total                   |               |          |
| AusBrands 2019     |                   | Food Source                                        | 100g     | 1MJ         | 100gDW | ^ | The second second second second second second second second second second second second second second second se | Total fat                   | 21.692 g      |          |
| AusFoods 2019      |                   | Allspice Chicken with Chimichurri AusFoods 2019    | 29.23    | 55.00       | 108.39 |   | All Components                                                                                                  | Saturated fat               | 3.761 g       |          |
| Australian Food    | Composition Dat   | Almond meal AusFoods 2019                          | 220.00   | 85.67       | 229.65 |   | Summary                                                                                                    | Trans Fatty Acids           | 0.032 g       |          |
| New Zealand FO     | ODfiles 2016      | Aloo mutter AusFoods 2019                          | 25.00    | 52.08       | 106.38 |   | Profile                                                                                                    | Polyunsaturated fat         | 2.777 g       |          |
| USDA National N    | lutrient Database | Anchovies AusFoods 2019                            | 167.00   | 219.16      | 330.69 |   |                                                                                                    | M                           | 12 601 0      |          |
| Abbott Products    | 2019              | Apple strudel, commercial AusFoods 2019            | 22.95    | 20.34       | 42.99  |   | General                                                                                                    | Ct                          |               |          |
| FoodWorks Sam      | ple For PRO       | Apple strudel, homemade AusFoods 2019              | 24.52    | 26.83       | 48.59  |   | Macro-Nutrients                                                                                                 | G Here the us               | er has cli    | cked or  |
| Investie Baby Prod | ucts 2019         | AusFoods 2019                                      | 13.45    | 12.57       | 26.63  |   | Vitamins                                                                                                    | su ricic, the us            |               | uncu ui  |
| Inestie Health Sci | ence Products 20  | AusFoods 2019                                      | 437      | 16.89       | 25.50  |   | Minerals                                                                                                    | A Calcium in t              | he Analys     | is Pane  |
| Nutricia Early 14  | a medical Nutriti | Ausroods 2019                                      | 4.26     | 17.05       | 27.50  |   | Energy Ratios                                                                                                   | Fr Galefulli III (          | ine manya     | is i unc |
| Little Edity Lit   |                   |                                                    | 17.00    | 13.80       | 20.88  |   | Fat Ratios                                                                                                    | Staren                      | 2011 455      |          |
|                    | the na            | ame of the selected                                | 5.00     | 19.31       | 31.85  |   | Eatthe Acide                                                                                                    | Water                       | 295.155 g     |          |
|                    |                   |                                                    | 6.00     | 24.59       | 40.82  |   | ratty Acius                                                                                                    | Alconol                     | 7547-         |          |
|                    | nutrient          | is displayed in the tab                            | 5.00     | 19.31       | 31.85  |   | Amino Acids                                                                                                    | Dietary fibre               | 7.579 g       |          |
|                    |                   |                                                    | 6.00     | 24.49       | 37.74  |   | Intolerances                                                                                                    | ASI                         | 5.078 g       |          |
|                    | and the           | values are shown for                               | 4.00     | 17.78       | 26.85  |   | Food Groups                                                                                                    | Vitamins                    |               |          |
|                    |                   |                                                    | 4.00     | 19.80       | 26.49  |   | Miscellaneous                                                                                                   | Thiamin                     | 0.398 mg      |          |
|                    | Calcium           | for each item.                                     | 4.00     | 17.78       | 26.85  |   |                                                                                                    | Riboflavin                  | 0.409 mg      |          |
|                    |                   |                                                    | 5.00     | 24.75       | 33.78  |   | Calcium                                                                                                    | Niacin                      | 14.410 mg     |          |
|                    |                   |                                                    | 5.00     | 19.31       | 31.85  |   | Serve: 118.14mg                                                                                                 | Niacin equivalents          | 22.183 mg     |          |
|                    |                   | Apple, fresh, Jonathon, unpeeled AusFoods 2019     | 4.00     | 17.70       | 25.00  |   | 100g: 29.23mg                                                                                                   | Vitamin C                   | 50.363 mg     |          |
|                    |                   | Apple, fresh, other, green skin, pee AusFoods 2019 | 4.00     | 17.78       | 26.85  |   | 1MJ: 55.00mg                                                                                                    | Vitamin E                   | 7.970 mg      |          |
|                    |                   | Apple, Tresh, other, green skin, unp AusFoods 2019 | 4.00     | 19.80       | 26.85  |   | rotal: 29.25mg                                                                                                  | Vitamin P5 (bu analysis)    | 1.179 mg      |          |
|                    |                   | Apple, fresh, other, other AusFoods 2019           | 4.48     | 18.91       | 29.04  |   |                                                                                                    | Vitamin B12                 | 0.179.00      |          |
|                    |                   | AusFoods 2019                                      | 4.85     | 19.10       | 31.13  |   |                                                                                                    | Total folate                | 116 399 µg    |          |
|                    |                   | Apple, tresh, other, other, unpeelec AusFoods 2019 | 4.42     | 10.88       | 20.71  |   |                                                                                                    | Folate total DEF            | 116.399 µg    |          |
|                    |                   | Apple, resh, other, red skin, peelec AusFoods 2019 | 4 50     | 18.74       | 20.03  |   |                                                                                                    | Folic acid                  | 0 µg          |          |
|                    |                   | Apple frech pink lady peeled AucEoods 2019         | 5.00     | 10.74       | 31.85  |   |                                                                                                    | Food Folate                 | 116.399 µg    |          |
|                    |                   | Apple fresh pink lady unneeled AusFoods 2019       | 4.00     | 16.46       | 25.00  |   |                                                                                                    | Total vitamin A equivalents | 234.312 µg    |          |
|                    |                   | Apple fresh red delicious neeled AusEonds 2019     | 5.00     | 19.31       | 31.85  |   |                                                                                                    | Retinol                     | 8.685 µg      |          |
|                    |                   | Apple fresh red delicious unpeele AusFonds 2019    | 5.00     | 20.16       | 32.26  |   |                                                                                                    | Beta carotene equivalents   | 1351.453 µg   |          |
|                    |                   | Apple fresh royal gala peeled AusFoods 2019        | 5.00     | 19.31       | 31.85  |   |                                                                                                    | Beta carotene               | 1294.615 µg   |          |
|                    |                   | Apple, fresh, royal gala, unpeeled AusFoods 2019   | 5.00     | 22.52       | 37.59  |   |                                                                                                    | Minerals                    |               |          |
|                    |                   | Apple, puree AusFoods 2019                         | 4.26     | 17.96       | 27.59  |   |                                                                                                    | mindiala                    | 73.330        |          |
|                    |                   | Apple, stewed, peeled, sugar swee AusFoods 2019    | 3.27     | 10.64       | 17.19  |   |                                                                                                    | Sodium                      | 72.329 mg     |          |
|                    |                   | Apple, stewed, peeled, unsweeten AusFoods 2019     | 3.56     | 18.52       | 30.18  |   |                                                                                                    | Potassium                   | 1033.154 mg   |          |
|                    |                   | Apple, stewed, unpeeled, sugar sw AusFoods 2019    | 2.99     | 10.18       | 15.85  |   |                                                                                                    | magnesium                   | 120.505 mg    |          |
|                    |                   | Apple, stewed, unpeeled, unsweet AusFoods 2019     | 3.26     | 18.34       | 27.89  |   |                                                                                                    | Phoenhorus                  | 455 416 mg    |          |
| Show documents     | from this databa: | Apricot chicken AusFoods 2019                      | 25.90    | 46.58       | 96.57  | ¥ |                                                                                                    | kee                         | 455.410 mg    |          |
|                    |                   | Row 1                                              |          |             |        |   |                                                                                                    | iion                        | 4.095 mg      |          |

The tab in the Search results now displays the nutrient you have chosen, and the value for each item is shown.

4. To order the results from least to most: In the search results, click the unit of analysis (e.g. per **100g**). Then, click the unit of analysis again to order the results from most to least.

If you want to show the ranked list for all the foods in the selected data sources, as in the following example, make sure you clear the *Search* box first.

| ILE EDIT VIEW TOOLS HELP           |                                                               |               |          |           |         |     |                 |                           |           |
|------------------------------------|---------------------------------------------------------------|---------------|----------|-----------|---------|-----|-----------------|---------------------------|-----------|
| Back Next New Open                 | Save Print Analysis Gra                                       | h Tree        | tuery To | ols He    | de la   |     |                 |                           |           |
| earch In                           | Search                                                        | 1             |          |           | 1       | F   | ish,sardine,    | cooked                    |           |
| AUSNUT 2013                        |                                                               | 1             | Cal      | cium (mg) |         | 1   | 00g 1MJ         | Total                     |           |
| AusBrands 2019                     | Food                                                          | Source        | 100g     | 1MJ 1     | 00gDW   | ^   |                 | Total fat                 | 6.950 (   |
| AusFoods 2019                      | 🔀 Herbs, basil, dried                                         | AusFoods 2019 | 2090.91  | 1932.77   | 2323.23 | 1   | All Components  | Saturated fat             | 2.044     |
| Australian Food Composition Dat    | Fruit blend                                                   | AusFoods 2019 | 2090.91  | 1932.77   | 2323.23 | 2   | Summary         | Trans Fatty Acids         | 0.030     |
| New Zealand FOODfiles 2016         | 🖄 Beverage base, malt milk flavour                            | AusFoods 2019 | 1910.00  | 1207.33   | 1946.99 | F   | Profile         | Polyunsaturated fat       | 1.548     |
| USDA National Nutrient Database    | 🖄 Herbs,Thyme                                                 | AusFoods 2019 | 1890.00  | 1598.99   | 2049.89 |     |                 | Monounsaturated fat       | 2.872     |
| Abbott Products 2019               | 🔀 Herbs, sage                                                 | AusFoods 2019 | 1652.00  | 1251.52   | 1795.65 | (   | General         | Cholesterol               | 165.884 n |
| FoodWorks Sample For PRO           | 💆 Herbs, mixed, dried                                         | AusFoods 2019 | 1627.13  | 1399.29   | 1782.96 | ,   | Macro-Nutrients | Carbohydrate              | 0         |
| Nestle Baby Products 2019          | Spice, oregano                                                | AusFoods 2019 | 1597.00  | 1457.12   | 1772.48 | 1   | Vitamins        | Sugars                    | 0         |
| Nestle Health Science Products 20  | Spice, marjoram                                               | AusFoods 2019 | 1597.00  | 1457.12   | 1772.48 |     | Minarali        | Added Sugars              | 0         |
| Nutricia Advanced Medical Nutriti  | Seeds,poppy                                                   | AusFoods 2019 | 1438.00  | 685.74    | 1529.79 |     | Detter          | Free Sugars               | 0         |
| Nutricia Early Life Nutrition 2019 | Shrimp paste                                                  | AusFoods 2019 | 1380.00  | 3502.54   | 2464.29 |     | Energy Ratios   | Starch                    | 0         |
|                                    | Milk, cow, dry powder, skim                                   | AusFoods 2019 | 1100.00  | 724.16    | 1149.43 | F   | Fat Ratios      | Water                     | 61.994    |
|                                    | Protein powder, whey based, prot                              | AusFoods 2019 | 1100.00  | 634.74    | 1115.62 | - F | Fatty Acids     | Alcohol                   | 0         |
|                                    | Spice, cinnamon                                               | AusFoods 2019 | 1002.00  | 998.01    | 1120.81 |     | Amino Acids     | Dietary fibre             | 0         |
|                                    | Cheese, cheddar, natural, plain, ext                          | AusFoods 2019 | 995.00   | 897.20    | 1880.91 |     | ntolerances     | Ash                       | 6.034     |
|                                    | Milk, goat, dry powder                                        | AusFoods 2019 | 976.00   | 476.56    | 1003.08 |     | Food Groups     | Vitamins                  |           |
|                                    | Cheese, parmesan, dried                                       | AusFoods 2019 | 970.00   | 497.69    | 1251.61 |     | ood oroups      |                           | 0.022 -   |
|                                    | Cheese, parmesan, fresh                                       | AusFoods 2019 | 970.00   | 573.96    | 1349.10 |     | M               |                           | 0.0221    |
|                                    | Cheese,romano                                                 | AusFoods 2019 | 963.00   | 604.14    | 1439.46 |     | The             |                           | 4.242     |
|                                    | Cheese,mozzarella,reduced fat                                 | Aushoods 2019 | 950.00   | 112.99    | 1708.63 | 0   | , ine us        | ser has clicked           | 6 5 77 .  |
|                                    | Breakfast cereal, mixed grain, rice                           | AusFoods 2019 | 936.00   | 560.81    | 973.99  | 10  | 00              | 100                       | 0.3771    |
|                                    | Spice, cumin seeds                                            | Aushoods 2019 | 931.00   | 522.45    | 1013.06 | 11  | M on the        | e <b>100g</b> column      | 1 210 4   |
|                                    | G Fish, sardine, cooked                                       | AusFoods 2019 | 930.14   | 1354.77   | 2447.34 |     | 01              |                           | 1 146 1   |
|                                    | Rerbs, rosemary, dried                                        | AusFoods 2019 | 905.71   | 1242.64   | 904.47  |     | title tv        | vice to list items        | 0.358 r   |
|                                    | Cheese, processed, with added pr                              | AusFoods 2019 | 000.00   | 1000.36   | 1051 54 |     |                 |                           | 9,583     |
|                                    | Cheese, cheddar, processed, extra                             | AusFoods 2019 | 885.00   | 040.61    | 1951.34 |     | from r          | nost to least for         | 8.096     |
|                                    | Chasse iprichara light                                        | AusFoods 2019 | 000.00   | 916 72    | 1763.05 |     |                 |                           | 8.096     |
|                                    | Cheese Jarisberg, light                                       | AurEcode 2019 | 885.00   | 546 20    | 1412 74 |     | Calciu          | m ner 100g                | 0         |
|                                    | Cheese jarlsherg regular                                      | AusFoods 2019 | 885.00   | 546.30    | 1413 74 |     | Galola          | in per ±00g.              | 8.096     |
|                                    | Milk cow dry nowder regular fat                               | AusFoods 2019 | 850.00   | 399.62    | 879.01  |     |                 |                           | 23.851    |
|                                    | Chaese cheddar other reduced ta                               | AusFoods 2019 | 835.12   | 775.67    | 1641 52 |     |                 | Retinol                   | 123,753   |
|                                    | Cheese nizza blend                                            | AusFoods 2019 | 811.00   | 610.69    | 1420 32 |     |                 | Beta carotene equivalents | 0.573     |
|                                    | Cheese gouda                                                  | AurEoods 2019 | 810.00   | 504 67    | 1314 94 |     |                 | Beta carotene             | 0.573     |
|                                    | Cheese edam                                                   | AusFoods 2019 | 810.00   | 536.42    | 1347.75 |     |                 | Minerals                  |           |
|                                    | Beverage base chocolate flavour                               | AusFoods 2019 | 800.00   | 532.27    | 809.72  |     |                 | Minerais                  |           |
|                                    | Cheese cheddar natural plain red                              | AusFoods 2019 | 800.00   | 584.80    | 1372.21 |     |                 | Sodium                    | 854.793   |
|                                    | Spread cheese cream cheese redu                               | AusFoods 2019 | 800.00   | 868.62    | 2105.26 |     |                 | Potassium                 | 451.641   |
|                                    | apread, creese, cream creese, redu                            | AusFoods 2019 | 800.00   | 673.97    | 1629.33 |     |                 | Magnesium                 | 59.018    |
|                                    | Spread cheese cheddar                                         |               | 000.00   | 0.0.01    |         |     |                 | Calcium                   | 020 140 - |
|                                    | Spread, cheese, cheddar                                       | AusFoods 2019 | 800.00   | 658.44    | 1839.08 |     |                 | calcium                   | 330.1401  |
| Show documents from this databas   | Spread, cheese, cheddar<br>Spread, cheese, cream cheese, regu | AusFoods 2019 | 800.00   | 658.44    | 1839.08 |     |                 | Phosphorus                | 737.721 r |

Example—Ranking per 100g for Calcium, most to least

# **11. Printing and publishing**

This chapter explains your options for printing, publishing and sharing your FoodWorks data.

# Printing a document

To print a FoodWorks document (such as a dietary intake, recipe or meal plan):

- 1. Open the document.
- 2. On the toolbar, click **Print.**

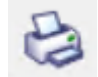

The Print window is shown, with a preview of your document on the right:

| FoodWorks (FoodWorks Sample For PRO) |                         |         |       |         |                               |
|--------------------------------------|-------------------------|---------|-------|---------|-------------------------------|
| FILE EDIT VIEW TOOLS HELP            |                         |         |       |         |                               |
| H ← 1/2 ► H                          | Q - Joanne Smith        |         |       |         |                               |
| Print                                |                         |         |       |         |                               |
|                                      |                         |         |       |         |                               |
| Cancel Print                         |                         |         |       |         |                               |
|                                      | L                       |         |       |         |                               |
| Copies: 1                            |                         |         |       |         |                               |
| Collate                              | Joanne Smith            |         |       |         |                               |
| Printer                              |                         |         |       |         |                               |
| OneNote                              |                         |         |       |         |                               |
|                                      |                         |         |       |         |                               |
| Print Options                        | ANALTSIS SUMIWART       |         |       |         |                               |
|                                      |                         |         |       |         |                               |
| Reports                              |                         | Avg/Day | FAR   | FAR (%) | Alerts                        |
| Details                              | Protein (g)             | 71      | 20    | 192%    |                               |
| Graphs                               | Total fat (e)           | 91      |       | 101.70  |                               |
|                                      | Carbobudrate (a)        | 100     |       |         |                               |
|                                      | Carbonyorate (g)        | 133     |       |         | - 44                          |
|                                      | water (g)               | 1397    |       |         | <b>CA</b>                     |
| Options                              | Alcohol (g)             | 22      |       |         |                               |
|                                      | Dietary fibre (g)       | 26      |       |         | <sd1, <goal<="" td=""></sd1,> |
| Save As PDF Copy to Clipboard        | Thiamin (mg)            | 1.38    | 0.90  | 153%    |                               |
|                                      | Riboflavin (mg)         | 1.60    | 0.90  | 178%    |                               |
|                                      | Niacin equivalents (mg) | 38.45   | 11.00 | 350%    |                               |
|                                      |                         |         |       |         |                               |

- 3. To set printing options such as the paper size, orientation and margins, click **Print Options**. Edit as required, then click **OK**.
- 4. Click the report you wish to print.
- 5. Click Print.

| TIP: Saving a document as a PDF                                                                   |
|---------------------------------------------------------------------------------------------------|
| To save a document as a PDF, on the toolbar, click <b>Print</b> , then click <b>Save As PDF</b> . |

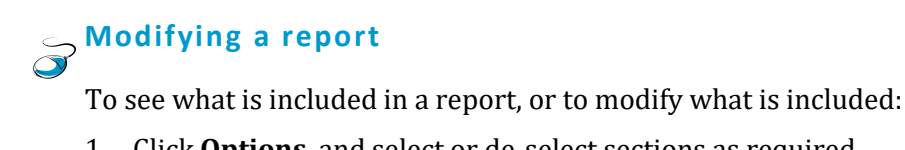

- 1. Click **Options**, and select or de-select sections as required.
- 2. Then click **OK**.

| FoodWorks [Food Diary]                   |                                                                            |                                                                              |        |     | -      |       | × |
|------------------------------------------|----------------------------------------------------------------------------|------------------------------------------------------------------------------|--------|-----|--------|-------|---|
| FILE EDIT VIEW TOOLS HELP                |                                                                            |                                                                              |        |     |        |       |   |
| Print                                    | <u>≋</u> ∢ 1/9 <b>) n _Q v</b>                                             | Diary 10 October                                                             |        |     |        |       | í |
| Print Cancel                             |                                                                            |                                                                              |        |     |        |       |   |
| Copies: 1                                | Details Settings                                                           |                                                                              | ×      |     |        |       |   |
| Collate                                  |                                                                            |                                                                              |        |     |        |       |   |
| Printer                                  | Header:                                                                    |                                                                              |        |     |        |       |   |
| Canon MF8300 Series UFRII LT Print Optio | Print these sections:<br>Description<br>Foods<br>Notes<br>Analysis Summary | Include in Analysis Summary<br>All Nutrients<br>Nutrients in Current Profile |        |     |        |       |   |
| Reports                                  | NRVs                                                                       | Also include NRVs/Goals                                                      |        |     |        |       |   |
| Summary                                  | ✓ - EAR                                                                    | For NRVs, Ratios & Goals include                                             | ау     | EAR | EAR(%) | Alert | s |
| Details<br>Graphs                        | I - Al                                                                     | Graphs                                                                       |        |     |        |       | _ |
|                                          | ✓ - OL<br>✓ - SDTs                                                         |                                                                              | 79     |     |        |       |   |
|                                          | Ratios                                                                     | Compact layout for Foods                                                     | 90     | 35  | 254%   |       |   |
|                                          | Food List (Percentages)                                                    | Force landscape for wide tables                                              |        |     |        |       |   |
| Options                                  | Options Contributions by Day/Meal                                          |                                                                              | 18     |     |        |       |   |
|                                          |                                                                            |                                                                              | 0      |     |        |       |   |
| Save As PDF Copy to Clipboard            |                                                                            |                                                                              | 12     |     |        |       |   |
|                                          | Bauat                                                                      | 04 6-7                                                                       | 25     |     |        |       |   |
|                                          | Reset                                                                      | OK Carl                                                                      | (e) )4 |     |        |       |   |
|                                          | Sugars (g)                                                                 | are (B)                                                                      | 230    |     |        |       |   |
|                                          | Starch (g)                                                                 |                                                                              | 157    |     |        |       |   |
|                                          | Water (g)                                                                  |                                                                              | 1385   |     |        | <Δ1   |   |
|                                          |                                                                            |                                                                              | 2505   |     |        |       | _ |
|                                          | <                                                                          |                                                                              |        |     |        |       | > |
|                                          |                                                                            |                                                                              |        |     |        |       |   |

Example—Print dialog for a food record, 24 hour recall or meal plan

Alternatively, you can publish the document to Microsoft Word and print from Word: see the next procedure below.

# Publishing a FoodWorks document to Word

FoodWorks has a publishing tool that enables you to streamline publishing your documents to Word. You can create Word templates appropriate for publishing your FoodWorks documents and use these templates whenever you publish to Word.

To publish a FoodWorks document using Microsoft® Word:

- 1. In FoodWorks, open the document.
- 2. On the **Tools** menu, click **Publish with Microsoft Word**. FoodWorks now opens Microsoft Word and Word displays the templates for you to choose from.
- 3. Click the template in Word that you want to use.
- 4. The Word document opens, and the FoodWorks **Publish with Microsoft Word** tool appears:

 FoodWorks
 ×

 Name
 ID

 Description
 Notes

 Method
 Serves >>

 Yield >>
 Ingredients

 Analyses >>
 Graphs >>

 Update
 Ingredients

FoodWorks Word Publisher tool (for recipes)

- 5. In the Word document, place the cursor where you want the data to appear, then on the **Publish with Microsoft Word** tool, click the button for the type of data you want to insert.
- 6. Repeat step 5 until you have entered all the data you require.
- 7. Format the Word document as you require.

### TIP: Save your Word document as a Word template

Open the Word document to which you have published FoodWorks data that you would like to use as a template. On the **File** menu, click **Save As**. Click **Browse**, then from the **Save as type** menu, select **Word Template (\*.docx)**, enter a file name and click **Save**.

To use your template, when you next go to publish from FoodWorks to **Microsoft Word**, in Word, click the **Personal** tab, and you should see your saved template.

| New                                                                                                    |   |
|----------------------------------------------------------------------------------------------------|---|
| Search for online templates                                                                                   | Q |
| Suggested searches: Business Industry Personal Design Sets Event Labels Education<br>FEATURED <b>PERSONAL</b> |   |
|                                                                                                    |   |

### Emailing a FoodWorks database

To email your database to another FoodWorks user, on the File menu, click Send Database To and choose Mail Recipient.

Or simply attach your FoodWorks database to an email.

To open a database that you receive by email:

- 1. Save the attachment.
- 2. In FoodWorks, on the **File** menu, click **Open FoodWorks Database File**, then navigate to the database file, and click **Open**.

### Importing folders from another FoodWorks database

To import FoodWorks documents from another FoodWorks database:

1. On the Tools menu, click Import, then click From FoodWorks Database.

| FILE | EDIT VIEW TOOLS HELP                                                                                       |                         |                           |        |      |  |
|------|----------------------------------------------------------------------------------------------------|-------------------------|---------------------------|--------|------|--|
|      | Publish with Microsoft Word                                                                                | 0                       |                           |        |      |  |
|      | Import                                                                                                    | From FoodWorks Database |                           |        |      |  |
|      | Export                                                                                                    |                         | From Easy Diet Diary File |        |      |  |
|      | Compact Database<br>Back up Database<br>Publish As FoodWorks Data Source<br>Install Data Source<br>Options |                         |                           | Quan   | Note |  |
|      |                                                                                                    |                         |                           |        |      |  |
|      |                                                                                                    |                         | dge                       | 150g   |      |  |
|      |                                                                                                    |                         | ready to drink, regul     | 250g   |      |  |
| _    | Pe                                                                                                    | ach,ca                  | nned, in syrup, drained   | 5 half |      |  |

- 2. Open the Windows folder containing the FoodWorks database from which you wish to import.
- 3. Select the database file to open, then click **Open**.
- 4. Select the FoodWorks folders that contain the documents you wish to import.
- 5. Click Import.

## Publishing your foods and recipes as a data source

If you want your recipes and foods to be available as reference foods (with nutrient composition) to other FoodWorks users, you can publish your FoodWorks database (just the recipes and foods) as a FoodWorks *data source*.

### NOTE: About publishing a data source

When you publish your data as a FoodWorks data source, it is *automatically* available to you and other users on this computer.

If you are working on a local area network where multiple users are accessing the same FoodWorks databases, it is recommended that, *prior to publishing*, you place the database in the same folder as the databases that will use the new data source. Then, when you publish your database as a data source, the new data source is automatically available for other users on the local area network.

If you want to send this data source to other users, first, you need to compress the data source into a *FoodWorks cabinet file*. Then you can email it, post it to a web site, or copy it to a shared folder.

To publish the data from your FoodWorks database as a data source for other FoodWorks users:

- 1. Open the FoodWorks database.
- 2. On the Tools menu, click Publish as FoodWorks Data Source.

| FILE | EDIT    | VIEW        | TOOLS | HELP |
|------|---------|-------------|-------|------|
|      | Publish | Vord        |       |      |
|      | ÷.,     |             |       |      |
|      | Compa   |             |       |      |
|      | Back u  |             |       |      |
|      | Publish | lata Source |       |      |
|      |         |             |       |      |
|      | Option  |             |       |      |
3. Follow the instructions shown. You can choose which folders (of recipes and foods) to publish.

| Publish FoodWorks Database                      | X                     |
|-------------------------------------------------|-----------------------|
| Publish analyses for recipes and food           | s in this database    |
|                                                 |                       |
| Which folders contain the documents you want to | publish?              |
| Foods                                           |                       |
| Recipes                                         |                       |
|                                                 |                       |
|                                                 |                       |
|                                                 |                       |
|                                                 | Show Advanced Options |
|                                                 | ·                     |
|                                                 |                       |
|                                                 |                       |

- 4. Then Under Show Advanced Options, you can choose:
  - which nutrients to publish
  - whether to compress the exported file into a FoodWorks cabinet file (.FWC)

#### NOTE: Sending a FoodWorks data source

If you want to send this data source to other users, make sure that you select **Create a FoodWorks Cabinet file**.

#### Installing a FoodWorks data source

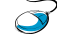

To install a FoodWorks cabinet file (extension **.FWC**) containing a FoodWorks data source:

1. On the FoodWorks **Tools** menu, click **Install Data Source**. Alternatively, doubleclick the cabinet file containing data source.

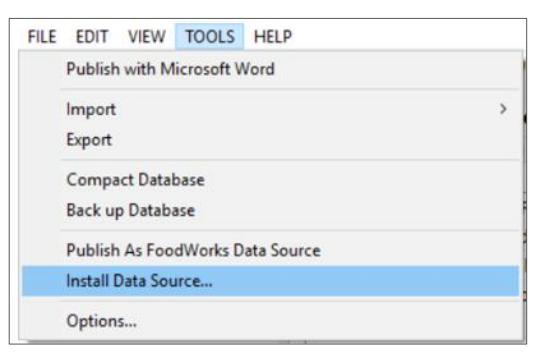

2. Follow the instructions shown.

TIP: Checking that the data source is installed

To check that the new data source is installed: Open the FoodWorks database that is to use the data. Click **File**, then click **Database Properties**. Click **Food Selections** and the new data source will be listed.

## Exporting your data for further analysis

You can export your data to Microsoft Access for further analysis in other software such as a statistical package.

To export data from a FoodWorks database to Microsoft Access:

- 1. Open the FoodWorks database.
- 2. On the **Tools** menu, click **Export**.

| FILE | EDIT      | VIEW       | TOOLS | HELP |  |
|------|-----------|------------|-------|------|--|
|      | Publish   | Vord       |       |      |  |
|      | Import    |            | >     |      |  |
|      | Export    |            |       |      |  |
|      | Compa     |            |       |      |  |
|      | Back up   |            |       |      |  |
|      | Publish   | ata Source |       |      |  |
|      | Install ( |            |       |      |  |
|      | Option    |            |       |      |  |

3. Follow the instructions shown.

FoodWorks creates a new Microsoft Access database containing the data from your FoodWorks database, in the location that you specify. You can then use Microsoft Access or any other compatible tool to query, analyse or produce reports on the documents in your database.

# **12. Importing diaries from Easy Diet Diary**

Users of Easy Diet Diary (our mobile app for iPhone and Android phones) can send their diary to you to open and analyse in FoodWorks. When a client chooses to share their diary with you, you receive a link to download their diary in an email we send to you on behalf of your client. You can open their diary in FoodWorks straight away, or you can save the file for use later.

## **More information**

For more about Easy Diet Diary, visit <u>easydietdiary.com</u>. To download Easy Diet Diary, visit the Apple App store or the Google Play Store and search for 'Easy Diet Diary'. For help for your clients in using Easy Diet Diary, including how to email their diary to you, visit the Easy Diet Diary support site: <u>support.easydietdiary.com</u>.

## **Opening a diary in FoodWorks from the email**

To open a diary in FoodWorks:

- 1. Locate the email sent by us on behalf of your client and click the "Open in FoodWorks" button.
- 2. Depending on the settings of your web browser. The Easy Diet Diary file will either be automatically downloaded (usually in the Downloads folder), or you will be prompted to save the file to suitable location.
- 3. To open the diary in FoodWorks, double-click the downloaded file.

By default, the diary is automatically imported into a database, **EasyDietDiary.fwb** in the Documents folder. See below if you want to open the diary in a different FoodWorks database.

### Set the default destination database

If you wish, you can set another database and location as the default database for Easy Diet Diary diaries.

- To set the FoodWorks database to which you want to import diaries from Easy Diet Diary:
  - 1. Open the database to which you want to import the diaries.
  - 2. On the **Tools** menu, click **Options**.
  - 3. On the **General** tab, tick the checkbox: 'Make this database the destination for EDD diaries.'
  - 4. Click the **OK** button.

# **Opening a diary from within FoodWorks**

If you are working in FoodWorks, you can also import the diary into your currently open database.

- To open the diary in **the currently open database**:
  - 1. First, from the email, save the diary in a suitable location.
  - 2. On the Tools menu, click Import, then From Easy Diet Diary File.

| EDIT VIEW TOOLS HELP             | 1 |                           |      |
|----------------------------------|---|---------------------------|------|
| Publish with Microsoft Word      | 1 | 0                         |      |
| Import                           | > | From FoodWorks Databa     | ase  |
| Export                           |   | From Easy Diet Diary File |      |
| Compact Database                 |   | Quantity                  | Note |
| Back up Database                 |   |                           |      |
| Publish As FoodWorks Data Source |   |                           |      |
| Install Data Source              |   |                           |      |
| Options                          |   |                           |      |

- 3. Navigate to the Easy Diet Diary file.
- 4. Click **Open**.

## Tips

- **Recipes:** Recipes imported from the diary are shown in blue. To see the ingredients, click right on the recipe name, then click **Open**. The quantities of the ingredients are shown for the whole recipe; the portion eaten is shown as a percentage of the whole recipe. (To see the recipes as documents in their own right, in the Folder box, click right and select Show Hidden Folders.)
- Exercise: Exercise activity from the diary is shown at the bottom of the list of foods for each day.
- Personal details: Your client's details from Easy Diet Diary such as age, weight and height are shown in the **General** tab.

# A. Symbols in the analyses

Sometimes in the Analysis Pane, instead of numbers you will see question marks (?) for one or more or all the nutrients. Or you might see a > ('greater than') sign in front of one or more value. A question mark indicates that for some reason FoodWorks cannot calculate a nutrient value. When only a partial result is possible, FoodWorks displays the 'greater than' sign before the partial result.

| FILE EDIT VIEW TOOLS HEL       | ,P                                                  |          |      |             |         |           |                |           |               |             |            |
|--------------------------------|-----------------------------------------------------|----------|------|-------------|---------|-----------|----------------|-----------|---------------|-------------|------------|
| 3 0   🗅 🚰 🗔 😂                  | s 🌮 🐫 🏞 😡 🤌 🚱 .                                     |          |      |             |         |           |                |           |               |             |            |
| All Folders                    | Vegetarian Risotto - Recipes                        |          |      |             |         |           | 100g           | 1MJ       | Total         |             |            |
| Documents                      | General Ingredients Method Overrides Measures Notes |          |      |             |         |           | All Components |           | Energy Ratios |             |            |
| Recipes                        | Ingredient                                          | Quantity | Note | Weight      | Energy  | Protein 🔺 | Summa          | iry       | Protein       |             | ?%         |
| 🙀 Deleted Items                | Sun Rice Arborio Risotto Rice                       | 150g     |      | 150.0       | 2229    | 9.45      | Profile        |           | Fat           |             | ?%         |
|                                | Mixed vegetables,canned,carr                        | missing  |      | ?           | ?       | ?         | Canad          |           | - Sat Fat     |             | ?%<br>?%   |
|                                | Stock, powder, reduced salt                         | 1 tsp    |      | 4.0         | 36      | 0.45      | Genera         | Nutrients | Alcohol       |             | ?%         |
|                                | Scrambled eggs, chicken, plain,                     | 200g     |      | 200.0       | 1090    | 21.30     | Vitamir        | ns        | Fibre         |             | ?%         |
|                                | Ginger, fresh, raw                                  | 1g       |      | 1.0         | 1       | 0.01      | Minera         | ls        | Others        |             | ?%         |
|                                |                                                     |          |      |             |         |           | Energy         | Ratios    | Fat Ratio     | ōs .        |            |
|                                |                                                     |          |      |             |         |           | Fat Rat        | ios       | Poly          |             | ?%         |
| Search                         | -                                                   |          |      |             |         |           | Eatty A        | cids      | Sat           |             | : 76<br>?% |
| Brett Brogin (Documents)       | -                                                   |          |      | Question r  | marks   | (?) in    | Amino          | Acids     | Nutrien       | t/Component |            |
| Judith Blackrov (Documents)    | -                                                   |          |      | the Analys  | sis Par | ne        | Food           | Froups    | Weight        |             | ?          |
| 👌 Lactose Free Milk [Foods]    |                                                     |          |      | cho / marye |         | 10.       | Miscell        | aneous    | Energy        |             | ?          |
| Martin Richards [Documents]    |                                                     |          |      |             |         |           |                |           | Protein       |             | ?          |
| 📹 Pancakes [Recipes]           | -                                                   |          |      |             |         |           |                |           | Fat           |             | ?          |
| 💽 Shannon Baeker [Documents]   | _                                                   |          |      |             |         |           |                |           | Sat.Fat       |             | ?          |
| 💽 Susan Mavers [Documents]     |                                                     |          |      |             |         |           |                |           | Carbohyd      | Irate       |            |
| 🥣 Vegetarian Risotto [Recipes] |                                                     |          |      |             |         |           |                |           | Alcohol       |             | - f        |
|                                |                                                     |          |      |             |         |           |                |           | Fibre         |             |            |
|                                |                                                     |          |      |             |         |           |                |           | soaium        |             | -          |
| 1                              |                                                     |          |      |             |         |           |                |           |               |             |            |

Example recipe with question marks in Analysis Pane

## Causes of question marks and 'greater than' signs

Question marks (?) and 'greater than' (>) can be caused by missing data.

The data might be missing from a FoodWorks document. It might be that you omitted some data on the **Foods** tab (for a food record) or **Ingredients** tab (for a recipe) or the **Nutrients** tab (for a food). In the recipe above, for example, a quantity has been omitted for an ingredient.

Or the data might be missing in a reference food.

Sometimes a calculation is impossible. For example, if you are investigating protein, for water, the percentage of energy from protein appears as a question mark because the calculation 0/0 is undefined.

## Investigating question marks and 'greater than' signs

Here are some suggestions for investigating question marks or 'greater than' signs appearing in the Analysis Pane of a dietary intake or recipe.

#### Find the problem items

1. Depending on whether you have open a dietary intake or recipe, click the **Foods** or **Ingredients** tab.

2. In the Analysis Pane, click a nutrient showing a question mark or 'greater than' sign. A column appears on the right side of the foods/ingredients grid showing values for this nutrient. There will be question marks beside the problem items.

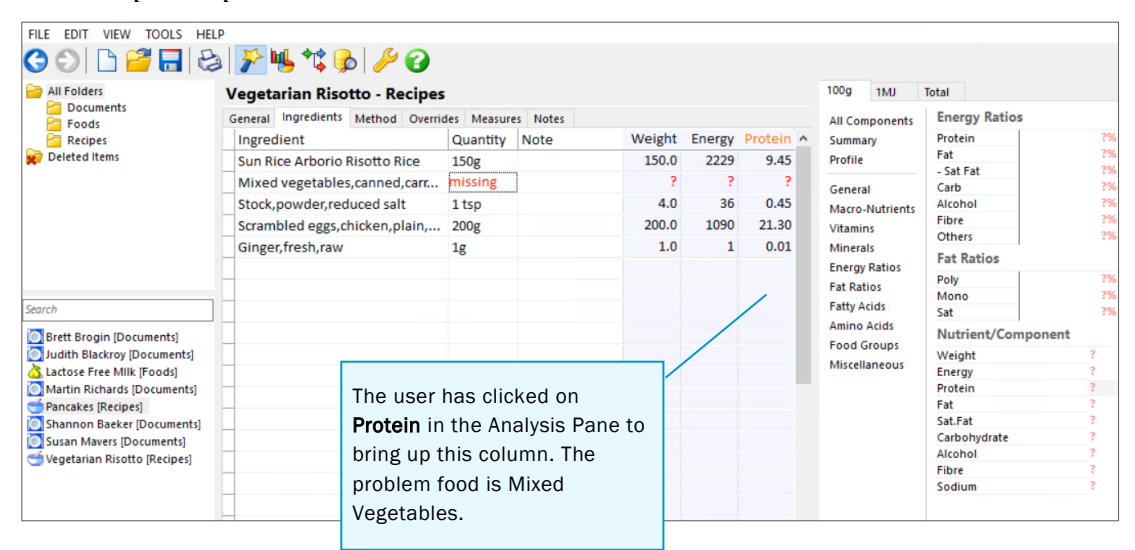

#### Example recipe

### If all foods have question marks or 'greater than' signs

If **all** foods in the dietary intake or recipe have a question mark or 'greater than' sign for a nutrient, there might be a global problem with the dietary intake or recipe. For example, for a recipe, check that a valid value been entered for the yield.

#### Check a valid quantity had been entered

In the foods/ingredients grid, check that a quantity for the problem item has been entered. If it is missing, enter the quantity and click **Save**.

#### **Open a problem FoodWorks document**

If the problem item is a FoodWorks document (food or recipe):

1. In the foods/ingredients grid, right-click it, then click **Open**. (Remember you cannot open a reference food.)

The dietary intake or recipe might have nested recipes within it.

- 2. To make sure you can see all the FoodWorks documents and reference foods that the dietary intake or recipe contains: On the FoodWorks toolbar, click the **View Foods/Ingredients tree** button.
- 3. To open the problem FoodWorks document (food or recipe) from the **Food/Ingredient** tree dialog, double-click it.

#### Investigate a problem FoodWorks document

To investigate the problem FoodWorks document (food or recipe): Open the document, then click the Nutrients tab (for foods) or Ingredients tab (for recipes) tab and check for missing data. Enter any required data and click Save.

#### Investigate a problem reference food

To investigate a problem reference food:

- Find out the data source it comes from—this data source might not contain values for this nutrient: In the foods/ingredients grid, click the name of the food, then press F2. The data source for the reference food is shown at the bottom of the food selection list.
- 2. If the reference food does not have the nutrient data you need, your options include to:
  - Create your own food.
  - Disable the nutrient for this database—On the **File** menu, click **Database Properties**, then click **Nutrients & Components**, then de-select the nutrient and click **OK**.

# **B.** Using keywords for selecting foods

This appendix explains options that you can set for the food selection list used when selecting foods or ingredients for a food record or recipe.

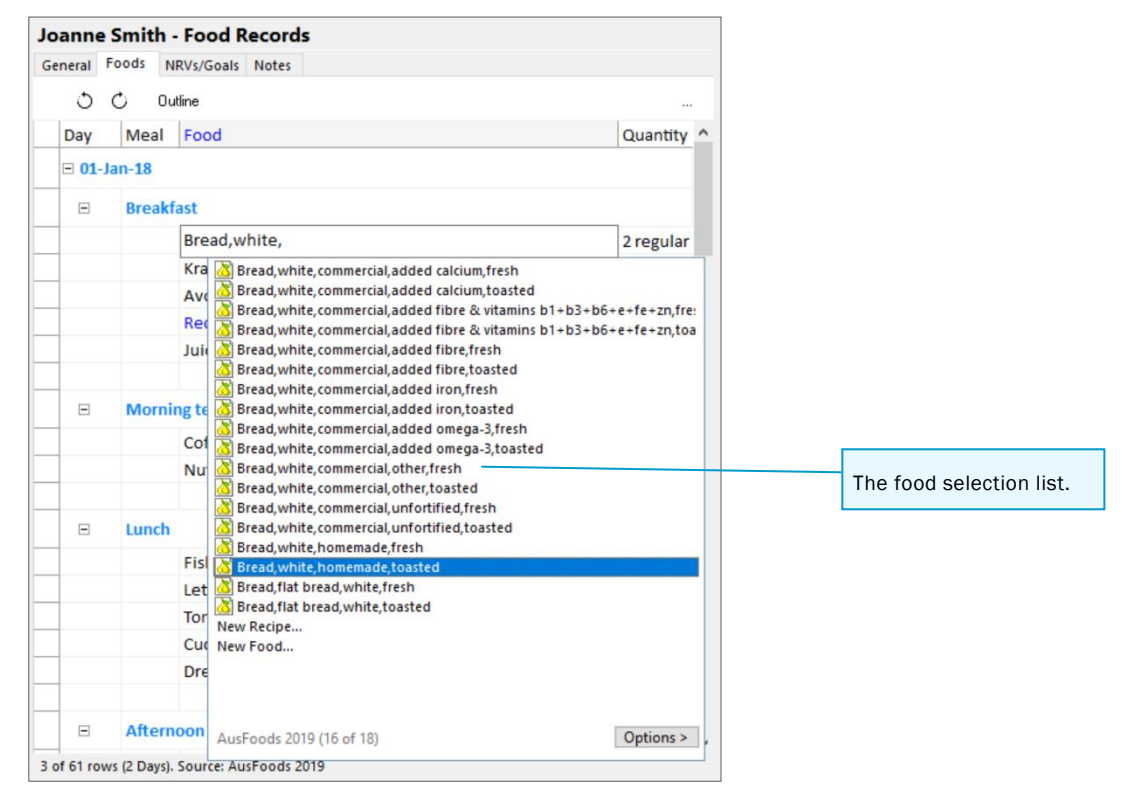

To show the food selection list at any time: Click the **Foods** or **Ingredients** tab of the food record or recipe document. Click in the **Food** or **Ingredient** column and start typing, or simply press **F2**.

## Using keywords in the food selection list

In the food selection list, you can turn on **keywords** to help guide you through the list of foods.

To turn on keywords:

- 1. At the bottom of the food selection list, click **Options**.
- 2. Then click **Show Keywords**.

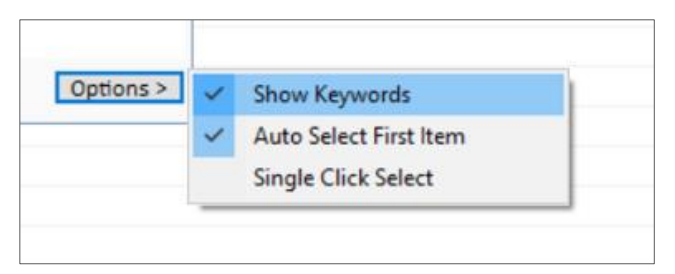

Now instead of a flat list of foods matching the letters you have typed, the list shows categories of foods.

Food Record 1 (New) General Foods NRVs/Goals Notes O O Outline Day Meal Food Quantity Note Weight Energy mue Muesli bar with 10% dried fruit with 10% nuts Muesi bar, with 10% dired fruit, with 40% nuts Muesi bar, with 10% dired fruit, with 45% nuts Muesi bar, with 10% dired fruit, without nuts, chocolate coated Muesi bar, with 10% dired fruit, without nuts, chocolate coated Muesi bar, with 10% dired fruit, without nuts, plain, with 61% dired fruit, without nuts, plain, with 61% dired fruit, without nuts, plain, with 61% dired fruit, without nuts, plain, with 61% dired fruit, without nuts, plain, with 61% dired fruit, without nuts, plain, with 61% dired fruit, without nuts, plain, with 61% dired fruit, without nuts, yoophut coated, with 61% dired fruit, without nuts, yoophut coated, with 61% dired fruit, with 62% seeds Muesi bar, with 10% dired fruit, with 50% nuts, seeds Muesi bar, with 20% dired fruit, with 55% nuts Muesi bar, with 20% dired fruit, with 55% nuts Muesi bar, without fruit, with 10% nuts, chocolate coated Muesi bar, without fruit, with 10% nuts, plain Muesi bar, without fruit, with 10% nuts, thocolate coated Muesi bar, without fruit, without nuts, with flaxseed Muesi bar, without fruit, without nuts, with flaxseed Muesi bar, without fruit, without nuts, with chocolate coating Muesi bar, without fruit, without nuts, with chocolate coating Muesi bar, without fruit, without nuts, with chocolate coating Muesi bar, without fruit, without nuts, with chocolate coating Muesi bar, without fruit, without nuts, with chocolate coating Muesi bar, without fruit, without nuts, with chocolate coating Muesli bar with 10% dried fruit with 45% nuts Muesli, commercial, gluten free Muesli, commercial, toasted, with dried fruit, with nuts, added vitamins b2+b3+e+folate+ca Muesi, commercial, toasted, with dried fruit, with nuts, added vitamins 02-b3-e-i Muesii, commercial, toasted, with dried fruit, without nuts, unfortified Muesii, commercial, toasted, without dried fruit, without nuts Muesii, commercial, untoasted (natural), with dried fruit, with nuts Muesii, commercial, untoasted (natural), with dried fruit, without nuts, low fat Muesii, commercial, untoasted (natural), with dried fruit, without nuts, low fat Muesii, commercial, untoasted (natural), with dried fruit, without nuts, low fat Muesii, commercial, untoasted (natural), with dried fruit, without nuts, regular fat Muesii, commercial, untoasted (natural), without dried fruit, without nuts, regular fat Muesii, commercial, untoasted (natural), without dried fruit, without nuts, regular fat a Muesi, nommercia, untoasted (natura), without dried Muesil, homemade, toasted, - dried fruit Muesil, homemade, toasted, - dried fruit+nuts Muesil, homemade, toasted, - dried fruit+nuts + seeds Muesil, homemade, toasted, - dried fruit-seeds Muesil, homemade, toasted, + nuts+seeds AusFoods 2019 (1 of 290) Options >

Example of food selection list without keywords

| General | Foods | NR    | Vs/Goals Notes                        |     |        |      |        |          |
|---------|-------|-------|---------------------------------------|-----|--------|------|--------|----------|
| 0       | Ċ     | Outli | ne                                    |     |        |      |        |          |
| Day     | Me    | al    | Food                                  | Qua | antity | Note | Weight | Energy   |
|         |       |       | mue                                   |     |        |      |        |          |
|         |       |       | Muesii, Siice, Siice,                 |     |        |      |        |          |
| _       |       |       | Press Down arrow then Enter to select |     |        |      | O      | ptions > |

To find the food you want using the keywords:

- 1. Use the arrow keys or the mouse to select the keyword, then press **Enter**.
- 2. Continue until you find the actual food item to select it will have an icon beside it and will be a recipe, food or reference food.

Example of food selection list with keywords turned on

### Example of food selection list with reference food

| Food F  | Record | 1 (New)                                                                                                    |                                                                                    |      |                 |
|---------|--------|----------------------------------------------------------------------------------------------------|------------------------------------------------------------------------------------|------|-----------------|
| General | Foods  | NRVs/Goals Notes                                                                                                    |                                                                                    |      |                 |
| 0       | Ċ      | Outline                                                                                                    |                                                                                    |      |                 |
| Day     | Mea    | I Food                                                                                                    | Quantity                                                                           | Note | Weight Energy ^ |
|         |        | mue                                                                                                    |                                                                                    |      |                 |
|         |        | Muesli bar, other Muesli bar, with 10% dried fruit, with 10% nuts Muesli bar, with 10% dried fruit, with 45% nuts Muesli bar, with 10% dried fruit, with 5% nuts Muesli bar, with 10% dried fruit, without nuts, Muesli bar, with 10% dried fruit, without nuts, Muesli bar, with 10% dried fruit, without nuts, Muesli bar, with 10% dried fruit, without nuts, Muesli bar, with 10% dried fruit, without nuts, | hocolate coated<br>high fibre<br>Jain, unfortified<br>Jain, vit b1+b2+b3+folate+ii | 'on  | ^               |